# Please Sign In..

#### LIFE BEFORE THE COMPUTER

- \* Memory was something that you lost with age
- \* An application was for employment
- \* A program was a TV show
- \* A cursor used profanity
  - \* A keyboard was a piano
  - \* A web was a spider's home
  - \* A virus was the flu
  - \* A CD was a bank account

\* A hard drive was a long trip on the road
\* A mouse pad was where a mouse lived
\* And if you had a 3 1/2 inch floppy
....you just hoped nobody found out

Docushare Directory of Training Slides and Referenced Materials:

SRF Institute >> 01 - SRF Projects >> <u>06 - For Reference</u>, <u>Additional Template and Processes</u>

**Training Slides:** 

00 Pansophy Training: Beginning Authorship (Feb 2015)

Advance Authorship 11/2

# Pansophy Training

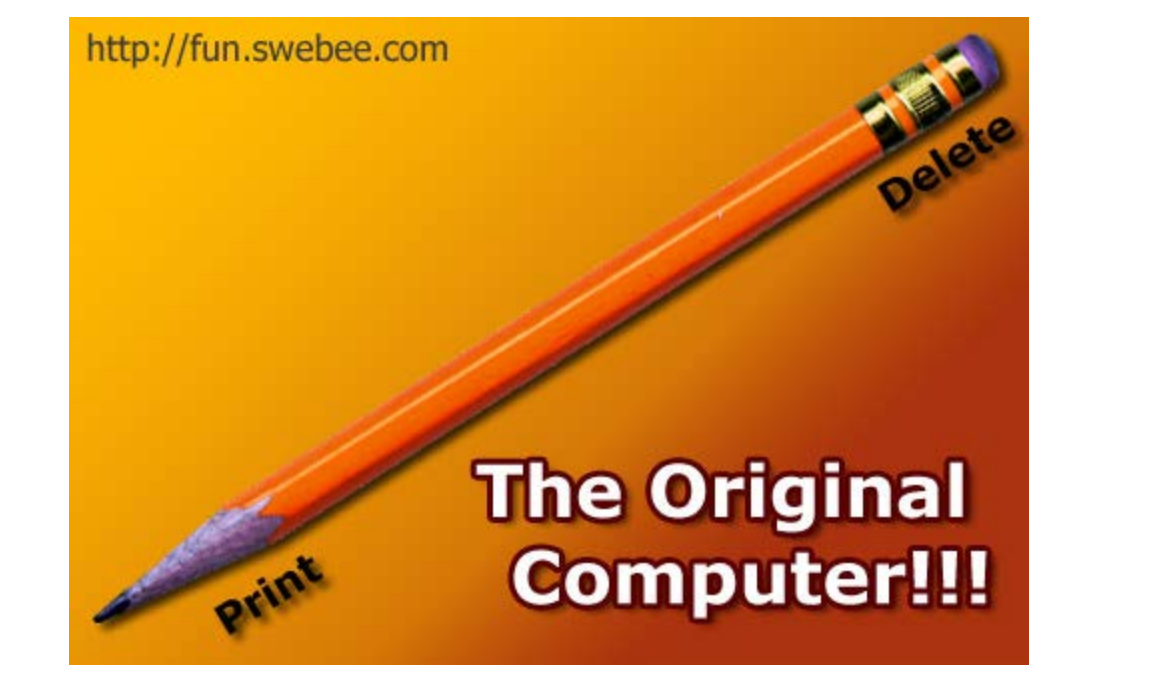

Overview Data In Data Out Traveler Authorship

February 2015 Valerie Bookwalter

# **Pansophy Timeline**

**Additions** 

**Beginnings** 

IIS web server

beginning...

style travelers

11/23/2020

Advance Authorship

In the

#### **Data Mining Project**

• Grids: sortable, filterable, exportable queries

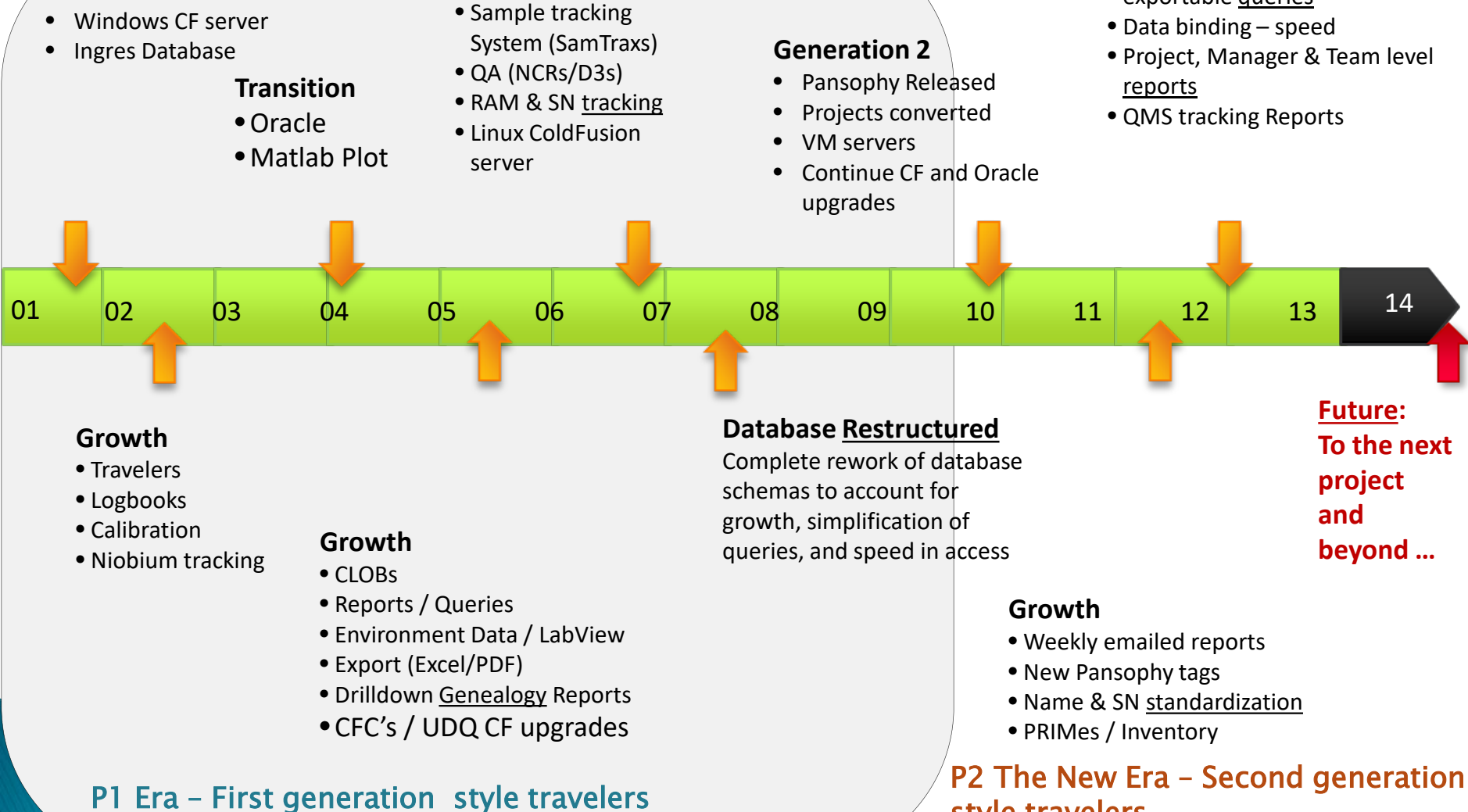

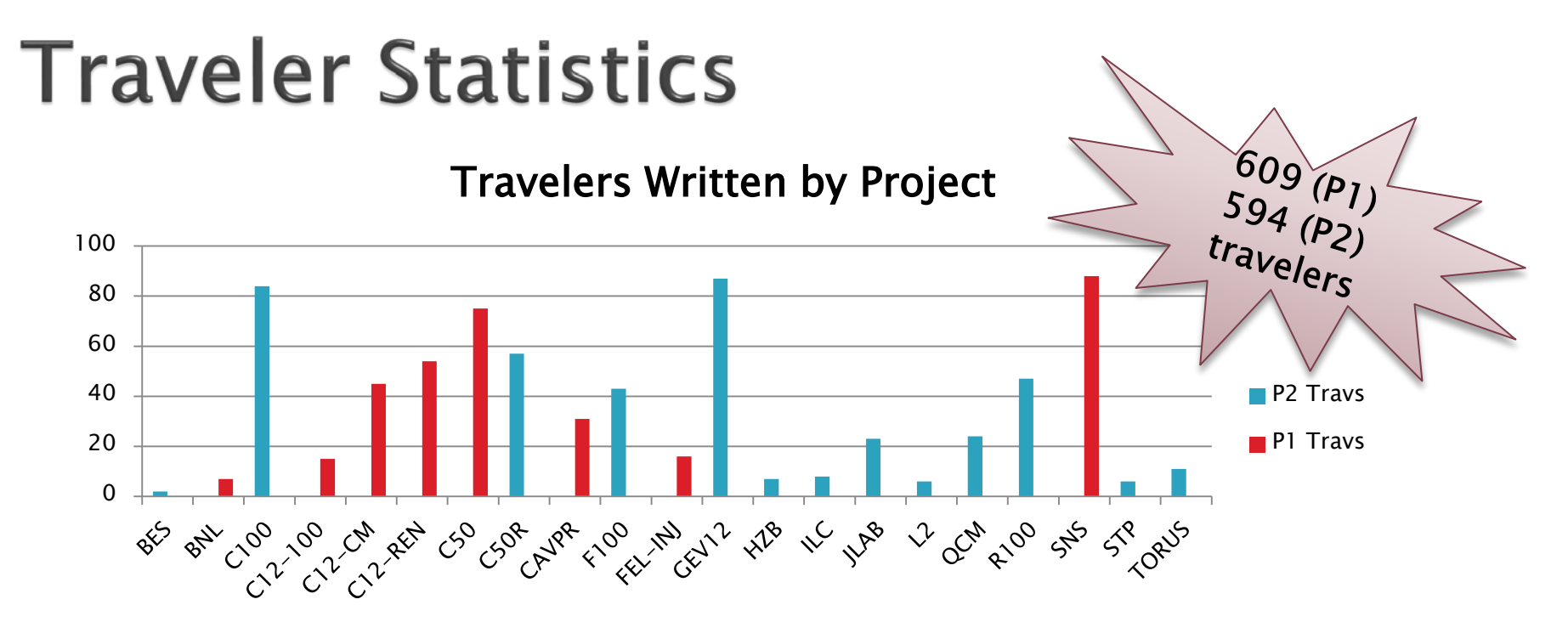

#### **Travelers Released by Years**

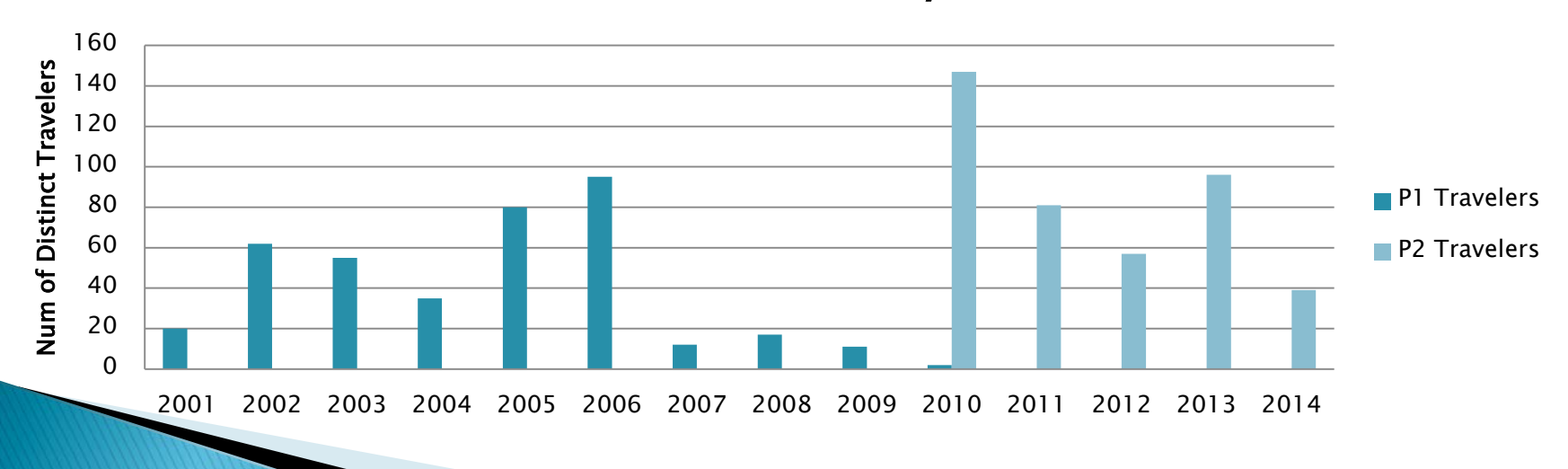

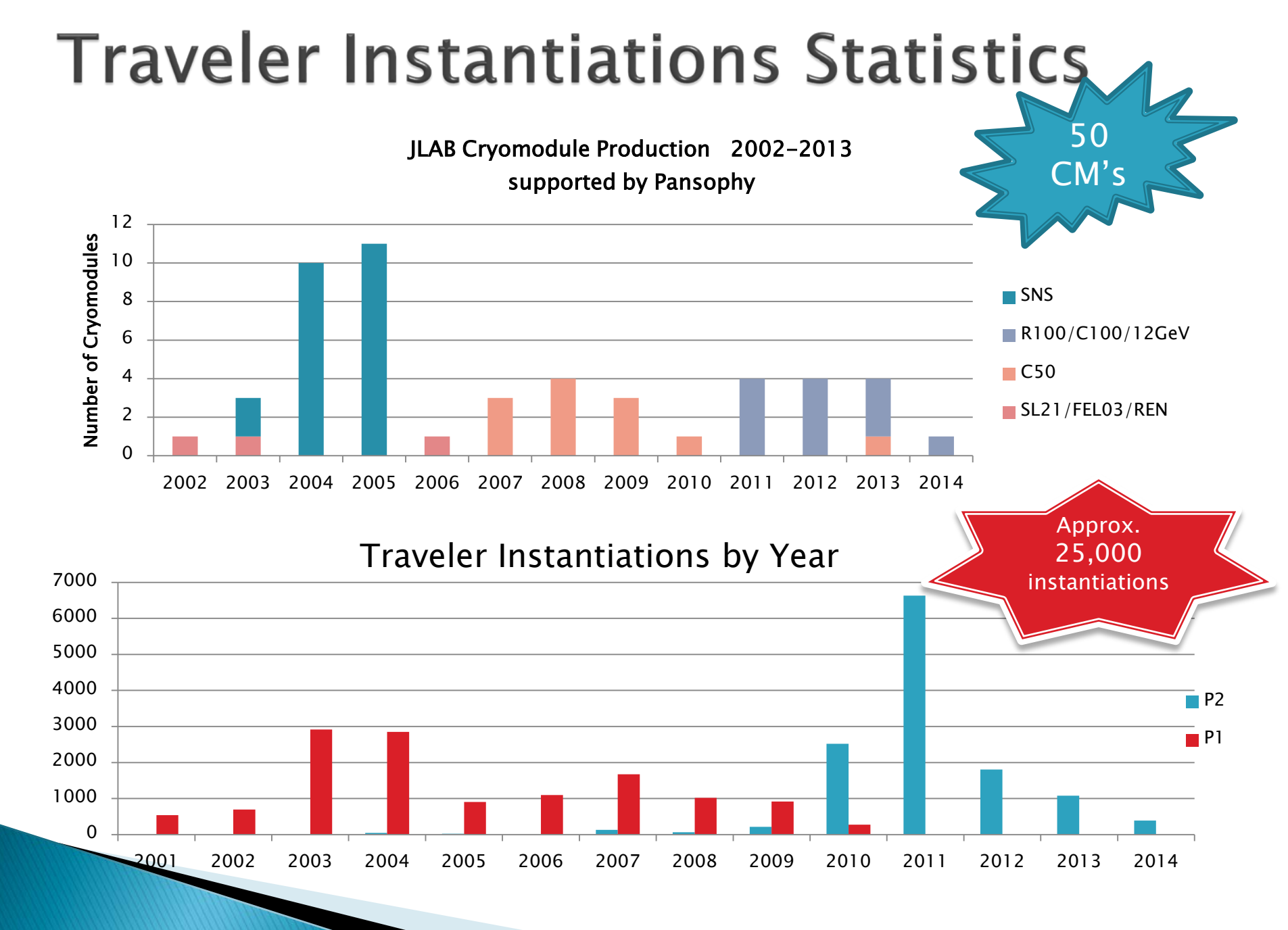

#### Advance Authorship 11/23/2020

#### Where to Start?

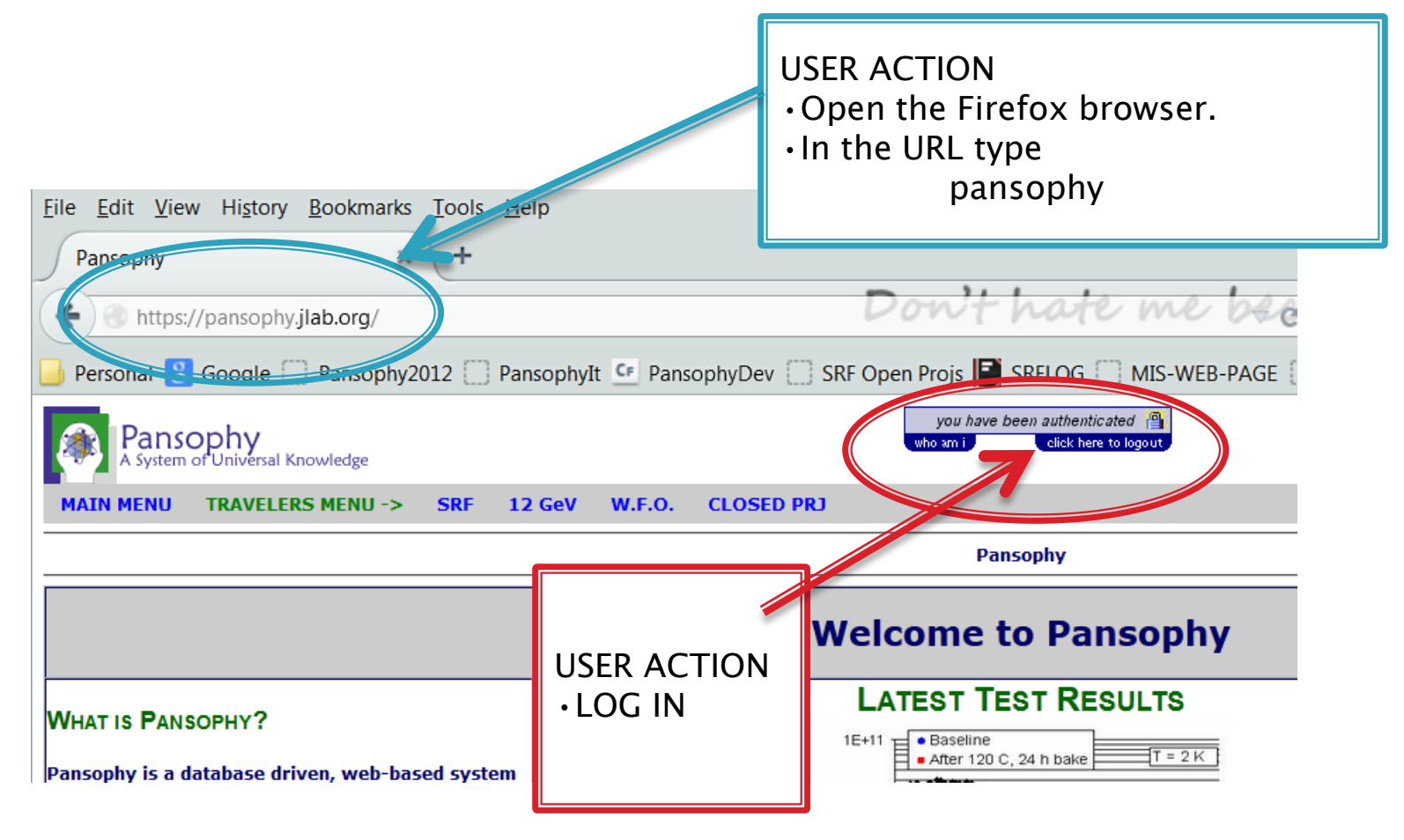

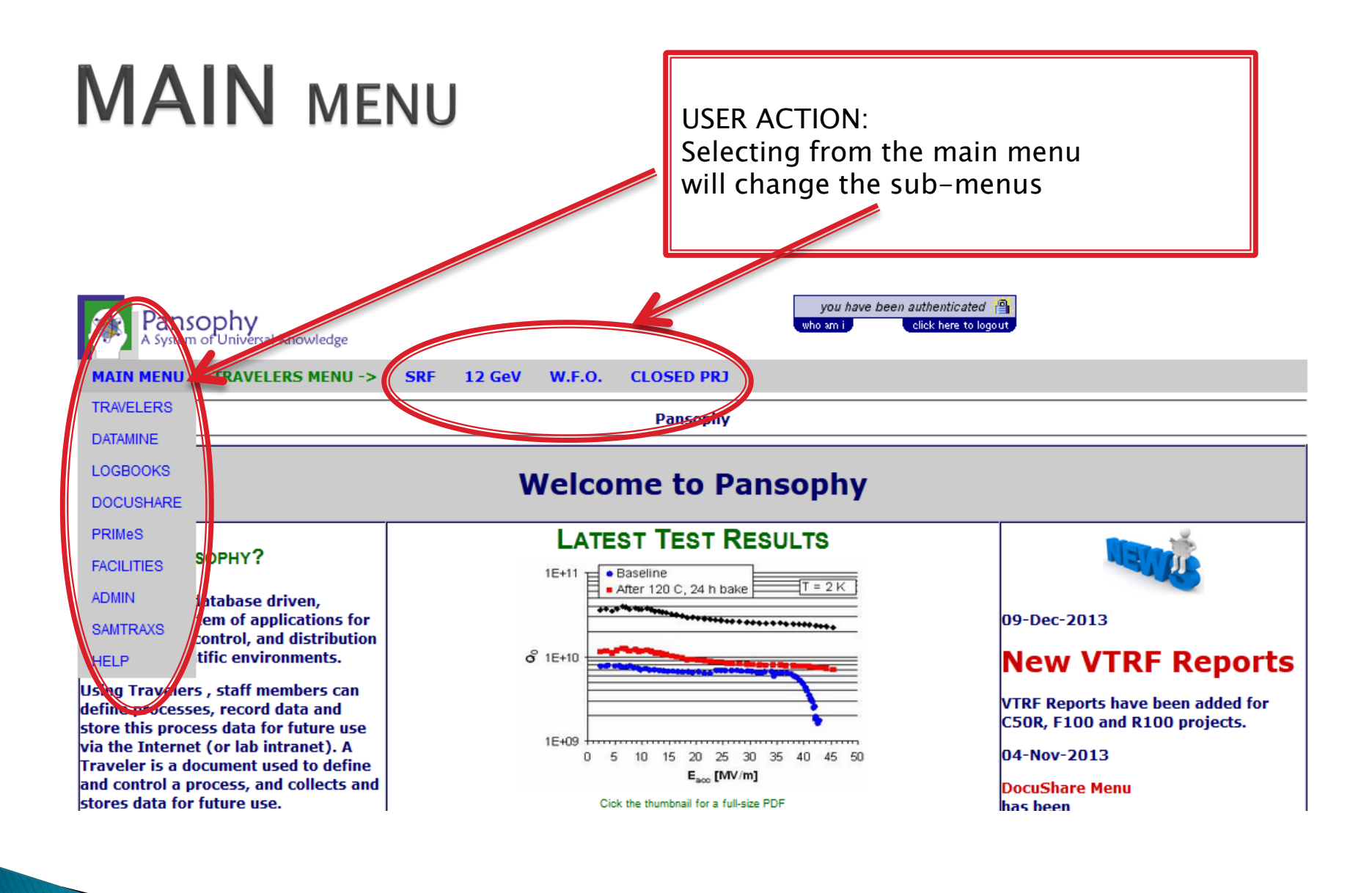

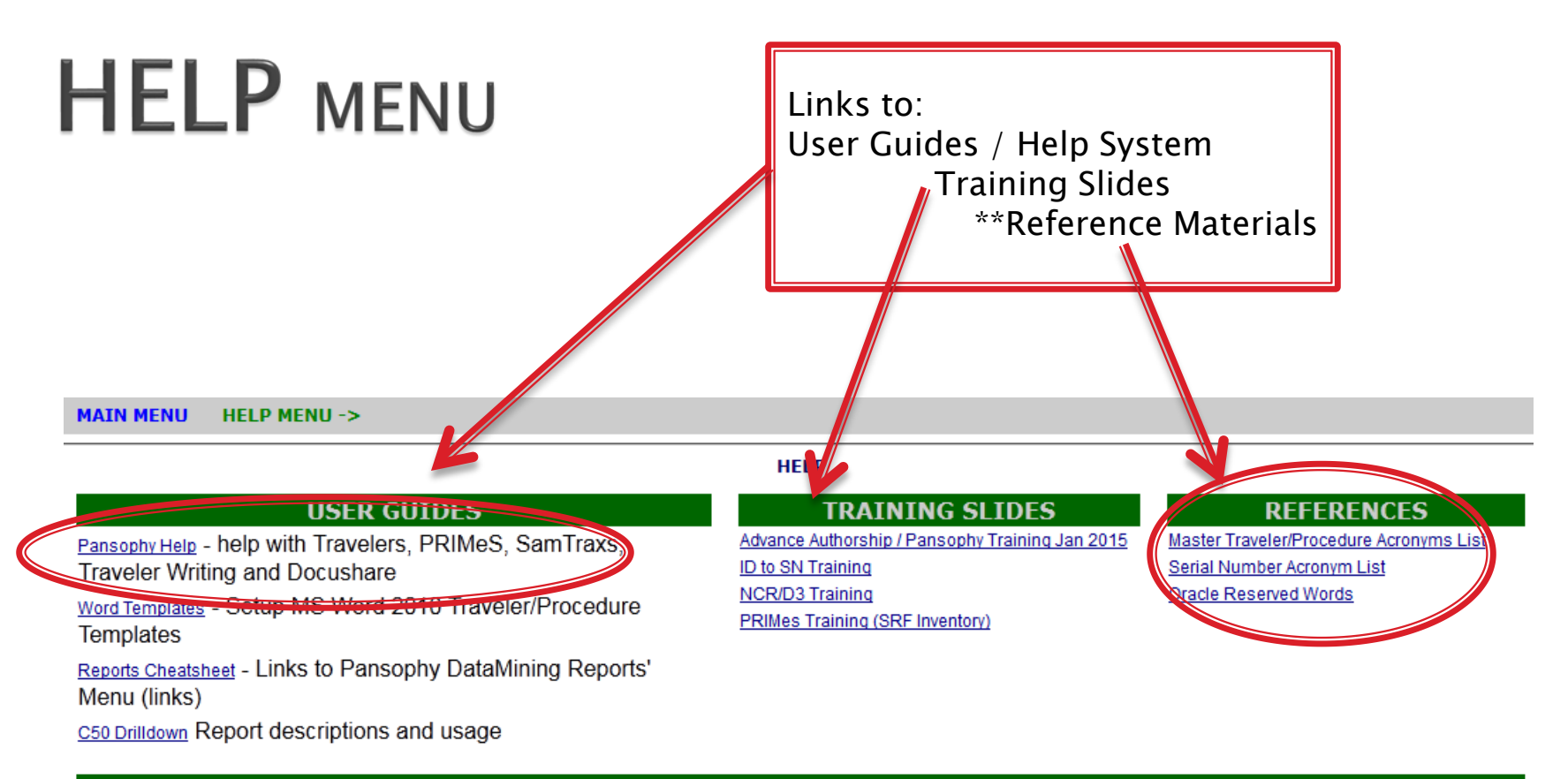

#### Pansophy Descriptions

• PANSOPHY is a database driven web-based group of systems used to define and control a process, collect and organize data, and provide inventory information and control.

#### TRAVELERS MENU

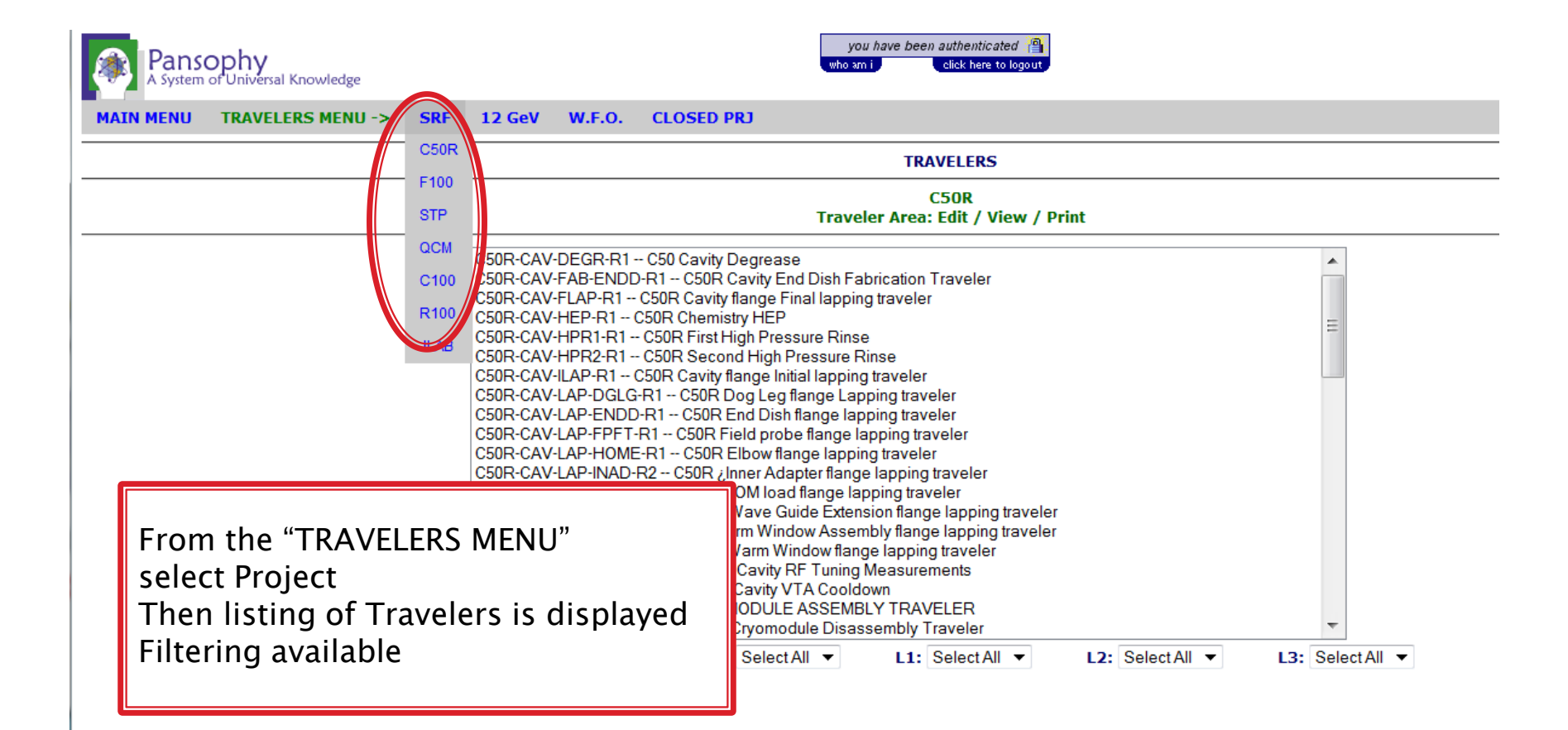

#### DATAMINE MENU

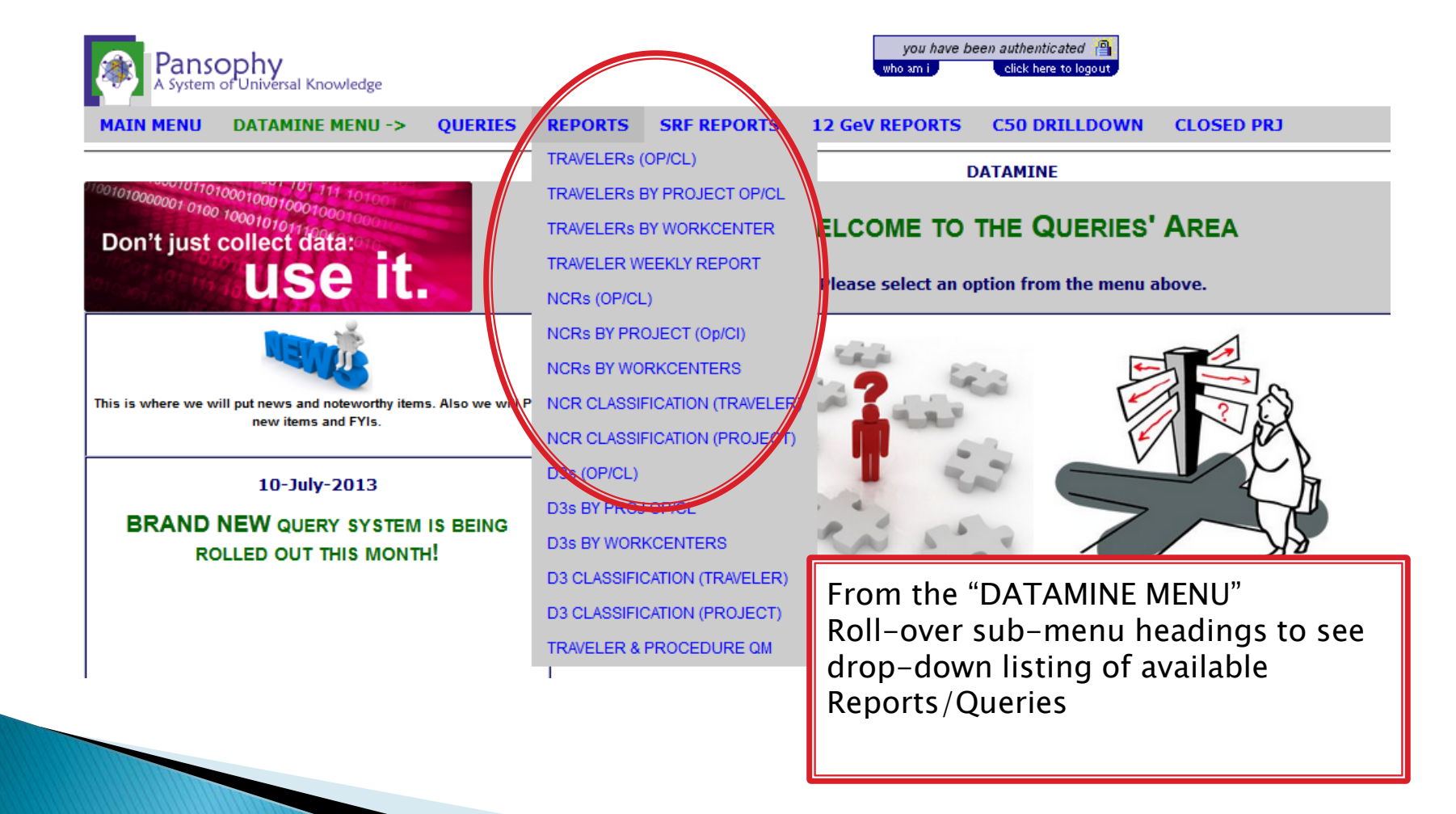

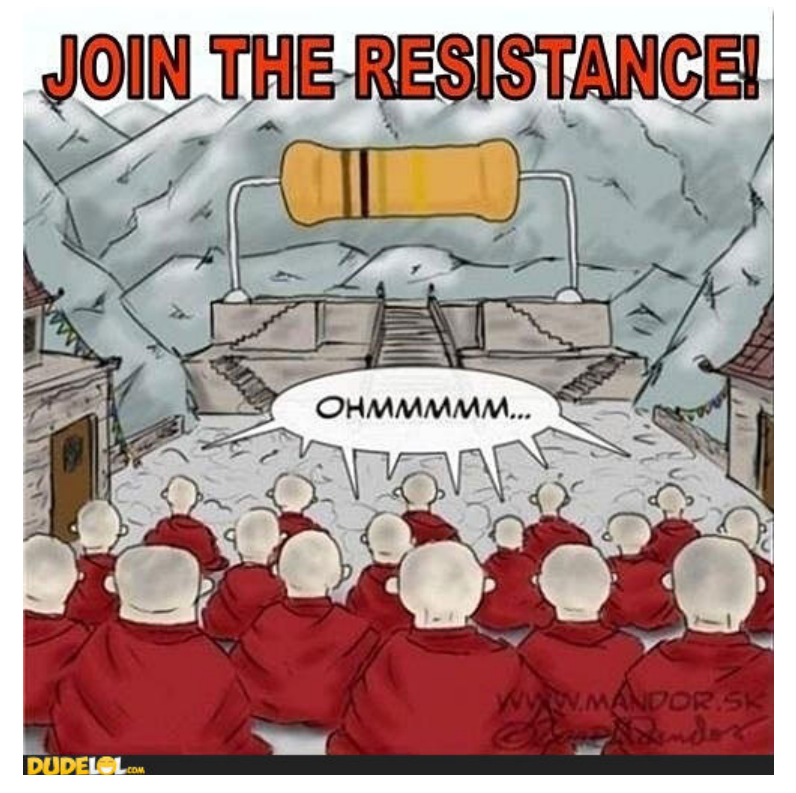

# Data In

Data must be "put into" the system in order for data to be "retrieved from" the system

### Data In (Traveler Usage)

Instantiating Traveler: starting a new copy

Entering Data: submitting to database

Securing Data: Closing a traveler

Uploading File(s)

Hold Points

#### Traveler Example – Page 0 (C50R)

|                                |                                         | TRAVELERS                              |                                |                                  |
|--------------------------------|-----------------------------------------|----------------------------------------|--------------------------------|----------------------------------|
| Traveler Area: Edit / View     | Search For: C50R-                       | (i.e. CAV-INSP)                        |                                |                                  |
|                                | C50R-CAV-DEGR-R1 C50 Cavity             | / Degrease                             |                                | A                                |
| CEOR                           | C50R-CAV-FAB-ENDD-R1 C50F               | Cavity End Dish Fabrication Traveler   |                                |                                  |
| COUR                           | C50R-CAV-FLAP-R1 C50R Cavit             | y flange Final lapping traveler        |                                | ~                                |
| Select Traveler 💌              | Page 0 🔻                                | NEXT LAST                              |                                | NEW                              |
| SerialNum: 0                   | Traveler ID: C50                        | R-CM-ASSY Rev: R1 Page:(               | ) Tr                           | aveler Seg Number: 0             |
| Traveler Title                 | C50R CRYOMODULE ASSEMBLY                | TRAVELER                               |                                |                                  |
| Traveler Abstract              | This traveler contains the necess       | ary information to successfully ass    | emble the C50R Cryomodul       | e.                               |
| Traveler ID                    | C50R-CM-ASSY                            |                                        | •                              |                                  |
| Traveler Revision              | R1                                      |                                        |                                |                                  |
| Traveler Author                | John Fischer                            |                                        |                                |                                  |
| Traveler Date                  | 5-7-2013                                |                                        |                                |                                  |
| NCR Emails                     | josephm, reilly, fischer, worland       |                                        |                                |                                  |
| Approval Names                 | John Fischer                            | Ken Worland                            | Tony Reilly                    | Frank Humphry                    |
| Approval Signatures            |                                         |                                        |                                |                                  |
| Approval Dates                 | 22-May-2013                             | 22-may-2013                            | 22-May-2013                    | 22-May-2013                      |
| Approval Title                 | Author                                  | Reviewer                               | Project Manager                | Facility Rep.                    |
| References                     | List and Hyperlink all documents        | related to this traveler. This includ  | es, but is not limited to: saf | etv (THAs, SOPs, etc), drawings, |
|                                | procedures, and facility related of     | locuments.                             |                                |                                  |
| 11100-0016 CM Top Assy         | 11126-0001 CU Top Assy                  | 11131-0081 REC Top Assy                | 11131-0081 SEC Top Assy        | 11171-0001 Bridging Area sh2     |
| 11108S3704-Alignment Procedure | 11141S0029-Rev A Small Leak Check       | 11141S0033-Rev A Large Leak Check      | 11171-0001 Bridging Area sh1   | 11171-0001 Bridging Area sh3     |
| 11171-0001 Bridging Area sh4   | CP-C100-CM-CAL-JTAT-JT Set<br>Procedure | CryomoduleEndCanPressureTesting<br>OSP | CryomodulePressureTe           | Vation                           |
| Revision Note                  |                                         |                                        |                                |                                  |
| R1                             | Initial release of this Traveler.       |                                        | • H                            | leader Page for 🛛 🗖              |
|                                | •                                       |                                        | т                              | raveler                          |
|                                |                                         |                                        |                                |                                  |
| Select Traveler                | Page 0                                  | NEXT                                   | • (                            | ontains links to                 |
|                                | rage o                                  |                                        |                                |                                  |
| L                              |                                         |                                        |                                | referenced" materials            |
|                                |                                         |                                        |                                |                                  |
|                                |                                         |                                        |                                |                                  |

#### Traveler Example – Page 1 (C50R)

| Select Traveler  Page 1  FIRST PREV NEXT LAST                                      | =         |
|------------------------------------------------------------------------------------|-----------|
| SerialNum: 0 Traveler ID: C50R-CM-ASSY Rev: R1 Page:1 Traveler Seq Number: 0       |           |
| StepInstructions Data Input No.                                                    |           |
| Verify all Cryounit travelers are complete.                                        |           |
| Date1 NOW                                                                          |           |
| (ex format 18-Jun-2005 16:30)<br>Comment1                                          |           |
|                                                                                    | -         |
|                                                                                    |           |
| Pacard the sorial numbers for Cavities and Crevenits in their respective positions | <u>ii</u> |
| 2 Cavity                                                                           |           |
|                                                                                    |           |
|                                                                                    |           |
| <u>√ 2 4 3 4 5 6 7 8 7 8 Cavity5 -0-</u>                                           |           |
| SUPPLY C 3 B 2 A Cavity6 -0. V                                                     |           |
|                                                                                    |           |
|                                                                                    |           |
|                                                                                    |           |
| Cryounit40 -0- 🔻                                                                   |           |
| **NOTE: Cryounits 20 & 50 should have Liquid Level Probe installed.**              |           |
| Technician2 -0-                                                                    |           |
| Date2 NOW                                                                          |           |
| (ex format 18-Jun-2005 16:30)<br>Comment2                                          |           |
| Commente                                                                           | -         |
|                                                                                    |           |
|                                                                                    |           |
| Record serial numbers for End Cans                                                 |           |
| SECSN 10 V                                                                         |           |
| Date3 Seek help wh                                                                 | en needed |
| (ex format 18-Jun-2005 16:30 (nansonby@i                                           | ah ora)   |
| Comment3                                                                           | ab.org/   |
|                                                                                    |           |
|                                                                                    |           |
|                                                                                    |           |

#### **Instantiating Traveler**

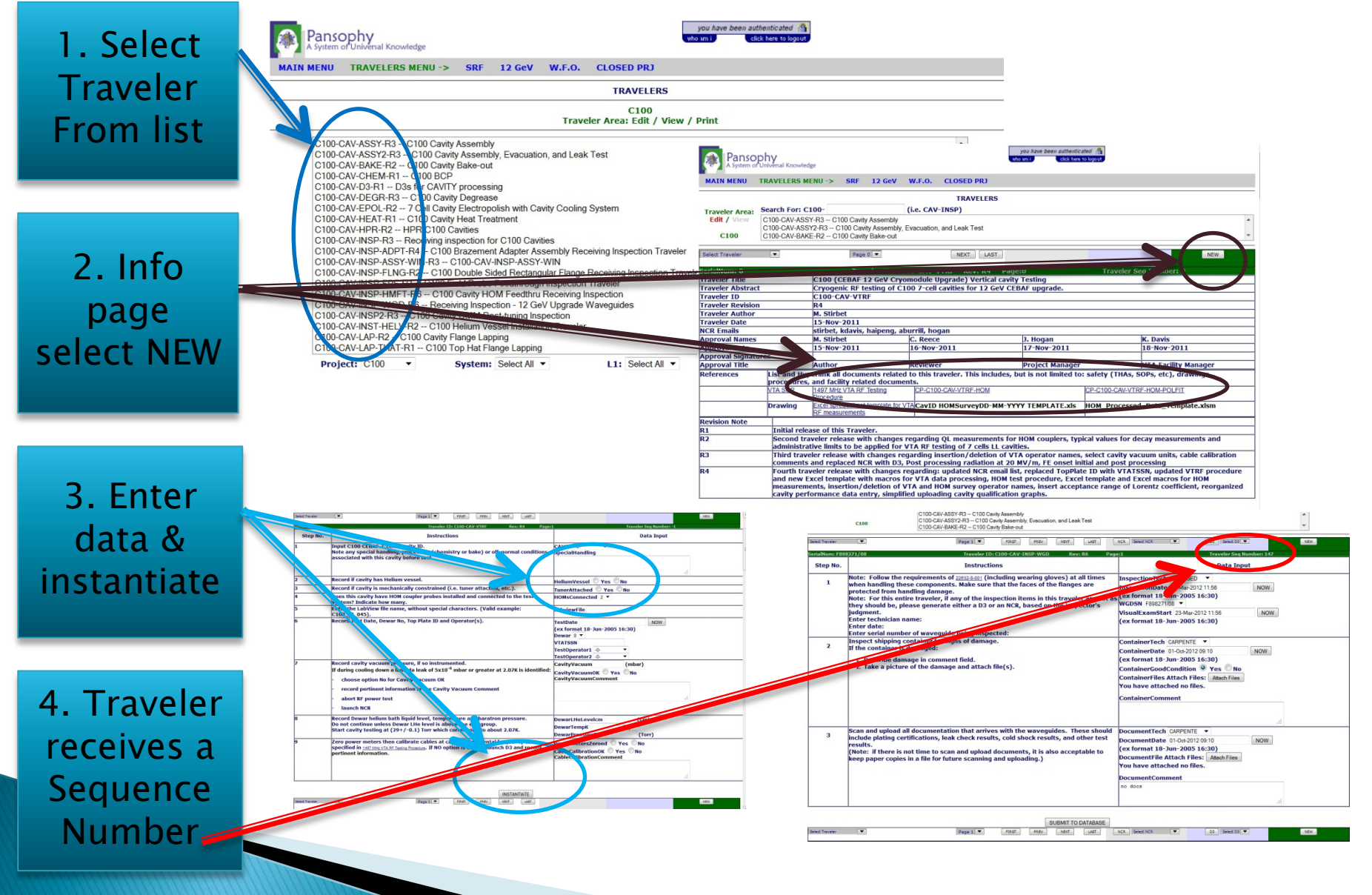

#### **Entering Data**

- Select previously created travele sequence number
- Continue to add/update data
- Submit each page !!
- Page control buttons (next, prev)

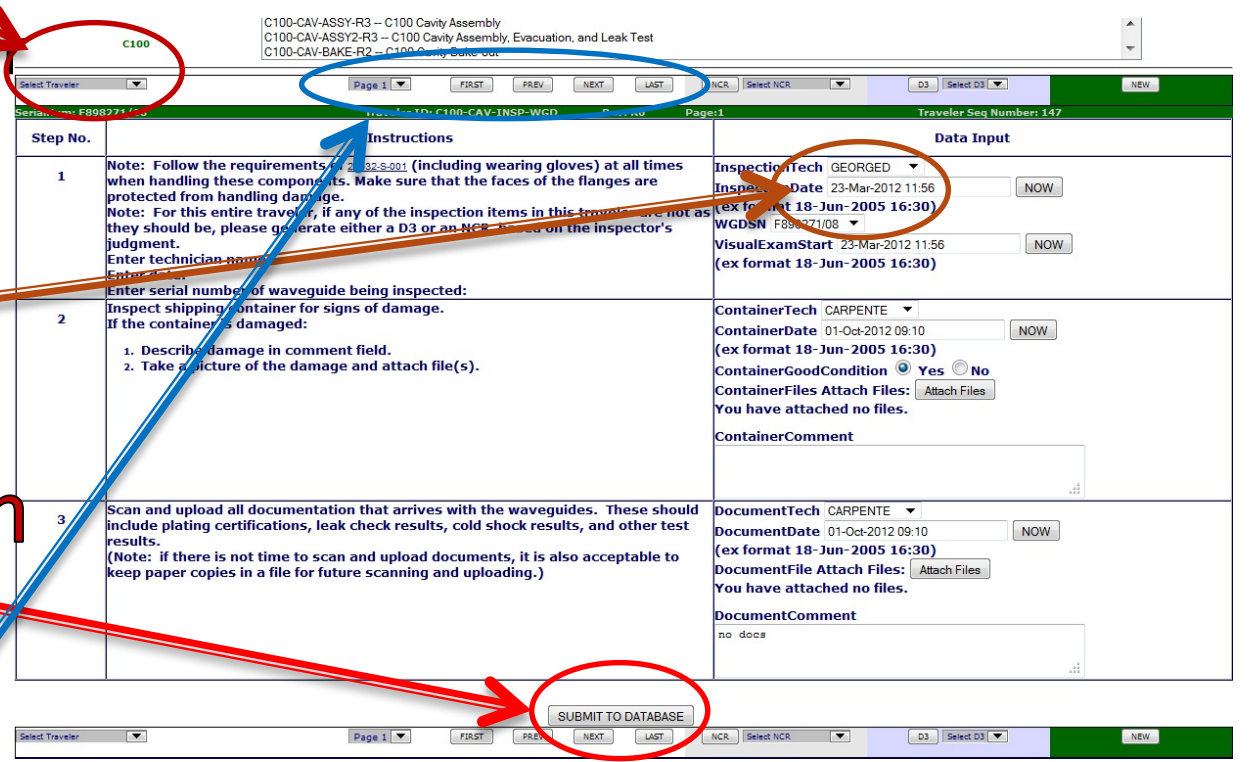

#### **Securing Data**

- Until a traveler is CLOSED, all data
   can be modified and data entry
   can continue
- Data is never deleted – history of changes are kept
- Once a traveler is closed, ALL DATA is locked and no further changes can be made

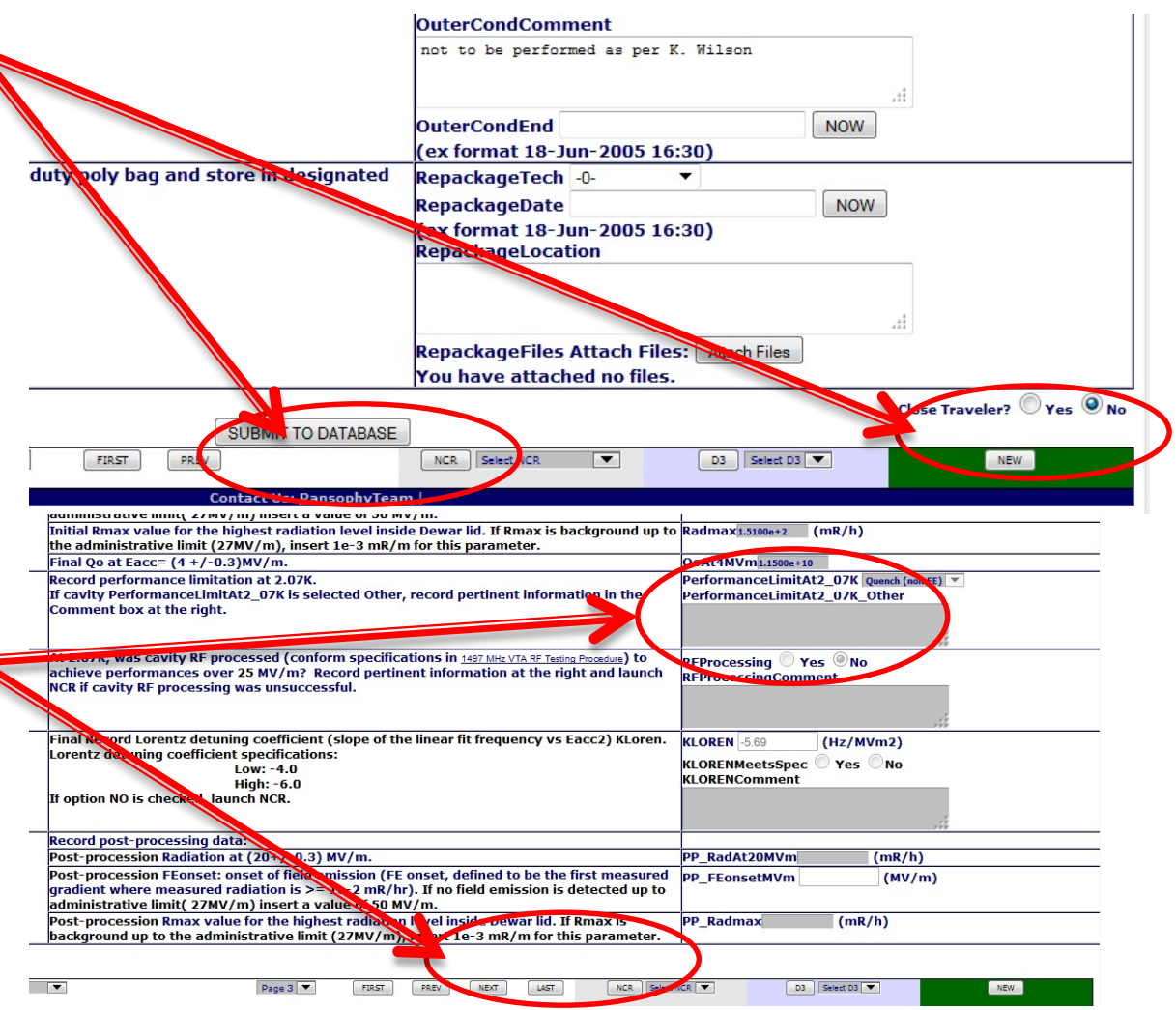

#### **Uploading Files**

#### TRAVELERS NOTE: Spaces and special characters, excluding dashes and underscores, are not

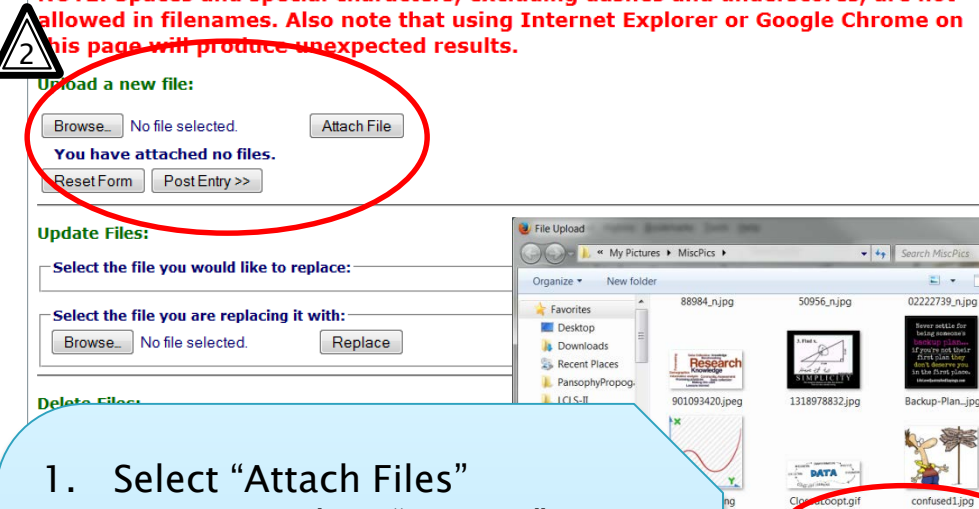

- 2. Pop–Up; select "Browse"
- 3. Pop–Up; select file and click "Open"
- 4. Select "Attach File"
- 5. Select "Post Entry" OR repeat steps 2-4 to upload multiple files
- Thumbnails will display for 6. uploaded files

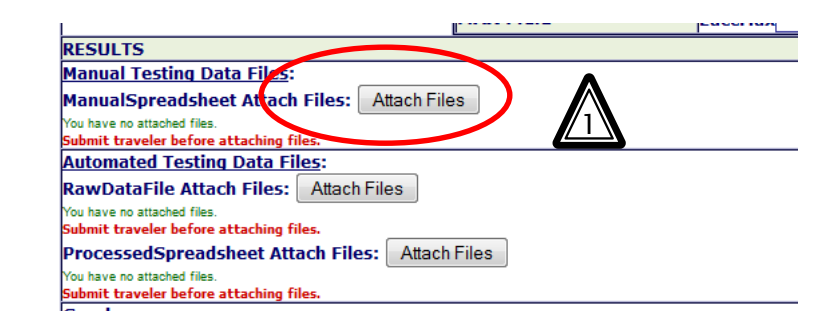

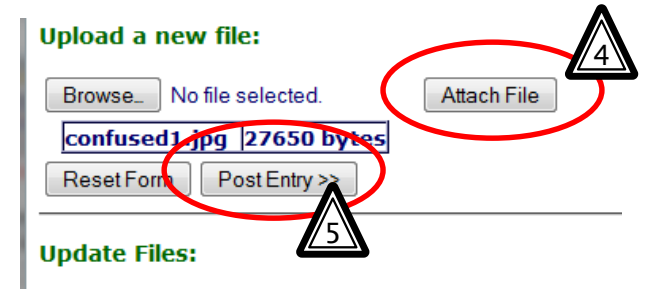

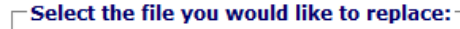

- -

All Files (\*,\*) Open 💌

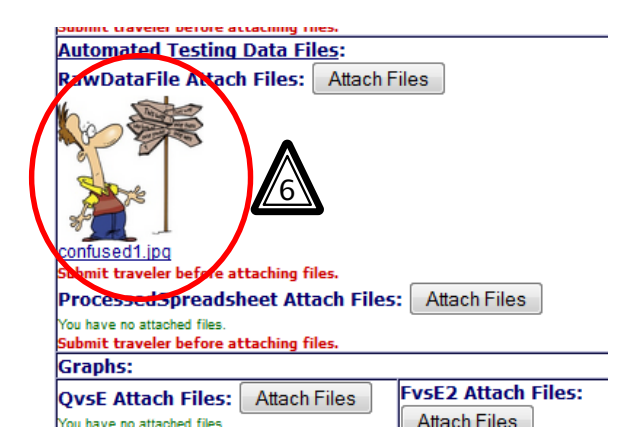

## Hold Points (Not signer)

| н                          | L_Welds_Mu_OK © Yes © No Hold Points can only                                                                                      |                             |  |  |  |  |  |
|----------------------------|----------------------------------------------------------------------------------------------------|-----------------------------|--|--|--|--|--|
| Не                         | ead2_Body_Mu_OK © Yes ©No ""                                                                                                    | "cleared" by the            |  |  |  |  |  |
| н                          | ead2_Welds_Mu_OK © Yes ©No                                                                                                    | designated person(s) if     |  |  |  |  |  |
| ST<br>Va                   | This is a hold point.<br>pervisor sign-off required to continue.<br>Id Signers are: cheng,wiseman,hogan                            | ou are not a signer         |  |  |  |  |  |
| SUBMIT TO DATABASE         |                                                                                                    | gen you will see this       |  |  |  |  |  |
|                            |                                                                                                    | ype of display              |  |  |  |  |  |
|                            |                                                                                                    |                             |  |  |  |  |  |
| -האתב-אב ט וווע כפעווע הפו | te-out                                                                                                    |                             |  |  |  |  |  |
| Page 6 💌                   | FIRST PREV NEXT LAST NCR                                                                                                    | Select NCR  D3 Select D3    |  |  |  |  |  |
| Trave<br>Stor              | ler ID: C100-CM-INSP-HELV Rev: R2 Page:6                                                                                           | Traveler Seq Number: 84     |  |  |  |  |  |
|                            | There is a hold point in effect. Processing of this traveler can not continue witho<br>Instructions                                | Data Inputs                 |  |  |  |  |  |
|                            | I welds to make sure that:                                                                                                    | WeldInspector -0-           |  |  |  |  |  |
| This will prevent you      | Id flush, with no crevices, cracks or protrusions, weld oxidation<br>ing specification in drawings. Make notes of any nonconformat | n shall WeldInspDate NOW    |  |  |  |  |  |
| from being able to add     | terial, especially around the welds.                                                                                               | WeldsOk 🔍 Yes 🔘 No          |  |  |  |  |  |
| data to subsoquent         |                                                                                                    | ColorationOk 🔘 Yes 🔘 No     |  |  |  |  |  |
|                            |                                                                                                    | WeldsComments               |  |  |  |  |  |
| pages (No SUBMIT 🛌         |                                                                                                    |                             |  |  |  |  |  |
| button) until the Hold     |                                                                                                    | You have attached no files. |  |  |  |  |  |
| Point is cleared           |                                                                                                    |                             |  |  |  |  |  |
|                            |                                                                                                    |                             |  |  |  |  |  |

### Hold Points on last page

|                  | 1                      |                                        |
|------------------|------------------------|----------------------------------------|
|                  | fvsEacc2 Attach File   | 5: Attach Files                        |
|                  | You have attached n    | o files.                               |
| . HOM power as a | UploadFiles Attach F   | iles: Attach Files                     |
| ame properly     | You have attached n    | o files.                               |
|                  |                        |                                        |
|                  | STOP This is a hold po | int.                                   |
|                  | Supervisor sign-off r  | equired to continue.                   |
|                  | Valid Signers are: ad  | apps                                   |
| ssue an NCR from | CavityMeetsSpecific    | ations O Yes ONo                       |
|                  |                        |                                        |
|                  |                        |                                        |
| DATABASE         |                        |                                        |
|                  | NCR Select NCR 🔻       | D3 Select 4                            |
|                  | (                      |                                        |
|                  |                        |                                        |
|                  |                        |                                        |
|                  |                        |                                        |
|                  |                        | If Hold Point is on last nade then the |
|                  |                        | If flow formers of last page, then the |
|                  |                        | Traveler can not be "closed" until the |
|                  |                        |                                        |
|                  |                        | Hold Point is Cleared                  |
|                  |                        |                                        |
|                  |                        |                                        |
|                  |                        |                                        |
|                  |                        |                                        |
|                  |                        |                                        |
|                  |                        |                                        |

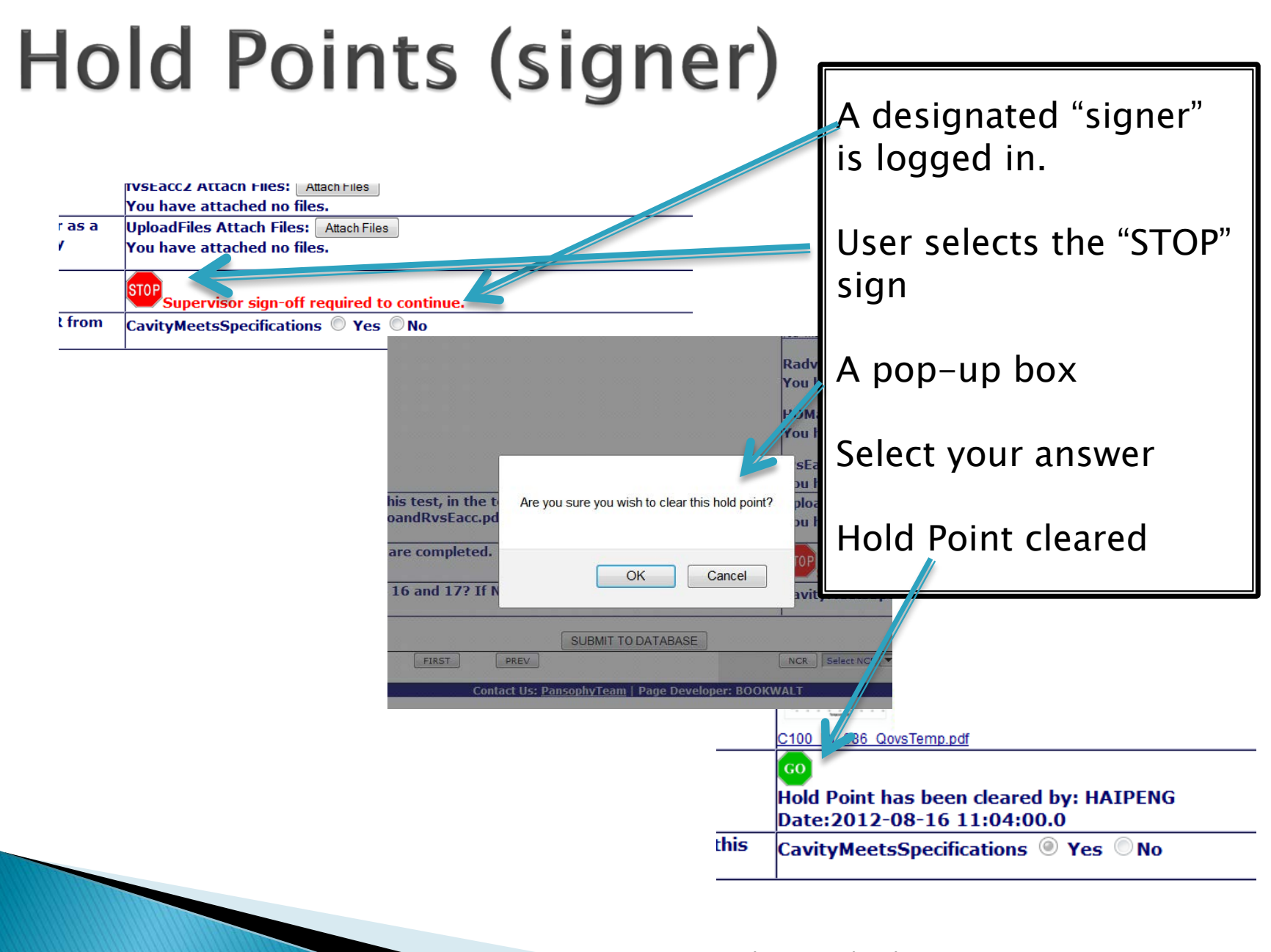

#### NCRS (Non-Conformance Report)

- A Non-Conformance Report should be issued for any part that does not meet specified requirements.
- This could be a part received from a vendor which does not meet dimensional specifications OR a part manufactured in-house which does not meet weld requirements.
- > All Projects have an NCR traveler.
- All Travelers have access to issue an NCR.
- Multiple NCRs can be issued for a single traveler.

| SerialNum: 0                        | Traveler ID: C50R-                                      | NCR Rev: R8 Page:1                   | Traveler                        | Seq Number: 0                 |
|-------------------------------------|---------------------------------------------------------|--------------------------------------|---------------------------------|-------------------------------|
|                                     | NCR Travele                                             | r (Page 1 : Initiate and I           | Describe)                       |                               |
| INITIATE An aron-Companyance Re     | eport                                                   |                                      |                                 |                               |
| The Park                            |                                                         |                                      |                                 |                               |
| auto-fill does not occur ensure va  | : If<br>Nes are                                         | Non-Conformance Cate                 | gories(select all that apprys   |                               |
| ertered:                            | ShippingDamage                                          | Surface Form:                        | Surface Damage:                 | Sectore Contamination:        |
| ŚN 0                                | Dimensional                                             | Roughness                            | Scratches                       | Stains                        |
| SNtype                              |                                                         | Flatness                             | Dings                           | Oxidation                     |
| DrawingNumber unkn                  |                                                         | Parallelism                          | Delamination                    | Residues                      |
| PartDescription unkn                |                                                         |                                      | Plating                         |                               |
| The Traveler                        | RF Components:                                          | CMTFRFperformance                    | Cryomodule:                     | OTHER 1                       |
| auto-fill does not occur ensure val | lues are                                                | VTARFPerformance                     | Vacuum                          |                               |
| entered:                            | RFTestFailure                                           |                                      | RF                              |                               |
| TravelerID                          | LeakTestFailure                                         |                                      | Instrumentation                 |                               |
| TravelerRevision                    |                                                         |                                      | Mechanical                      |                               |
| The Technician                      |                                                         |                                      |                                 |                               |
|                                     | Problem Comments and Des<br>Problem Description: Thoron | ughly and carefully describe the dis | screpancy with the part.        |                               |
| DescribeDate                        | If OTHER" is chosen as cate                             | gory in above box, carefully descr   | ibe the discrepancy including k | keywords that can be used for |
| 10-Feb-2015 09:37                   | NOV DescribeComment                                     |                                      |                                 |                               |
| ex format 18-Jun-2005 16:30)        |                                                         |                                      |                                 |                               |
|                                     | 2 1. defines Part                                       | and reference                        | s to Travelar                   | and                           |
|                                     | a i. ueimes i an                                        |                                      | s to maveler                    | anu                           |
| Tec                                 | hnician                                                 |                                      |                                 |                               |
| Notifications                       | a Du dafinas tha                                        |                                      |                                 |                               |
| Area                                | a 2. defines the                                        | Problem(S)                           |                                 |                               |
| On                                  | SURMIT engine                                           | ers are emailed                      | 1                               |                               |
|                                     | Sobient. crigine                                        |                                      | l                               |                               |
|                                     |                                                         |                                      |                                 |                               |

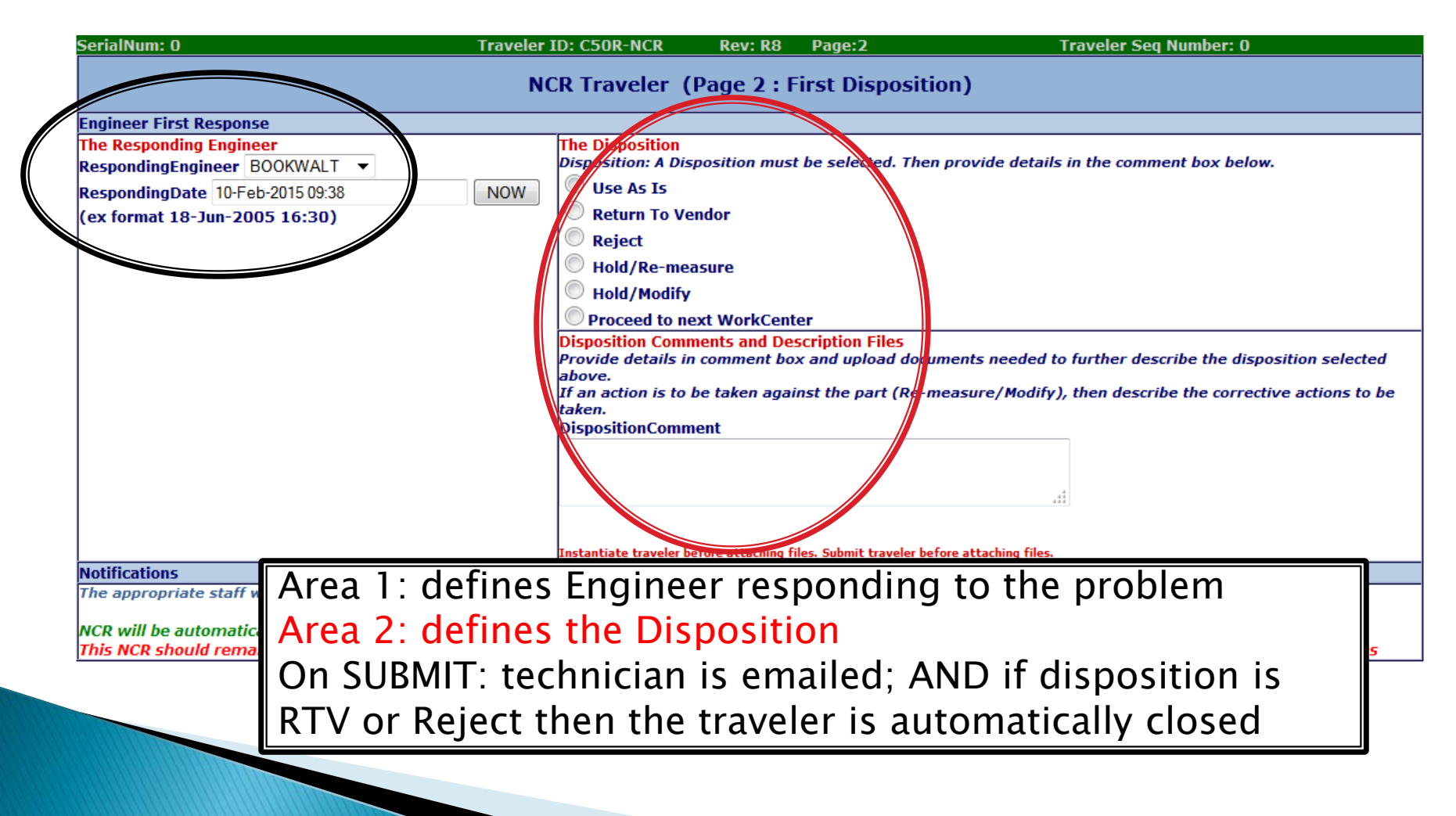

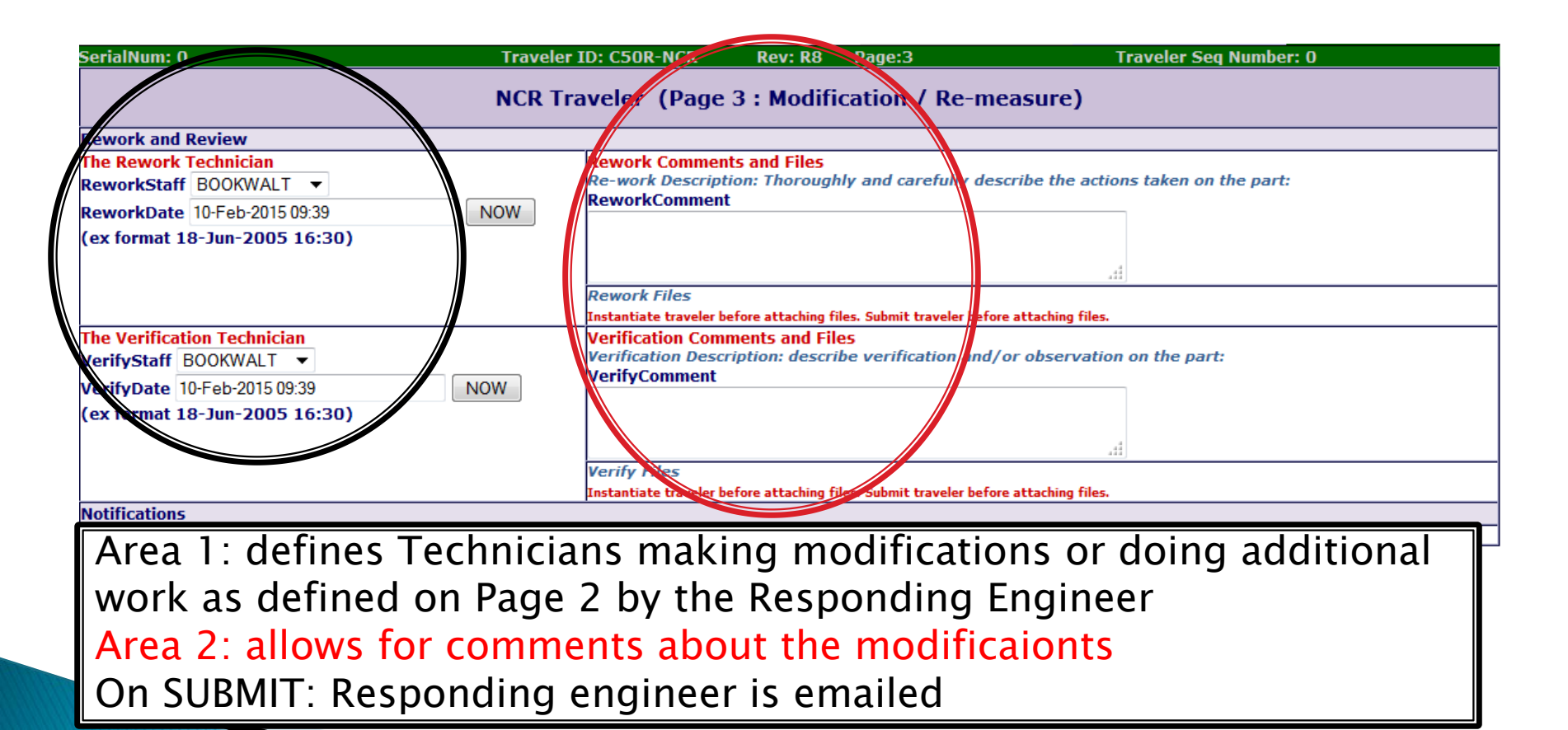

|          | SerialNum: 0                    | Fraveler ID: C50R-NCR     | Rev: R8           | Page:4             | Traveler Seq Number: 0                                             |
|----------|---------------------------------|---------------------------|-------------------|--------------------|--------------------------------------------------------------------|
|          |                                 | NCR Traveler              | (Page 1:          | Einal Disp         | osition)                                                           |
|          |                                 |                           |                   |                    |                                                                    |
| /        | Engineer Final Response         |                           |                   |                    |                                                                    |
|          | The Final Engineer              | The Final Dispos          | sition            |                    | · · · · · · · · · · · · · · · · · · ·                              |
|          | FinalEngineer BOOKWALT          | Final Disposition         | : A Disposition   | a must be sue      | ected. Then provide details in the comment box below.              |
|          | FinalDate 10-Feb-2015 09:40 NOW | Use As Is                 |                   | V                  |                                                                    |
|          | (ex format 18-Jun-2005 16:30)   | 🔍 Return To Ve            | endor             |                    |                                                                    |
|          |                                 | 🖉 🔘 Reject                |                   |                    |                                                                    |
|          |                                 | │ ○ Hold/Re-m⁄            | easure            |                    |                                                                    |
|          |                                 | O Hold/Modif              | áv.               |                    |                                                                    |
|          |                                 | Droceed to (              |                   | tor                |                                                                    |
| 1        |                                 | Final Dispositio          | - Comments 7      | and Descriptic     | on Elioc                                                           |
|          |                                 | Provide details /         | in comment b      | ox and upload      | d downents needed to further describe the disposition selected     |
|          |                                 | above.                    |                   |                    |                                                                    |
|          |                                 | If an action is to taken. | ) be taken aga/   | inst the part (    | (Ref-measure/Modify), then describe the corrective actions to be   |
|          |                                 | his traveler wi           | II be closed ar   | stomatically. 7    | I additional actions are required for the part then open a new NCR |
|          |                                 |                           |                   |                    |                                                                    |
|          |                                 |                           |                   |                    |                                                                    |
|          |                                 | and compare pr            | ocessina.         |                    |                                                                    |
|          |                                 | Instantiate traver        | before attaching/ | files. Submit trav | veler before attaching files.                                      |
|          | Notifications                   |                           |                   |                    |                                                                    |
| <b>/</b> | Aroa 1: defines Final /         | Engineer re               | snonc'            | ling to            | the modification / rework                                          |

Area 1: defines Final Engineer responding to the modification/rework Area 2: Engineer must define the final disposition for the part On SUBMIT: engineers and technicians are emailed AND traveler is automatically closed

#### D3s (Detours Deviations Discrepancies)

- A D3should be issued for <u>any process that</u> <u>could not be completed as specified</u> in the traveler or supporting documentation.
- Ex. A HPR had to run longer that specified on the traveler OR a part had to be cleaned a second time.
- All Projects have a D3 traveler.
- All Travelers have access to issue a D3.
- Multiple D3s can be issued for a single traveler.

#### Example D3

| SerialNum: 0 | Traveler ID: C50R-D3 Rev: R1 Page:1 Tra                                                                                                    | veler Seq Number: 0                                                                                 |
|--------------|----------------------------------------------------------------------------------------------------|----------------------------------------------------------------------------------------------------|
| Step No.     | Instructions                                                                                                    | Data Input                                                                                          |
| 1            | CATEGORIZE:<br>Select from the drop-down menu a classification for this D3.                                                                                             | D3 Classification<br>BCP   D3OpenedTime  NOW (ex format 18-Jun-2005 16:30) CategorizeTechnician -0- |
| 2            | IDENTIFY:<br>Select or enter the appropriate serial ID.                                                                                                    | SerialID 0<br>*All Caps; No spaces or special chars                                                 |
| 3            | ASSOCIATE:<br>Traveler information should have been automatically entered. Please ensure correct information and add any<br>additional information needed to associate. | TravelerId<br>RevNo<br>SeqNo<br>PageNo<br>StepNo                                                    |
| 4            | DESCRIPTION:<br>Enter a full description of the activity or event that caused the generation of this D3. Use the file uploads if<br>needed.<br>D3Description            | Must submit traveler before attaching<br>files.                                                     |
| 5            | ACTION:<br>Describe actions or activities taken as a result of this D3. Use the file uploads if needed.<br>D3Actions                                                    | Must submit traveler before attaching<br>files.                                                     |

Define the Classification of the D3 and describe in full the part and the problem as well as any mitigations or adjustments made.

# Issuing NCRs / D3s

|                      |                                    |                                                                                                    | Traveler                                                                                  | Input Mode                                                                                    |                                                                                              |                                                                    |                   |                 |
|----------------------|------------------------------------|----------------------------------------------------------------------------------------------------|-------------------------------------------------------------------------------------------|-----------------------------------------------------------------------------------------------|----------------------------------------------------------------------------------------------|--------------------------------------------------------------------|-------------------|-----------------|
|                      | Select Travele                     | r Page 6 💙 First                                                                                                    | Previous                                                                                  | 8 Next                                                                                        | Last                                                                                         | NCR<br>Select NCR 💙                                                | D3<br>Select D3 💙 | NEW             |
|                      | SerialNum:<br>Step No              | CRM1207001-1000_001 C1 Instructions                                                                                                    | <u>.00-CM-CRYO-</u>                                                                       | ACTSR1                                                                                        | Pg:6                                                                                         | )ata Inputs                                                        | TRAV_SE           | <u>Q_NUM: 3</u> |
|                      | 23                                 | Begin the Integrated Insulating Vaca<br>Test:<br>Isolate the insulating vacuum from t<br>station after the cool down is comple<br>cryomodule is stable in terms of pre<br>liquid level. Monitor the insulating v<br>pressure for at least 1 week. Recor<br>completion time and the uscum pro | uum Leak<br>he pumping<br>ete and the<br>ssure and<br>acuum<br>d start time,<br>ssure (in | InsVacLeakTe<br>InsVacLeakTe<br>(ex format 18<br>InsVacLeakTe<br>InsVacLeakTe<br>InsVacLeakTe | stStartBy DR<br>stStartTime<br>-Jun-2005 10<br>stStartPressu<br>stCompleteBy<br>stStopTime 0 | URY  20Jul-2011 09:43 6:30) 1re[3.3000e-7  DRURY 11-Aug-2011 08:00 | torr              | NOW             |
| Ar<br>loo            | NCR                                | /D3 button is<br>at the top of                                                                                                    | Suretai                                                                                   | (ex format 18<br>InsVacLeakTe<br>ElapsedTimeIi                                                | 3-Jun-2005 10<br>estFinalPressu<br>nsVacLeakTes                                              | 5:30)<br>ire 2.1000e-7<br>st 11                                    | torr<br>days      |                 |
| ev<br>Tr<br>th<br>an | ery pa<br>aveler<br>is but<br>NCR/ | ige of a<br>. By selecting<br>ton you "issue<br>'D3". You may                                                                                                    |                                                                                           |                                                                                               |                                                                                              |                                                                    |                   |                 |
| iss<br>NC<br>th      | sue m<br>CR/D3<br>e trave          | ore than one<br>from button in<br>eler.                                                                                                    |                                                                                           |                                                                                               |                                                                                              |                                                                    |                   |                 |

*"if you torture the data enough, it will eventually confess!"* 

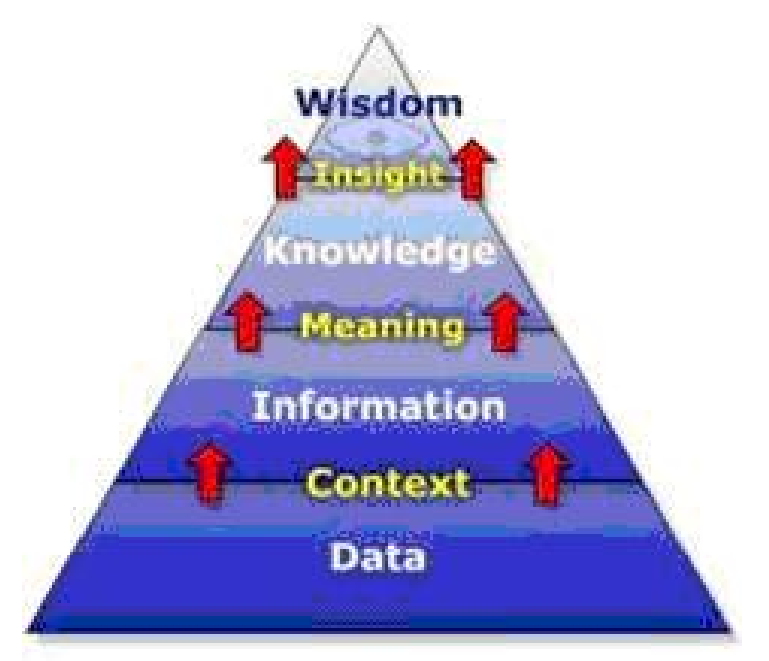

### Data Out

Data Mining Queries / Reports

#### Data vs. Knowledge

- Computers contain lots of <u>data</u>, but people need help to turn this data into <u>intelligence</u>.
- Data Mining can help us to move from <u>data</u> <u>keepers</u> to <u>intelligence gatherers</u>.
- Information can be converted into <u>knowledge</u>

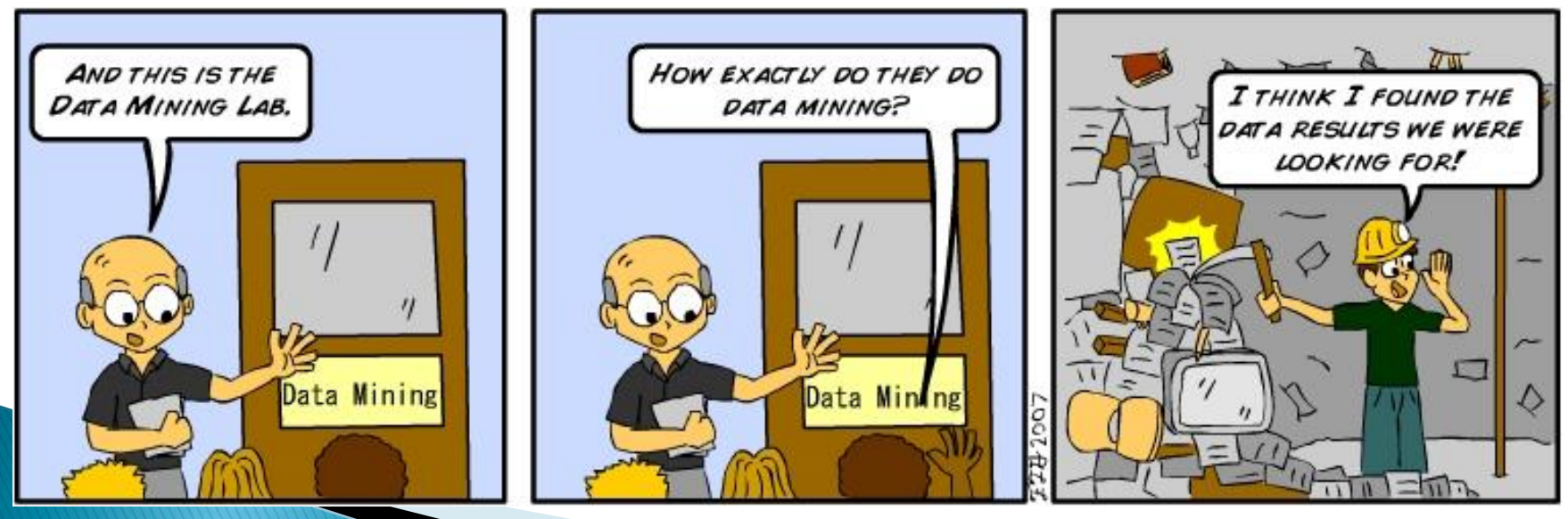

## Data Mining Menu (Reports)

| A System of Universal Knowledge    |                       | you have b<br>who am i | een authenticated 🎒<br>click here to logout |            |
|------------------------------------|-----------------------|------------------------|---------------------------------------------|------------|
| MAIN MENU DATAMINE MENU -> QUERIES | REPORTS SRF RE        | PORTS 12 GeV REPORTS   | C50 DRILLDOWN                               | CLOSED PRJ |
|                                    | TRAVELERs (OP/CL)     |                        |                                             | DATAMINE   |
| Select a Project:                  | TRAVELERS BY PROJEC   | CT OP/CL               |                                             |            |
| -Select-                           | TRAVELERS BY WORKO    | ENTER                  |                                             |            |
| C100                               | TRAVELER WEEKLY RE    | PORT                   |                                             |            |
| C50R<br>F100 -                     | NCRs (OP/CL)          |                        |                                             |            |
|                                    | NCRs BY PROJECT (Op   | /CI)                   |                                             |            |
|                                    | NCRs BY WORKCENTE     | RS                     |                                             |            |
|                                    | NCR CLASSIFICATION (  | TRAVELER)              |                                             |            |
|                                    | NCR CLASSIFICATION (  | PROJECT)               |                                             |            |
|                                    | D3s (OP/CL)           |                        |                                             |            |
|                                    | D3s BY PROJ OP/CL     |                        |                                             |            |
|                                    | D3s BY WORKCENTER     | S                      |                                             |            |
|                                    | D3 CLASSIFICATION (TR | RAVELER)               |                                             |            |
|                                    | D3 CLASSIFICATION (PR | ROJECT)                |                                             |            |
|                                    | TRAVELER & PROCEDU    | IRE QM                 |                                             |            |
|                                    |                       |                        |                                             |            |

#### Full Listing with Examples can be found in <u>Appendix A</u>

#### DATAMINE: REPORTS

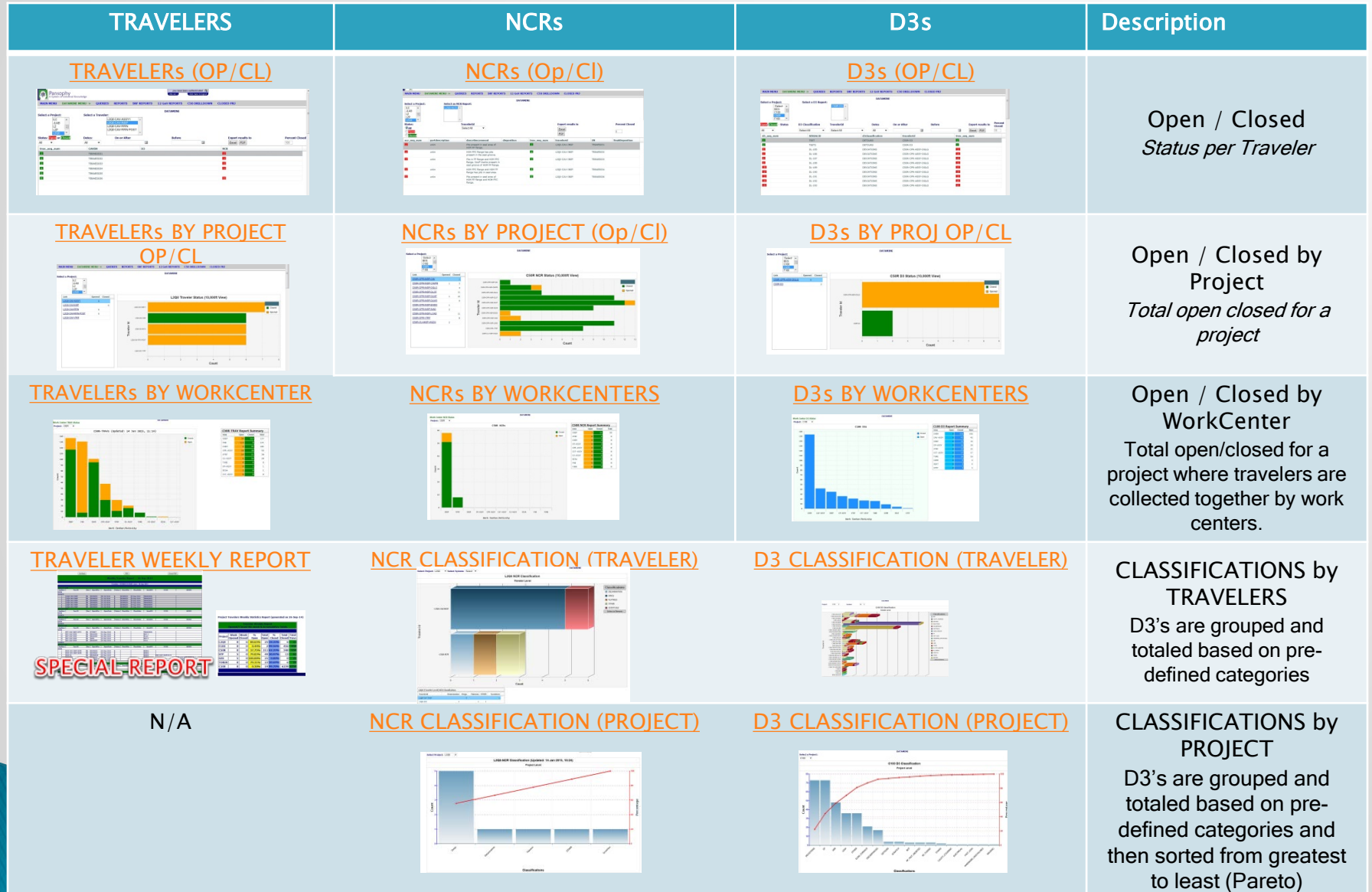

#### TRAVELER WEEKLY REPORT

|                         |            |              |             |        |              |          |             |      |           | DPE        | ΝΤ     | rav         | elei   | rs    |
|-------------------------|------------|--------------|-------------|--------|--------------|----------|-------------|------|-----------|------------|--------|-------------|--------|-------|
|                         | Week       | ly Tra       | veler Re    | eport  | t 12         | 2-Dec    | -201        | 4    |           |            |        |             |        |       |
|                         |            |              |             |        |              |          |             |      |           |            |        | 11          |        |       |
|                         | Tra        | velers O     | PENED/CLO   | SED si | ince 05      | -Dec-201 | 4           |      |           |            |        |             |        |       |
| See Num Tree ID         |            | On on With a | On on Parts | States | Class With a | C:       | -Decta      | DUD  |           | DID        |        |             |        |       |
| SeqNum TravID           | Rev        | OpenWho      | OpenDate    | Status | CloseWha     | Clos     | eDate       | D31D | NC        | RID        |        |             |        |       |
| Project: C50R (OPEN)    |            |              |             |        |              |          |             |      |           |            |        |             |        |       |
| Project: C50R (CLOSED)  |            |              |             |        |              |          |             |      | Tr        | aveler We  | k Repo | rt          |        |       |
| Project L 2P (OPEN)     |            |              |             |        |              |          |             | Open | ed/Closed | l this wee | Accu   | mulative 1  | Fotals |       |
| Project: L2P (OPEN)     |            |              |             |        |              |          |             |      |           |            |        |             |        |       |
| (020022)                |            |              |             |        |              |          | Project     | Week | Week      | <b>/</b> % | Total  | %           | Total  | Total |
| Project: L2 (OPEN)      |            |              |             |        |              |          | Project     | d    | Closed    | Open       | pen    | Closed      | Closed | Travs |
| 18 L2Q0-CAV-ASSY1       | R1         | DREYFUSS     | 05-Dec-2014 | n      |              |          | -<br>- C50R | 0    | 6         | 38.91%     | 221    | 61.09%      | 347    | 568   |
| Project: L2 (CLOSED)    | K I        | DRETPUSS     | 05-Dec-2014 |        |              |          | 1.20        | 0    |           | 100.00     | 16     | 0.00%       | 0      | 16    |
| (100000)                |            |              |             |        |              |          | LZP         | 0    | U         | %          | 16     | 0.00%       | 0      | 16    |
| Project: STP (OPEN)     |            |              |             |        |              |          | L2          | 2    | 0         | 89.66%     | 52     | 10.34%      | 6      | 58    |
| 84 STP-CAV-VTRF         | R1         | ARI          | 08-Dec-2014 | n      |              |          | STP         | 4    | 0         | 82.35%     | 84     | 17.65%      | 18     | 102   |
| 85 SIP-CAV-VIRF         | R I<br>R I | GRIGORY      | 10-Dec-2014 | n      | <u> </u>     |          | TORUS       | 0    | 1         | 75.00%     | 24     | 25.00%      | 8      | 32    |
| 87 STP-CAV-VTRF         | R1         | GRIGORY      | 10-Dec-2014 | n      | <u> </u>     |          | = HZB       | 1    | 0         | 97.62%     | 41     | 2.38%       | 1      | 42    |
| Project: STP (CLOSED)   |            |              |             |        |              |          | QCM         | 3    |           | 86.27%     | 44     | 13.73%      | 7      | 51    |
|                         |            |              |             |        |              |          | L2Q0        | 2    | N N       | 85.71%     | 36     | 14.29%      | 6      | 42    |
| Project: TORUS (OPEN)   |            |              |             |        |              |          | C100        | 0    | d         | 0.34%      | 21     | 99.66%      | 6239   | 6260  |
| Project: TORUS (CLOSED) | CM R3      | FISCHER      | 15-Nov-2014 | у      | FISCHER      | 05-Dec-2 | F100        | 0    | 2         | 0.00%      | 0      | 100.00<br>% | 458    | 458   |

#### List of travelers, by project, that have been opened or closed in the past week. Also provides <u>statistics on TOTALs</u> by project.

# D3s (OP/CL)

| Sel | ect a Project:<br>-Select-<br>BES<br>C100<br>C50R | • | Select a D3 Repor | rt:<br>C100-CAV-D3 ^<br>C100-D3 ^ |
|-----|---------------------------------------------------|---|-------------------|-----------------------------------|
| 4   | F100                                              | ▼ | D3 Classification | TravelerId                        |
| All | ▼                                                 |   | Select All        | Select All                        |

Links to D3s
 Links to Travelers
 Green = Closed /Orange = Open
 Filters (select menus)
 Sorting (select column header)

| <u> </u> | <mark>Open</mark> /Closed - Status | D3 Classification | TravelerId |        | Dates      | On | or After          | Before |           | Export results to | Percent<br>Closed |
|----------|------------------------------------|-------------------|------------|--------|------------|----|-------------------|--------|-----------|-------------------|-------------------|
|          | All 🔻                              | Select All        | Select All | •      | All 🔻      | ·  |                   |        |           | Excel PDF         | 100               |
| $\wedge$ | d3_seq_num                         | SerialID          | $\land$    | d3clas | sification |    | travelerid        |        | trav_se   | q_num 🔨           |                   |
| 1        | 2                                  | C100_RI_002       | 5          | EP     |            |    | C100-CAV-EPOL     |        | 2         | $\overline{2}$    | -                 |
|          | <u>3</u>                           | C100_RI_003       |            | EP     |            |    | C100-CAV-EPOL     |        | 3         |                   | -                 |
|          | 4                                  | C100_RI_003       |            | HPR    |            |    | C100-CAV-EPOL     |        | 4         |                   | _                 |
|          | 5                                  | C100_RI_005       |            | EP     |            |    | C100-CAV-EPOL     |        | <u>6</u>  |                   |                   |
|          | 2                                  | C100_RI_004       |            | LEAK   |            |    | C100-CAV-VTRF     |        | <u>6</u>  |                   |                   |
|          | 8                                  | C100_RI_004       |            | LEAK   |            |    | C100-CAV-VTRF     |        | <u>6</u>  |                   |                   |
|          | 9                                  | C100_RI_008       |            | LEAK   |            |    | C100-CAV-ASSY2    |        | <u>10</u> |                   |                   |
| $\wedge$ | <u>10</u>                          | C100_RI_009       |            | EP     |            |    | C100-CAV-EPOL     |        | <u>10</u> |                   |                   |
| <b>2</b> | <u>11</u>                          | C100_RI_011       |            | EP     |            |    | C100-CAV-EPOL     |        | <u>12</u> |                   |                   |
|          | <u>13</u>                          | C100_RI_008       |            | OTHER  |            |    | C100-CAV-ASSY2    |        | <u>11</u> |                   |                   |
|          | <u>14</u>                          | C100_RI_008       |            | DISCRE | PANCIES    |    | C100-CAV-ASSY2    |        | <u>11</u> |                   |                   |
|          | <u>15</u>                          | C100_RI_007       |            | HPR    |            |    | C100-CAV-HPR      |        | 21        |                   |                   |
|          | <u>16</u>                          | F067763-20        |            | DISCRE | PANCIES    |    | C100-CAV-INSP-WGD |        | 52        |                   |                   |
|          | <u>19</u>                          | C100_RI_007       |            | EP     |            |    | C100-CAV-EPOL     |        | 14        |                   |                   |
|          | 20                                 | C100_RI_007       |            | EP     |            |    | C100-CAV-EPOL     |        |           |                   | 7                 |
|          | 22                                 | F067764/02        |            | BCP    |            |    | C100-CAV-INSP-WGD |        |           | V -               |                   |
|          | <u>25</u>                          | C100_RI_007       |            | DEVIAT | IONS       |    | C100-CAV-TUNE     |        | Those     | ontions are       |                   |
|          | 28                                 | C100_RI_007       |            | WELDIN | IG         |    | C100-CAV-INSP2    |        | availab   | lo on most        |                   |
|          | <u>29</u>                          | C100_RI_005       |            | RF_TES | T_ABORTED  |    | C100-CAV-VTRF     |        | avallab   | ie on most        |                   |
|          | <u>30</u>                          | C100_RI_011       |            | BCP    |            |    | C100-CAV-VTRF     |        | re        | ports.            |                   |
|          | <u>31</u>                          | C100_RI_003       |            | HPR    |            |    | C100-CAV-HPR      |        |           |                   |                   |
|          | 32                                 | C100_RI_012       |            | HPR    |            |    | C100-CAV-HPR      |        |           |                   |                   |
|          | 33                                 | C100 RI 008       |            | HPR    |            |    | C100-CAV-HPR      |        | 5         |                   |                   |

# D3 BY PROJ OP/CL

#### D3s by Project By System By WorkCenter/Activity

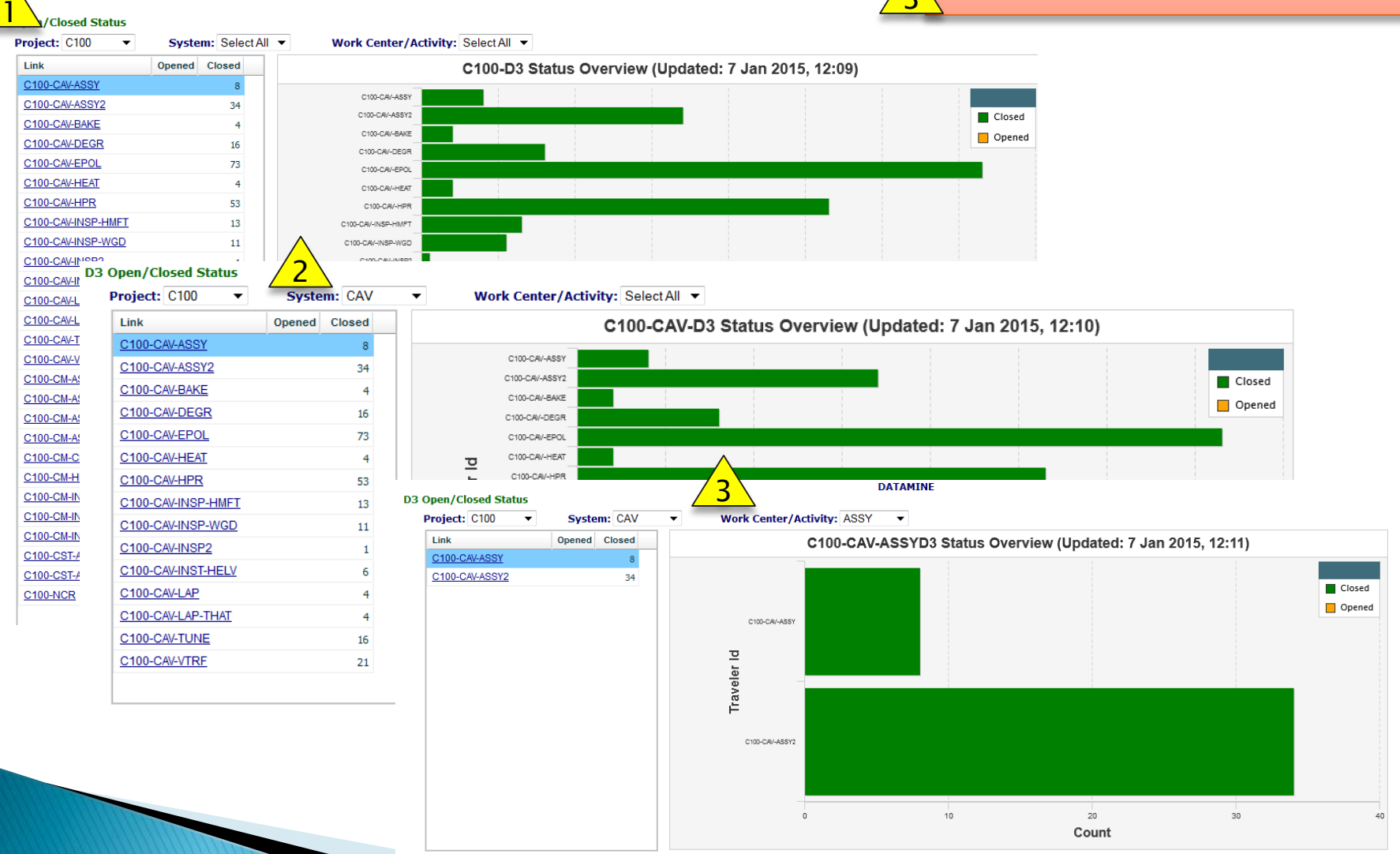
#### D3s BY WORKCENTERS

#### Work Center D3 Status

Project: C100 -

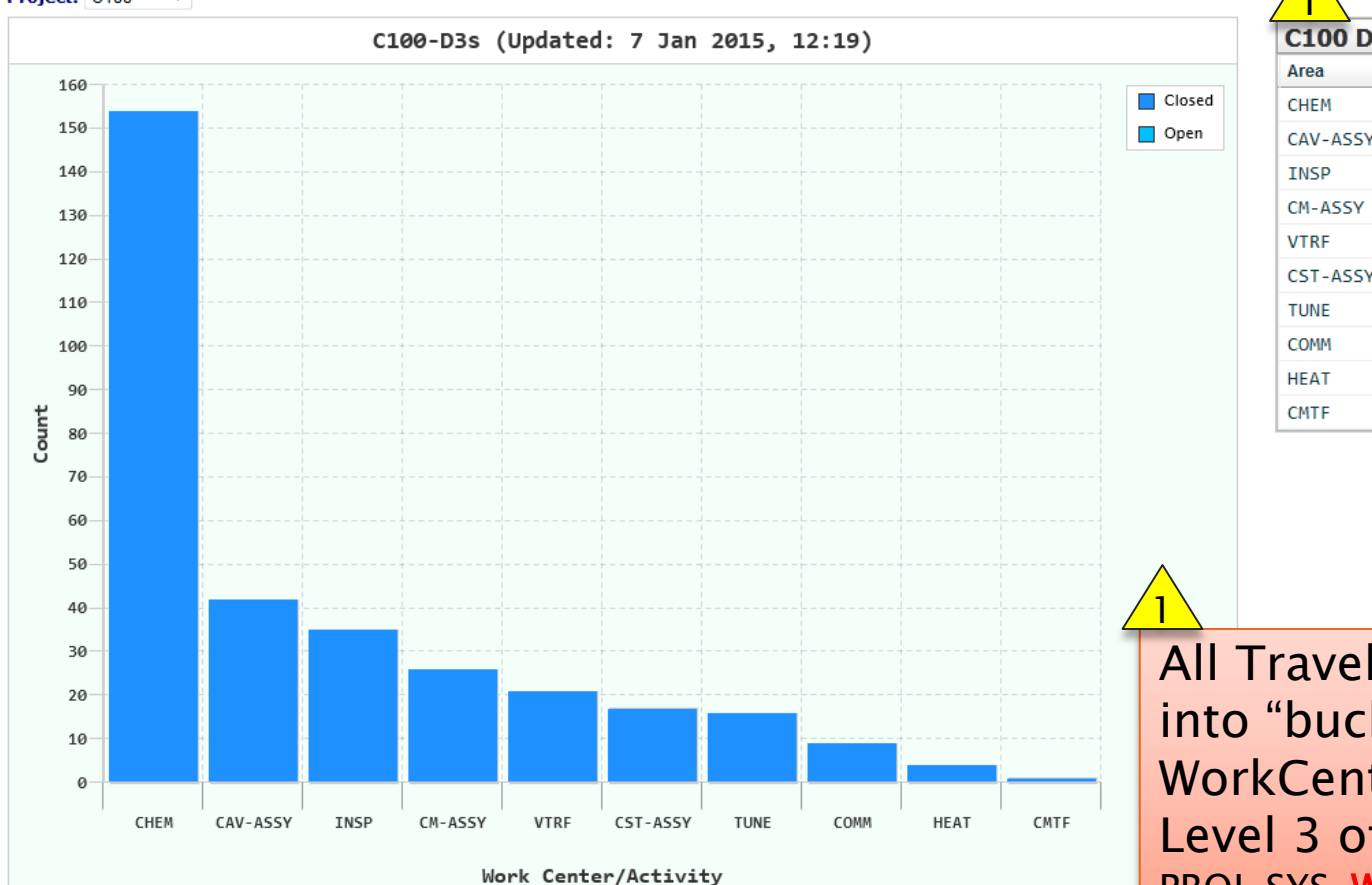

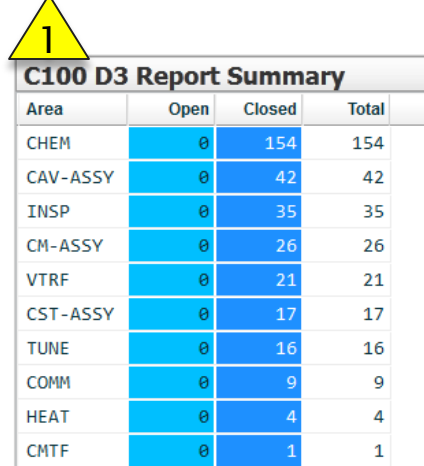

All Travelers are placed into "buckets" based on WorkCenters. Level 3 of Traveler ID PROJ-SYS-WCA-COMP-COMP

#### D3 CLASSIFICATION (TRAVELER)

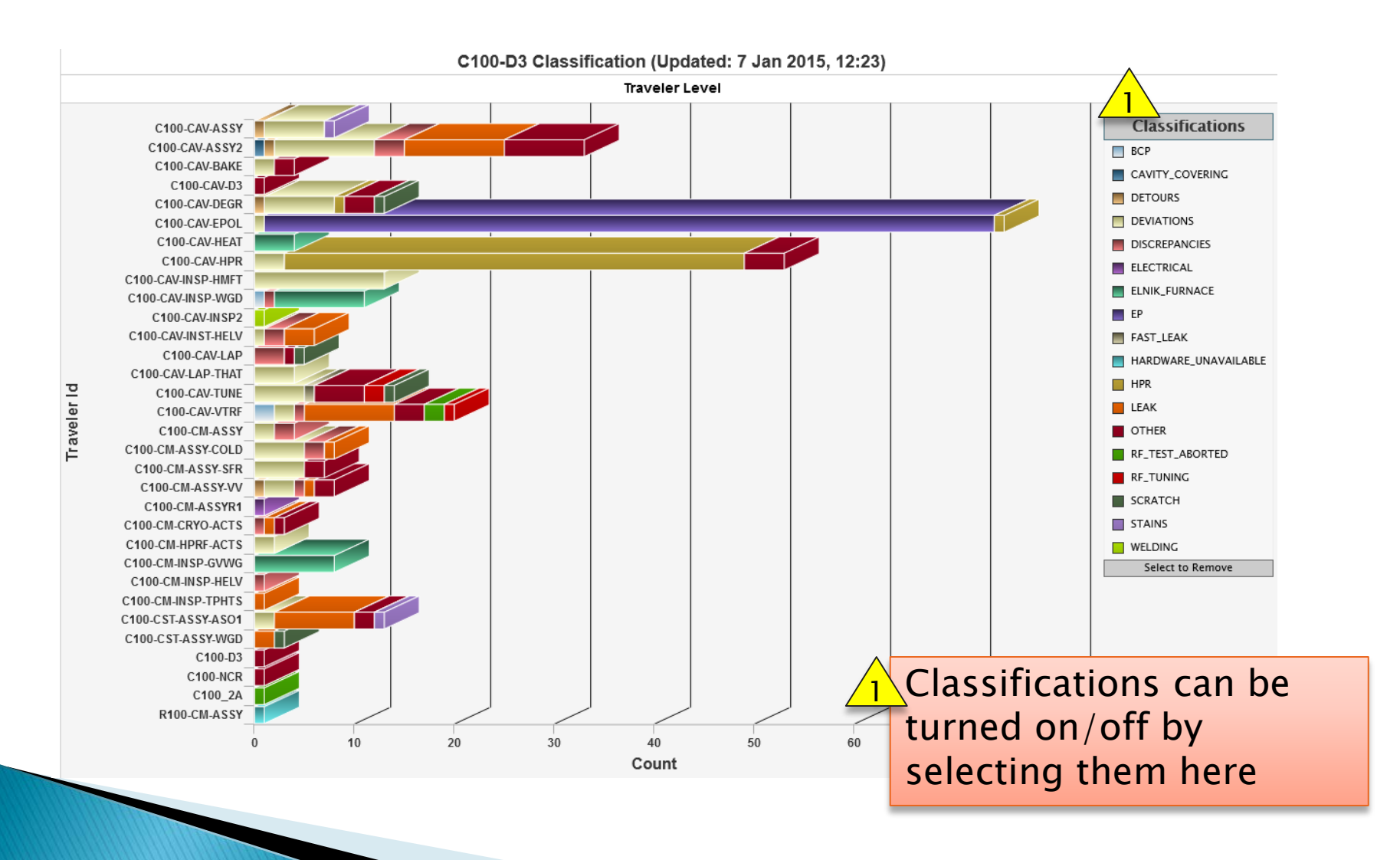

## D3 CLASSIFICATION (PROJECT)

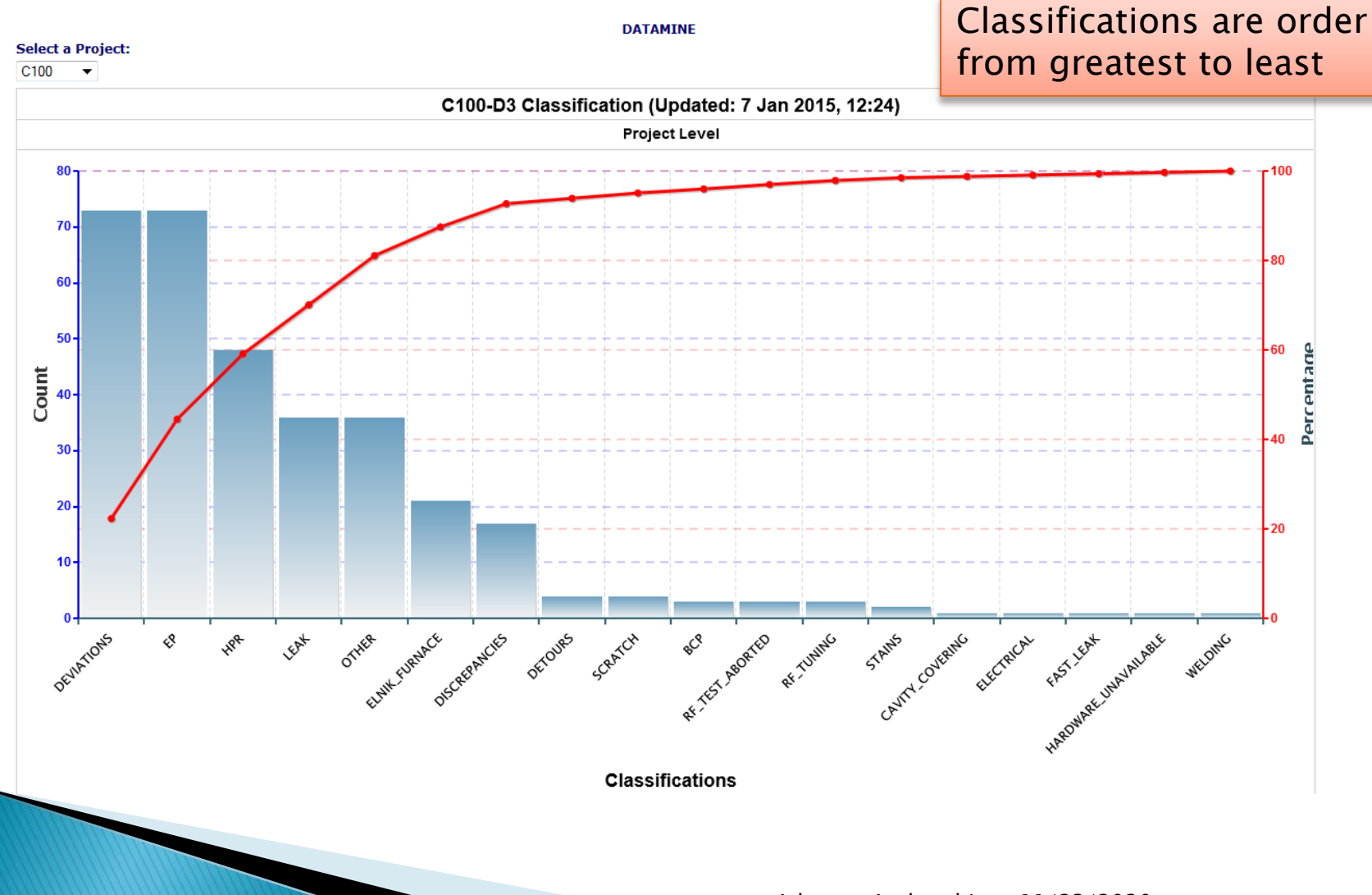

## Data Mining Menu (Queries)

| A System of Universal Knowledge |             |            |             | you have be<br>who am i | een authenticated<br>click here to logout |            |
|---------------------------------|-------------|------------|-------------|-------------------------|-------------------------------------------|------------|
| MAIN MENU DATAMINE MENU ->      | QUERIES     | REPORTS    | SRF REPORTS | 12 GeV REPORTS          | C50 DRILLDOWN                             | CLOSED PRJ |
|                                 | SERIAL NUM  | BER SEARCH |             | DATAMINE                |                                           |            |
| Select a Project:               | CAVITY PERF | ORMANCE    | eler:       |                         |                                           |            |
| -Select-                        | USER CANNI  | ED REPORT  |             |                         |                                           |            |
| C100                            | VARGRID     |            |             |                         |                                           |            |
| C50R<br>F100 T                  | USER DEFIN  | ED         |             |                         |                                           |            |
|                                 |             |            |             |                         |                                           |            |
|                                 |             |            |             |                         |                                           |            |
|                                 |             |            |             |                         |                                           |            |
|                                 |             |            |             |                         |                                           |            |

#### Serial Number (SN) Search

| Select Project(s): Select<br>BES<br>C50R<br>F100<br>SEV12<br>Status: Open or Cirect | t a Type of Serial Numl<br>CAVSN<br>CMSN<br>DSRFSN<br>ELFTSN<br>FPFTSN<br>Dates: | ber: Select the Serial Number V<br>C100-RI-049<br>C100-RI-050<br>C100-RI-051<br>C100-RI-052<br>C100-RI-053<br>On or After | Befo          | re             | Exp            | ort results to  |            | Percent Closed |
|-------------------------------------------------------------------------------------|----------------------------------------------------------------------------------|----------------------------------------------------------------------------------------------------|---------------|----------------|----------------|-----------------|------------|----------------|
| All 👻                                                                               | All 👻                                                                            |                                                                                                    |               |                | Exc            | PDF             |            | 92             |
| TRAVID                                                                              | trav_seq_num                                                                     | serial_number                                                                                                    | trav_open_who | trav_open_date | trav_close_who | trav_close_date | D3         | NCR            |
| C100-CAV-INSP                                                                       | <u>59</u>                                                                        | C100-RI-052                                                                                                    | OGLE          | 01/20/11       | OGLE           | 01/24/11        |            | 307            |
| C100-CAV-RFIN                                                                       | <u>52</u>                                                                        | C100-RI-052                                                                                                    | OVERTONR      | 05/11/11       | FOREHAND       | 09/15/11        |            |                |
| C100-CAV-DEGR                                                                       | 183                                                                              | C100-RI-052                                                                                                    | TMHARRIS      | 05/12/11       | JDAVEN         | 05/12/11        |            |                |
| C100-CAV-HEAT                                                                       | <u>53</u>                                                                        | C100-RI-052                                                                                                    | OVERTONR      | 05/24/11       | FOREHAND       | 12/15/11        |            |                |
| C100-CAV-EPOL                                                                       | 55                                                                               | C100-RI-052                                                                                                    | JDAVEN        | 06/01/11       | JDAVEN         | 06/07/11        | 147        |                |
| C100-CAV-EPOL                                                                       | 55                                                                               | C100-RI-052                                                                                                    | JDAVEN        | 06/01/11       | JDAVEN         | 06/07/11        | 156        |                |
| C100-CAV-EPOL                                                                       | 55                                                                               | C100-RI-052                                                                                                    | JDAVEN        | 06/01/11       | JDAVEN         | 06/07/11        | 157        |                |
| C100-CAV-EPOL                                                                       | 55                                                                               | C100-RI-052                                                                                                    | JDAVEN        | 06/01/11       | JDAVEN         | 06/07/11        | 158        |                |
| C100-CAV-EPO.                                                                       | 55                                                                               | C100-RI-052                                                                                                    | JDAVEN        | 06/01/11       | JDAVEN         | 06/07/11        | <u>159</u> |                |
| C100-CAV-TUNE                                                                       | <u>69</u>                                                                        | C100-RI-052                                                                                                    | OVERTONR      | 09/08/11       | FOREHAND       | 03/23/12        |            |                |
| C100-CAV-INS 2                                                                      | <u>60</u>                                                                        | C100-RI-052                                                                                                    | OGLE          | 09/13/11       | OGLE           | 09/15/11        |            | 737            |
| C100-CAV-INS -HELV                                                                  | <u>53</u>                                                                        | C100-RI-052                                                                                                    | MCCREA        | 09/14/11       | FISCHER        | 10/26/11        |            | 770            |
| C100-CAV-LAP                                                                        | <u>65</u>                                                                        | C100-RI-052                                                                                                    | DANIELS       | 09/23/11       | CARPENTE       | 01/04/12        |            |                |
| C100-CAV-DECR                                                                       | 254                                                                              | C100-RI-052                                                                                                    | TMHARRIS      | 09/26/11       | JDAVEN         | 10/07/11        |            |                |
| C100-CAV-HF                                                                         | 229                                                                              | C100-RI-052                                                                                                    | TMHARRIS      | 09/26/11       | JDAVEN         | 10/06/11        |            |                |
| C100-CAV-AS SY                                                                      | <u>82</u>                                                                        | C100-RI-052                                                                                                    | DREYFUSS      | 09/27/11       | CASTAGNO       | 12/15/11        |            |                |
| C100-CAV-HPR                                                                        | 231                                                                              | C100-RI-052                                                                                                    | FOLLKIEJ      | 09/27/11       | JDAVEN         | 10/06/11        |            |                |
| C100-CAV-A: 5Y2                                                                     | 105                                                                              | C100-RI-052                                                                                                    | CIOYNER       | 09/28/11       | CASTAGNO       | 12/19/11        | 245        |                |

<u>Select</u>: Project, Serial Number type (i.e. CAVSN, CMSN), and Serial Number value(s) (i.e. C100-RI-002) <u>Display</u>: All travelers which contain the selected values

#### **CAVITY PERFORMANCE**

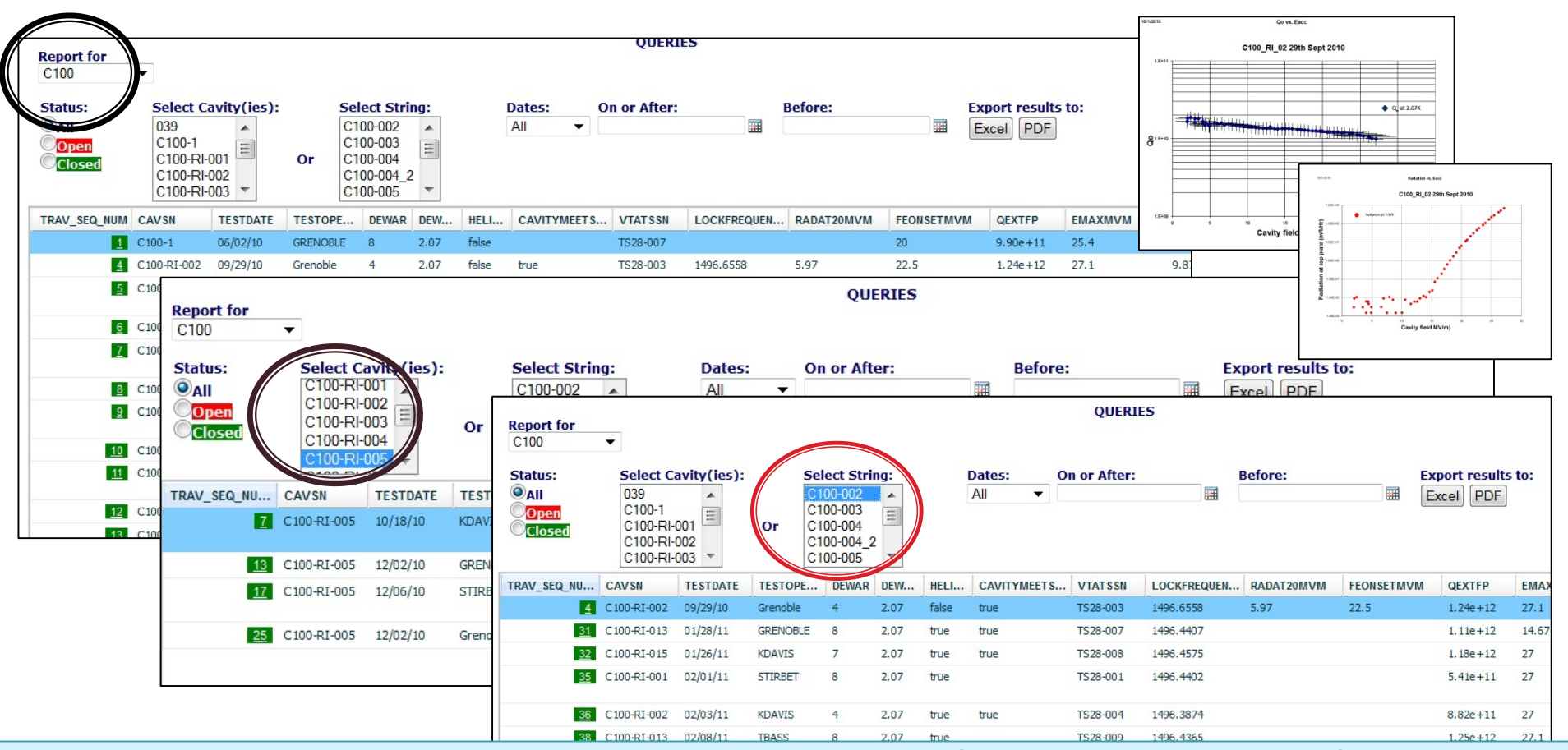

<u>Select</u>: Project → <u>Display</u>: All VTA cavity tests for project (pre-defined columns)

<u>Select</u>: CAVSN(s) → <u>Display</u>: All VTA cavity tests for selected CAVSN(s) <u>Select</u>: CMSN → <u>Display</u>: All cavities for selected CMSN and all related VTA test results

### Data Mining Menu (Other)

| MAIN MENU | DATAMINE MENU -> | QUERIES | REPORTS | SRF REPORTS   | 12 GeV | REPORTS    | C50 DRILLDOWN | CLOSED PRJ |
|-----------|------------------|---------|---------|---------------|--------|------------|---------------|------------|
|           |                  |         |         | STATUS BOARD  | s      |            |               |            |
|           |                  |         |         | CAVITY PERFOR | RMANCE | C100 REPOR | RT            |            |
|           |                  |         |         |               |        | C100       |               |            |
|           |                  |         |         |               |        | C50R       |               |            |
|           |                  |         |         |               |        | F100       |               |            |
|           |                  |         |         |               |        | R100       |               |            |

| MAIN MENU | DATAMINE MENU -> | QUERIES | REPORTS | SRF REPORTS   | 12 GeV | REPORTS     | C50 DRILLDOWN | CLOSED PRJ |
|-----------|------------------|---------|---------|---------------|--------|-------------|---------------|------------|
|           |                  |         |         | STATUS BOARD  | S      | C100 CAVIT  | Y             |            |
|           |                  |         |         | CAVITY PERFOR | RMANCE | F100 CAVITY | (             |            |

#### C100 Cavity Status Board (ex)

|              |                |               |                 |               |               |               |               | EPORTS          |                  |                     |              |                  |                |                       | -                 |               |                   |
|--------------|----------------|---------------|-----------------|---------------|---------------|---------------|---------------|-----------------|------------------|---------------------|--------------|------------------|----------------|-----------------------|-------------------|---------------|-------------------|
| Serial ID    | INSP           | RFIN          | PreHeat<br>DEGR | HEAT          | THKN          | PreEP<br>DEGR | EPOL          | PostEP<br>DEGR  | TUNE             | HELV                | LAP          | 1st<br>HPR       | ASSY           | 2nd<br>HPR            | ASSY2             | BAKE          | VTRF              |
|              | C100-CAV-IN 8P | C100-CAV-RFIN | C100-CAV-DEGR   | C100-CAV-HEAT | C100-CAV-THKN | C100-CAV-DEGR | C100-CAV-EPOL | C100-CAV-DEGR   | C100-CAV-TUNE    | C100-CAV-IN 8T-HELV | C100-CAV-LAP | C100-CAV-HPR     | C100-CAV-A 88Y | C100-CAV-HPR          | C100-CAV-A 88Y2   | C100-CAV-BAKE | C100-CAV-VTRF     |
| C100-1       |                | 16            |                 |               |               | -             |               | -               | <u>10 23</u>     |                     | <u>12718</u> |                  |                |                       |                   |               | 1                 |
| C100-2       |                |               |                 | 3             |               |               |               |                 |                  |                     |              |                  |                |                       |                   |               |                   |
| C100-3       |                |               |                 |               |               |               |               |                 |                  |                     |              |                  | 55.58          |                       | <u>82</u>         |               |                   |
| C100-4       |                |               |                 |               |               |               |               |                 |                  |                     |              |                  |                |                       |                   |               |                   |
| C100-RI-001  |                |               | 3               | 1             |               | 202           | 2             | <u>63a</u>      | 211              | 13                  | 17           | <u>562</u>       | 1327           | 36 63 100 115         | 1329              | 1             | 235 146           |
| C100-RI-002  | 2              | 2             | 4               | 2             | <u>321</u>    | 7             | 3             | 10103           | 312              | 14                  | <u>19</u>    | <u>765</u>       | 2428           | <u>48 94 109</u>      | 2430              | 3             | 3438              |
| C100-RI-003  | 4              | 3             | 8               | 3             | 224           | <u>11</u>     | 4             | <u>1520</u>     | <u>4 13</u>      | 5                   | 8            | <u>935</u>       | <u>517</u>     | <u>1036 52</u>        | <u>518</u>        | 4             | <u>51524</u>      |
| C100-RI-004  | 5              | 4             | 9               | 4             | <u>67</u>     | 14            | 5             | 1925 56         | <u>5 14</u>      | 4                   | 8            | <u>1132</u>      | <u>616</u>     | 1234 47               | <u>617 19</u>     | 5             | <u>61614</u>      |
| C100-RI-005  | 7              | 5             | 12              | 5             | <u>510</u>    | 18            | 8             | 2327 54         | <u>6 15</u>      | 3                   | 4            | <u>1329</u>      | 715            | <u>1433 51</u>        | <u>716</u>        | 6             | 7131725           |
| C100-RI-006  | 8              | 6             | 13              | 6             | <u>8 11</u>   | 73            | 7             | 2630 4352       | 7 16             | 2                   | 3            | 152327           | 81112          | 1624 2853             | 81213             | 7             | 89 18             |
| C100-RI-007  | 9              | 7             | 16              | 7             | 91225         | 24            | 814           | 2834 4255 66    | 8 17 25          | 9                   | 512          | <u>1721 3043</u> | 91421          | 1831 4449             | 91523             | 89            | 1219              |
| C100-RI-008  | 10             | 8             | 17              | 8             | 1417          | 74            | 932           | 3338 5079 133   | 9 18 19 40 62 85 | 42                  | 13 32 55     | 1925 55 141 192  | 1013235371     | 2022 2656 64 142 193  | 10111425316989    | 10.38         | 10 11 26 37 66 85 |
| C100-RI-009  | 12             | 9             | 21              | 9             | 1315          | 29            | 10            | 36              | 20.106           |                     | 104          | 362              | 123            | 384                   | 152               | 92.93         | 151               |
| C100-RI-010  | 11             | 10            | 22              | 10            | 1819          | 32            | 11            | 3960            | 21               | 8                   |              | 2.2              | 18             | 40.48                 | 20                | 12            | 21                |
| C100-RI-011  | 13             | 11            | 21              | 11            | 16.22         | 3.7           | 12            | 415970          | 22               | 7                   | 910          | 37.45            | 1922           | 3946.54               | 21.24             | 11            | 22.23             |
| C100-RI-012  |                |               | 25              | 10            | 20.22         | 40            | 12            | 1100 10         | 24               | -                   | 11           | 44               | 20             | 40.50                 | 2127              | <u></u>       | 2220              |
| C 100-10-012 | 14             |               | 30              | 12            | 2020          | 40            | 13            | <u>01</u>       | 24               | 0                   | <u>11</u>    | 41               | 20             | 42.00                 | 22                |               | 20                |
| C100-R1-013  | <u>17</u>      | 14            | 49              | 13            |               | <u>62</u>     | 19            | /192            | 29               | 11                  | 16           | 80               | 26             | 6168 93 108           | 2833              | 15            | 3138              |
| C100-RI-014  | 18             | 15            | 53              | 14            |               | 57            | 17            | 7684            | 26               | 10                  | 14           | <u>57</u>        | 24             | 58                    | 26                | 13            | 30                |
| C100-RI-015  | 15             | 12            | 44              | 15            | 2428          | 46            | 15            | <u>4788</u>     | 27               | 12                  | <u>15</u>    | 59               | 25             | <u>99113</u>          | 27                | 14            | 32                |
| C100-RI-016  | 38             | 22            | 69              | 21            |               | 87            | 23            | 91              | 31               | 17                  | 45           | 139              | 51             | 140                   | 68                | 35            | 85                |
| C100-RI-017  | 16             | 13            | 45              | 16            | 1             | 48            | 16            | 51 106 123      | 28               | 15                  | 2025         | <u>6675</u>      | 2933           | <u>6776 78101 116</u> | 3237              | 16            | 3942              |
| C100-RI-018  | 19             | 18            | 58              | 17            | <u> </u>      | <u>75</u>     | 18            | 77 109          | 30               | 16                  | 21           | <u>89</u>        | 30             | <u>7095 110</u>       | 34                | 17            | 40                |
| C100-RI-019  | 20             | 19            | 64              | 18            |               | 68            | 20            | 72118           | 32               | 18                  | 22           | 71               | 31             | 7298 111              | 35                | 18            | 41                |
| C100-RI-020  | 22             | 20            | 63              | 19            |               | 78            | 21            | 80 119          | 33               | 19                  | 23           | 73               | 32             | 7486 97 112           | 38 42             | 19            | 43.46             |
| C100-RI-021  | 23             | 21            | 67              | 20            |               | 81            | 22            | 85124           | 35               | 20                  | 24           | 77               | 34             | <u>798789</u>         | 38 43 45          | 20            | 44 47             |
| C100-RI-022  | 24             | 23            | 82              | 22            |               | 90            | 24            | 9596 128        | 34               | 21                  | 26           |                  | 35             | 8188                  | 39.44             | 21            | 45.48             |
| C100-RI-023  | 25             | 24            | 83              | 23            |               | 89            | 25            | 101 135         | 36               | 22                  | 27           | 82164            | 3660           | 8390 165              | 40.46 77.80       | 22            | 497274            |
| C100-RI-024  | 61             |               | 145             | 42            |               |               | 41            | 155             | 49               |                     | 46           | 144              | 56             | 145                   | 74                | 39            | 67                |
| C100-RI-025  | 26             | 25            | 86              | 2425          | 27            | 98            | 26            | 107 138         | 37               | 23                  | 28           | 84               | 37             | 8598                  | 41.48             | 23            | 50.51             |
| C100-RI-026  | 2762           | 45            | 156             | 44            |               |               | 46            | 168             | 55               | 40                  |              | 190              | 70             | 191                   | 88                | 47            | 84                |
| C100-RI-027  | 29             | 26            | 93              | 26            |               | 104           | 27            | 108143          | 38               | 24                  | 293438       | 91 114 125       | 38424588       | 92 117 126 130 137    | 47 52 5860 67 111 | 30            | 5963              |
| C100-RI-028  | 28             | 27            | 94              | 27            |               | 105           | 28            | 114             | 29               | 25                  | 30           | 102103           | 29             |                       | 49                | 24            | 52                |
| C100-RI-029  | 20             | 20            | 97              | 22            |               | 112           | 20            | 117151          | 41               | 28                  | 22           | 102 100          | 4.1            | 107                   | 51.70             | 28            | 52.69             |
| C100-RI-030  | 24             | 20            | 100             | 20            |               | 112           | 29            | 117131          | 41               | 20                  | 25           | 100              | 41             | 107                   | 5176<br>F.4       | 20            | 5305<br>EE        |
| C100-RL031   | 22             | 20            | 110             | 20            |               | 121           | 24            | 120 150 150     | 42               | 20                  | 27.20        | 120              | 44             | 102                   | 55<br>55          | 20            | ER.               |
| 0100 10 000  | 22             | 24            | 110             | <u></u>       |               | 121           | 0.5           | 100 100 100     | 14.70            |                     | 01.00        | 120              | 10.50.5470     | 120                   | <u></u>           | 20            | 5459.0700         |
| C-100-R0-052 | <u>22</u>      |               |                 | 51            |               | 129131        | <u> </u>      | 111 140 149 150 | 44 12            | <u>41</u>           | 3130         | 104134           | 400009472      | 100 124 190 208       | 0003 0100 1091 97 | 2031          | 04088738          |
| C100-RI-033  | 34             | 32            | 115             | <u>32</u>     |               |               | 33            | 134 167         | <u>45</u>        | 30                  | 40           | 127              | 46             | 128                   | 59                | 31            | 80                |

Project management view of Cavity Processing: Cavities to be processed (Rows) The Processes / Travelers (Columns) Other uses: Cavity String Assembly, Cryomodule Assembly

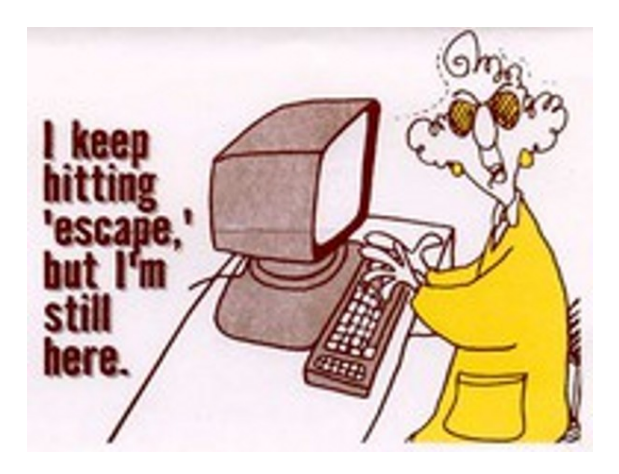

# **Traveler Authorship**

Writing Travelers

Advance Authorship 11/23/2020

## **Authoring Topics**

- **Traveler Conversion Process**
- Attach Traveler Template (MSWord 2010)
- MSWord 2010 Tips (Tables; Pictures; Links)
- Pansophy Ribbon
- Traveler ID
- Traveler Header Page
- Variable Names
- Do's and Don'ts

#### Traveler Conversion (Travelerization)

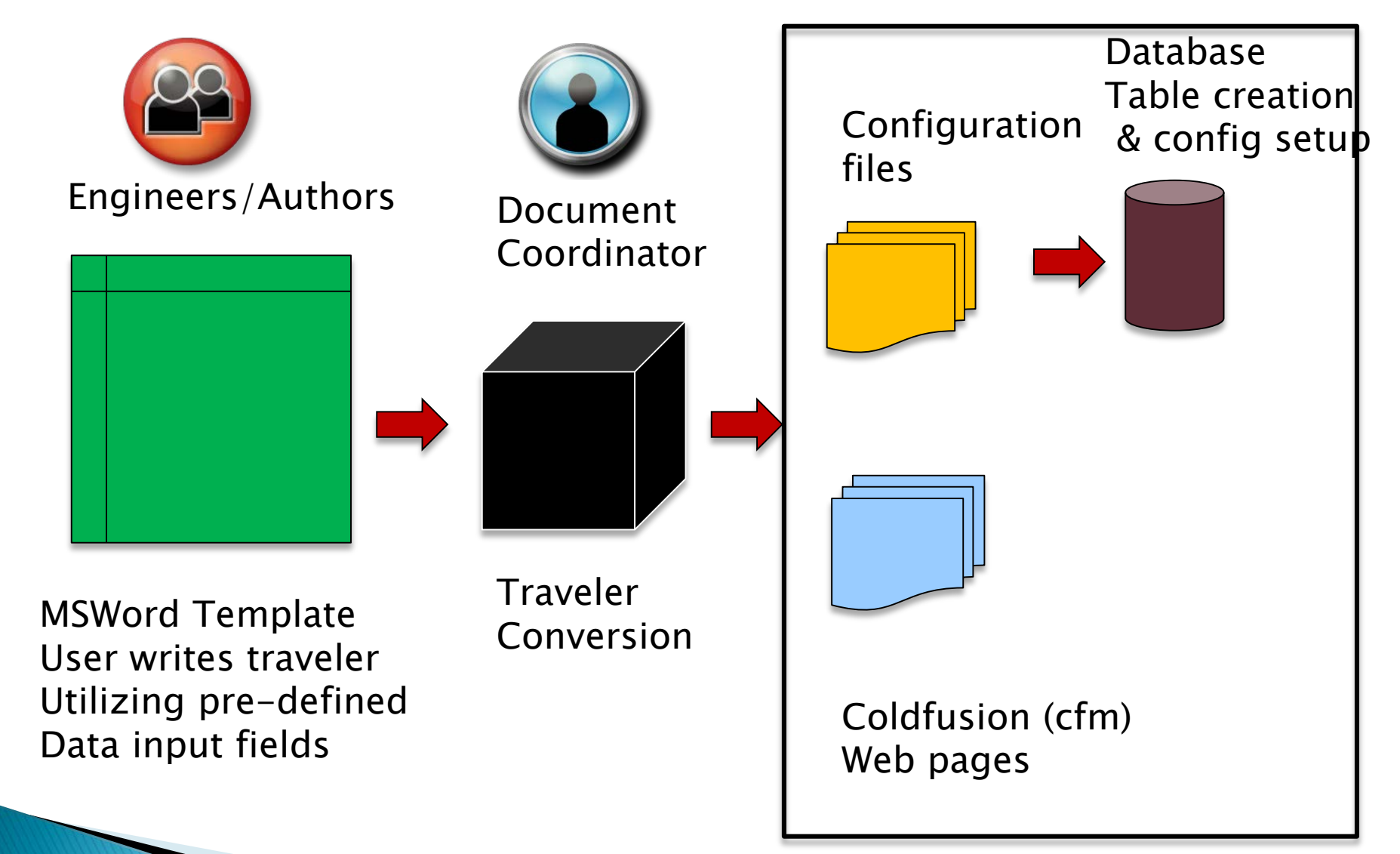

#### **Traveler Conversion Process**

- Define Travelers/Procedures: Project-specific, Authors and Approvers are identified by the responsible project manager.
- Traveler authors generate drafts of travelers using MS-Word template.
- 3. Traveler is posted in the appropriate **DocuShare** directory.
- 4. Traveler is **converted** to ColdFusion , the supporting database is constructed and the Traveler is made live in Pansophy.
- 5. Traveler is now usable from the Web on the production floor.

#### **Traveler Document Control**

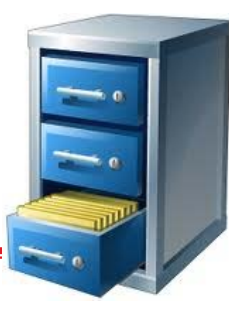

#### Do's

- Do Use the current template for new and existing documents
- Do provide signed hardcopy to document coordinator
- Do upload final versions of your traveler to DocuShare
- Do document changes with new revisions
- Do Check out a document by clicking on the checkmark icon (middle icon) to prevent others from editing it
- Do Re-upload documents as a new version in DocuShare and add comments

#### Don'ts

- Don't Forget to save documents downloaded from DocuShare to your hard drive
- Don't Click on the document title to download it from DocuShare, USE the "check out" button
- Don't Attempt to get around the locked icon in DocuShare to edit a document, USE "check in" button
- Don't Leave off comments if you've changed the document in any way

## **Authoring Topics**

Traveler Conversion Process Attach Traveler Template (MSWord 2010) **MSWord 2010 Tips (Tables; Pictures; Links)** Pansophy Ribbon Traveler ID Traveler Header Page □Variable Names Do's and Don'ts

#### **Attach The Templates**

Your MSWord 2010 Work Group Templates should be pointing to the directory below:

M:\asd\asddocs\TravelerTemplates\Word2010

Both a Traveler and a Procedure Template are available.

#### Attaching the Template...

Re

For Travelers & Procedures:

- Open Microsoft Word 2010
- Select File Tab

Select **Options** 

| J 🗸 🗸 🗸           |           |                                 |                               |                      |           | Microsoft W | ord   |       |
|-------------------|-----------|---------------------------------|-------------------------------|----------------------|-----------|-------------|-------|-------|
| File Hime Insert  | Page Layo | ut References                   | s Mailings                    | Review               | View      | DocuShare   | Acrob | at    |
| Save As           | Recent    | Documents                       |                               |                      |           |             |       | Recer |
| Save as Adobe PDF |           | CommonProce<br>M:\asd\asddoc    | dureTemplate<br>s\TravelerTen | e.dotx<br>nplates\Wo | ord2007   |             |       | õ     |
| 🚰 Open            |           | TravelerTempla<br>Desktop       | ateDownload.                  | .docx                |           |             | -)3   | õ     |
| DocuShare         | W         | testTemplate.d<br>Desktop       | осх                           |                      |           |             | -)=1  | õ     |
| Info              | W.        | TravelerTempla<br>M:\asd\asddoc | ate.dotm<br>s\TravelerTen     | nplates\Wc           | ord2007   |             | -jii  | õ     |
| Recent            | W         | P2Template.do<br>M:\asd\asddoc  | otm<br>s\TravelerTen          | nplates\Wc           | ord2007   |             | -12   | õ     |
| New               | W         | HCO_Softwaref<br>My Documents   | Requirements<br>\\Work2013\H  | (DRAFT).d            | осх       |             | _⊨    | õ     |
| Print             |           | C50R-CPR-DISA<br>M:\asd\www\p   | A-R1.docx<br>ansophy\htm      | l\travelersi1        | t\docfile | s\C50R      | -12   | õ     |
| Save & Send       |           | HCO_Softwaref<br>M:\AccHotCheo  | Requirements<br>ckout\Implem  | (DRAFT).d            | осх       |             | -13   | õ     |
| Doptions          | ۷         | C50R-CPR-DISA<br>M:\asd\www\p   | A-R1.htm<br>ansophy∖htm       | l\travelersit        | t\newhtn  | nfiles      | -12   | õ     |
| Exit              |           | C50R-CPR-DISA<br>M:\asd\www\p   | A-R1.docx<br>ansophy\htm      | l\travelersit        | t\newhtn  | nfiles      | -12   | õ     |
|                   |           | CSOR_CDR_INISE                  | D-HOME-R1 d                   | OCY                  |           |             |       | 2     |

## Attaching the Template (cont.)

For Travelers & Procedures:

- Select
   Advanced
- Scroll to General

Click File
 Locations...
 Button

| /ord Options         |                                                                                       | X   |
|----------------------|---------------------------------------------------------------------------------------|-----|
| General              | Print only the gata from a form                                                       | *   |
| Display              | Save                                                                                  |     |
| Proofing             | Prompt before saving Normal template ①                                                |     |
| Savo                 | Always create <u>b</u> ackup copy                                                     |     |
| Save                 | Copy remotely stored files onto your computer, and update the remote file when saving |     |
| Language             | Allow background saves                                                                |     |
| Advanced             | Preserve fidelity when sharing this document:                                         |     |
| Customize Ribbon     | Save form <u>d</u> ata as delimited text file                                         |     |
| Quick Access Toolbar | Embed Reguistic data                                                                  |     |
| Add-Ins              | General                                                                               |     |
| Trust Center         | Provide for dback with sound                                                          |     |
|                      | Provide feedback with animation                                                       |     |
|                      | Confirm file format conversion on open                                                |     |
|                      | Update automatic links at open                                                        |     |
|                      | Enable background repagination                                                        |     |
|                      | Show add-in user interface errors                                                     |     |
|                      | Show customer submitted Office.com content                                            |     |
|                      | Mailing a <u>d</u> dress:                                                             |     |
|                      |                                                                                       |     |
|                      |                                                                                       |     |
|                      | Eile Locations                                                                        |     |
|                      |                                                                                       | Ξ   |
|                      | Competibility fors for:                                                               |     |
|                      | Lay o <u>u</u> t this document as if created in: Microsoft Word 2010                  |     |
|                      | ▷ Layout Options                                                                      | ~   |
| ]                    | OK Can                                                                                | cel |

## Attaching the Template (cont.)

For Travelers & Procedures:

#### A File Locations

pop-up window will appear

- Select
   Workgroup
   templates
- Click the
   Modify...
   Button

| ie zocadono                                                    |                                                                                  |
|----------------------------------------------------------------|----------------------------------------------------------------------------------|
| File Locations                                                 |                                                                                  |
| <u>F</u> ile types:                                            | Location:                                                                        |
| Documents                                                      | C:\Users\bookwalt\Documents                                                      |
| User templates                                                 | C:\AppData\Roaming\Microsoft\Templa                                              |
| Workgroup templates                                            | M:\asddocs\TravelerTemplates\Word2                                               |
| AutoRecover files                                              | C:\\AppData\Roaming\Microsoft\Word<br>C:\\Microsoft Office\Office14              |
| Startap                                                        |                                                                                  |
|                                                                |                                                                                  |
|                                                                |                                                                                  |
|                                                                |                                                                                  |
|                                                                | <u>M</u> odify                                                                   |
| The default location is treated location, make sure that the r | d as a trusted source for opening files. If you change a new location is secure. |
| The default location is treated location, make sure that the r | d as a trusted source for opening files. If you change a new location is secure. |
| The default location is treated location, make sure that the r | d as a trusted source for opening files. If you change a new location is secure. |
| The default location is treated location, make sure that the r | d as a trusted source for opening files. If you change a new location is secure. |

## Attaching the Template (cont.)

For Travelers & Procedures:

 Browse to: M:\asd\asddocs\Travele

rTemplates\Word2010

- Click OK
- Click OK on File Locations
- Click OK on Word Options

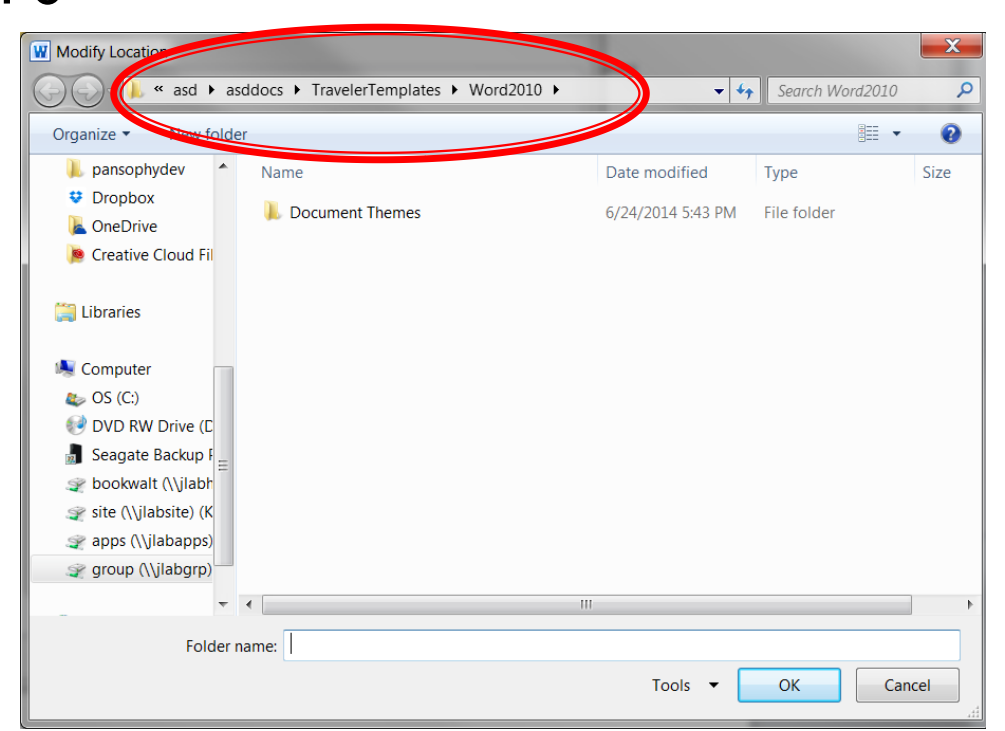

#### Create A New Traveler...

- To create a new Traveler:
- Select File Tab
- Select New
- Select My templates
- Select
   Traveler
   Template

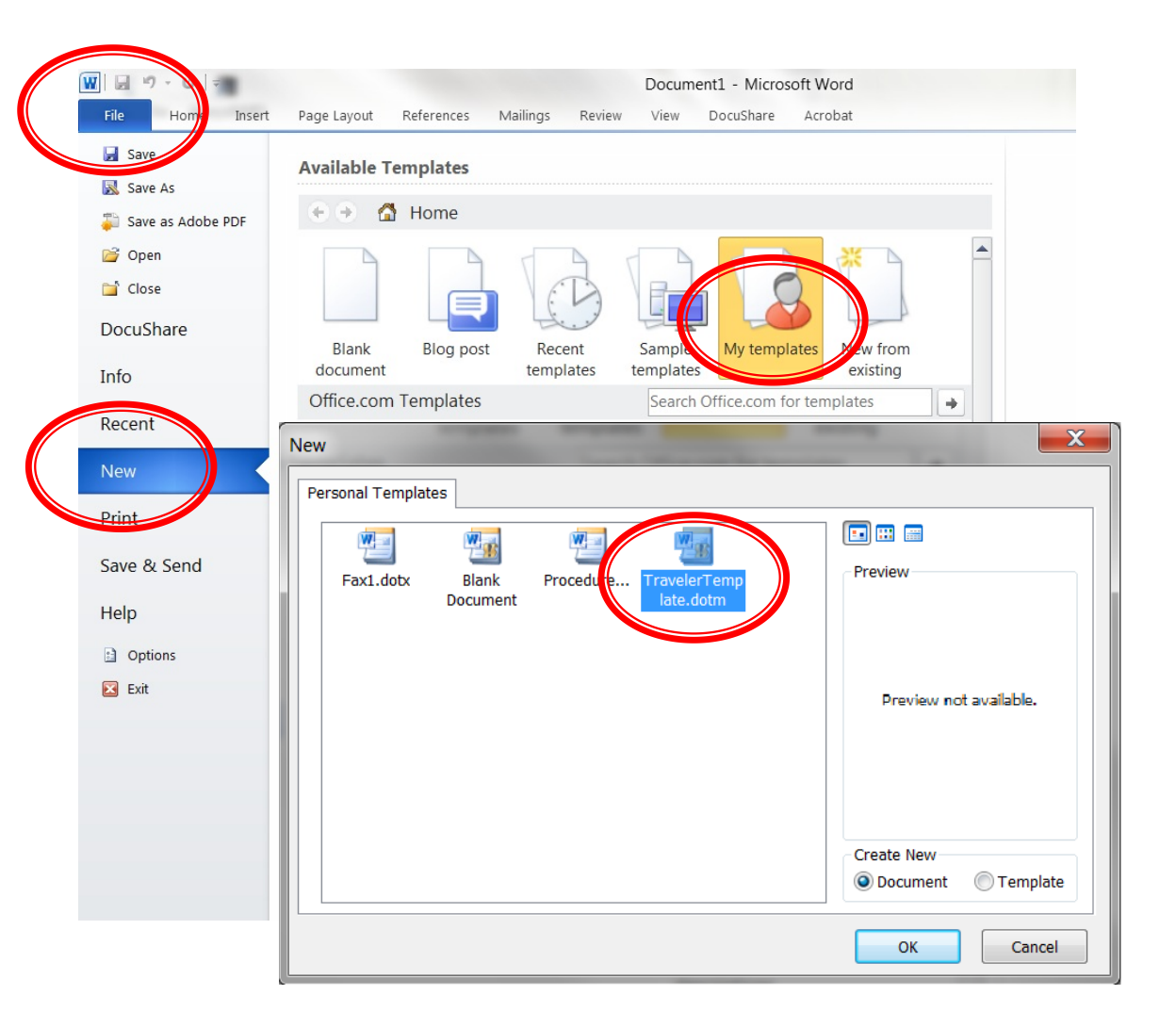

#### **Traveler Creation**

| <b>N</b> 🔙 🤊                      | - U   -                | ;                                                |                                     |                                               | Docu              | ment2 [Con                  | npatibility               | Mode]            | Microso                 | oft Wo             | ord                     |                |             |          | Table Tools                       |
|-----------------------------------|------------------------|--------------------------------------------------|-------------------------------------|-----------------------------------------------|-------------------|-----------------------------|---------------------------|------------------|-------------------------|--------------------|-------------------------|----------------|-------------|----------|-----------------------------------|
| File                              | Home                   | Insert F                                         | Page Layout                         | Refere                                        | nces              | Mailings                    | Review                    | View             | Develope                | er                 | DocuShare               | Acroba         | at Panso    | phy      | Design Layout                     |
| CheckBox<br>Comment<br>FileUpload | Float<br>SN<br>Integer | Note Sel<br>Radio Tex<br>SciNot Tim<br>Entry Fie | lect U<br>xt Y<br>nestamp H<br>elds | Jsername<br>esNo<br>IoldPoint                 | Emails            | PAGE<br>MODS ~<br>Page Mods | USERS<br>USER SETS        | CM A-L<br>SNs *  | CM M-Z<br>SNs *<br>PART | MAG<br>SNs •       | HALLD<br>SNs *          | ERROR<br>CODES | DES         |          |                                   |
| L                                 |                        |                                                  | 1 .                                 | · · <u>;                                 </u> | • 2 •             |                             | 3 · · · I                 | • • • 4          |                         |                    | 5 • • • •               | 6 .            |             | 7        |                                   |
|                                   |                        | Jeffe                                            | erson I<br>Jefferson Natio          | Lab                                           | or Facility       |                             | <b>→</b>                  |                  | TRAVE                   | ELER               |                         | <b>→</b>       |             | (1       | Pansophy<br>A system of Universal |
| -                                 |                        | Travelet                                         | r Title¤                            |                                               | α                 |                             |                           |                  |                         |                    |                         |                |             |          |                                   |
|                                   |                        | Travelet                                         | r Abstracto                         | ĩ.                                            | α                 |                             |                           |                  |                         |                    |                         |                |             |          |                                   |
|                                   |                        | Travelet                                         | r·ID¤                               |                                               | α                 |                             |                           |                  |                         |                    |                         |                |             |          |                                   |
|                                   |                        | Travelet                                         | Revision                            | α                                             | R1¤               | 2                           |                           |                  |                         |                    |                         |                |             |          |                                   |
|                                   |                        | Travelet                                         | r Author¤                           |                                               | a                 |                             |                           |                  |                         |                    |                         |                |             |          |                                   |
| -                                 |                        | Traveler                                         | r Date¤                             |                                               | α                 |                             |                           |                  |                         |                    |                         |                |             |          |                                   |
|                                   |                        | NCR En                                           | nails¤                              |                                               | α                 |                             |                           |                  |                         |                    |                         |                |             |          |                                   |
|                                   |                        | Approva                                          | al Names¤                           |                                               | a                 |                             |                           | ¤                |                         |                    | 1                       | α              |             |          | α                                 |
| -                                 |                        | Approva                                          | al Signatur                         | esici                                         | α                 |                             |                           | α                |                         |                    | 1                       | α              |             |          | α                                 |
| N                                 |                        | Approva                                          | al∙Dates¤                           |                                               | α                 |                             |                           | a                |                         |                    | 1                       | α              |             |          | ¤                                 |
|                                   |                        | Approva                                          | al·Title¤                           |                                               | Autho             | na                          |                           | Revie            | wena                    |                    | 1                       | Project Ma     | anagor      |          | α                                 |
|                                   |                        | 1                                                |                                     |                                               |                   | 12.25                       |                           |                  |                         |                    |                         |                |             |          |                                   |
| -                                 |                        | Referen                                          | cesa                                |                                               | List a<br>etc), c | nd Hyperlii<br>Irawings, pi | nk all docu<br>rocedures, | mer'<br>and fac. | ity relate              | inis tra<br>ed doo | aveler. Th<br>ruments.⊃ | is include:    | s, butis no | ot limit | ed to:safety (THAs,               |
|                                   |                        | a                                                |                                     |                                               | a                 |                             |                           | a                | -                       |                    | 1                       | α              |             |          | α                                 |
|                                   |                        | ¤                                                |                                     |                                               | a                 |                             |                           | ¤                |                         |                    | 1                       | α              |             |          | α                                 |
|                                   |                        | ſ                                                |                                     |                                               |                   |                             |                           |                  |                         |                    |                         |                |             |          |                                   |
| -                                 |                        | Revision                                         | n Note¤                             |                                               | a                 |                             |                           |                  |                         |                    |                         |                |             |          |                                   |
|                                   |                        | R1¤                                              |                                     |                                               | Initial           | release of                  | this Travel               | er.¤             |                         |                    |                         |                |             |          |                                   |

- Word template, macro enabled
- User/Engineer
   Authored
- Process Steps and data Inputs defined
- Version controlled
- Links to Procedures, drawings and safety documentation

#### Enabling the Traveler Template...

#### Don't forget to enable the Macros

| <u>₩</u>   🖬 🄊 • ט   <del>-</del>                                                                                                    | Document2 [Compatibility Mode]                             | - Microsoft Word                                                  | Table Tools                              | 5                                           |                                                     |
|----------------------------------------------------------------------------------------------------|------------------------------------------------------------|-------------------------------------------------------------------|------------------------------------------|---------------------------------------------|-----------------------------------------------------|
| File Home Insert Page Layout R                                                                                                    | eferences Mailings Review                                  | View DocuShare Acrobat                                            | Pansophy Design Lay                      | rout                                        | ۵ 🕜                                                 |
| $\begin{array}{c c} & & \\ \hline \\ \hline \\ Paste \\ \hline \\ \hline \\ \hline \\ \hline \\ \hline \\ \\ \hline \\ \\ \hline \\ \\ \\ \\ \\ \\ \\ \\ \\ \\ \\ \\ \\ \\ \\ \\ \\ \\ \\ \\$ | Aa -   ❷ : ⊟ - : ⊟ - '⊡ -   ≇<br>♥ - <u>A</u> = = =   ≇    | ≅ ∰   2↓   ¶<br>AaBbCcD<br>1 Normal                               | AaBbCcD AaBbCc A<br>No Spacing Heading 1 | AaBbCc AaB                                  | A Find -<br>the Replace<br>ange<br>/es - & Select - |
| Clipboard 🖼 Font                                                                                                    | 🕞 tragrapi                                                 | h 🖬                                                               | Styles                                   |                                             | Editing                                             |
| I Security Warning Macros have been disable                                                                                                    | d. Enable Content                                          |                                                                   |                                          |                                             | ×                                                   |
| · · · · · · · · · · · · · · · · · · ·                                                                                                    |                                                            | 4 1 5                                                             | 6                                        |                                             |                                                     |
|                                                                                                    |                                                            |                                                                   |                                          |                                             |                                                     |
| Jefferson Lab                                                                                                    | elerator Facility                                          | TRAVELER                                                          | @                                        | Pansophy<br>A System of Universal Knowledge |                                                     |
| Traveler Title                                                                                                    |                                                            |                                                                   |                                          |                                             |                                                     |
| Traveler Abstract                                                                                                    |                                                            |                                                                   |                                          |                                             |                                                     |
| - Traveler ID                                                                                                    |                                                            |                                                                   |                                          |                                             |                                                     |
| . Traveler Revision                                                                                                    | R1                                                         |                                                                   |                                          |                                             | _                                                   |
| Traveler Author                                                                                                    |                                                            |                                                                   |                                          |                                             |                                                     |
| Traveler Date                                                                                                    |                                                            |                                                                   |                                          |                                             |                                                     |
| . NCR Emails                                                                                                    |                                                            |                                                                   |                                          |                                             |                                                     |
| ApprovalNames                                                                                                    |                                                            |                                                                   |                                          |                                             |                                                     |
| Approval Signatures                                                                                                    |                                                            |                                                                   |                                          |                                             |                                                     |
| ApprovalDates                                                                                                    |                                                            |                                                                   |                                          |                                             |                                                     |
| Approval Title                                                                                                    | Author                                                     | Reviewer                                                          | Project Manager                          |                                             |                                                     |
| References                                                                                                    | List and Hyperlink all docu<br>etc), drawings, procedures, | ments related to this traveler.<br>and facility related documents | This includes, but is not limite         | d to: safety (THAs, SOPs,                   |                                                     |
| m                                                                                                    |                                                            |                                                                   |                                          |                                             |                                                     |
|                                                                                                    |                                                            |                                                                   |                                          |                                             |                                                     |
| - Revision Note                                                                                                    | <u> </u>                                                   |                                                                   |                                          |                                             |                                                     |
| R1                                                                                                    | Initial release of this Trave!                             | er.                                                               |                                          |                                             |                                                     |
|                                                                                                    |                                                            |                                                                   |                                          |                                             |                                                     |
|                                                                                                    |                                                            |                                                                   |                                          |                                             |                                                     |
|                                                                                                    |                                                            |                                                                   |                                          |                                             |                                                     |
| -                                                                                                    |                                                            |                                                                   |                                          |                                             | -                                                   |
|                                                                                                    |                                                            |                                                                   |                                          |                                             | *                                                   |
| · ·                                                                                                    |                                                            |                                                                   |                                          |                                             | 0                                                   |
| Page: 1 of 2 Words: 70                                                                                                    |                                                            |                                                                   |                                          | 🗐 🛱 🗟 🚈 🔳 90% 🗩                             | ÷                                                   |

## **Authoring Topics**

Traveler Conversion Process □Attach Traveler Template (MSWord 2010) **MSWord 2010 Tips (**Tables; Pictures; Links) Pansophy Ribbon Press Any Key Traveler ID To Start Traveler Header Page "ANY" KEY?! □Variable Names Do's and Don'ts

#### General Authoring hints: Change Your View

 Change to Web Layout on the View ribbon and select the Show/Hide Symbols icon on the Home ribbon to view Page Breaks and other hidden symbols.

| 1 3                            | - U =                                           | P2Tem                                                | plateBlank.docx - Microsoft Word                      |                                                                                         | - <sup>-</sup> x                                  |
|--------------------------------|-------------------------------------------------|------------------------------------------------------|-------------------------------------------------------|-----------------------------------------------------------------------------------------|---------------------------------------------------|
| Home                           | Insert Page Layout References                   | Mailings Review View Dev                             | reloper Add-Ins Acrobat Pansop                        | hy Pansophy                                                                             | ۲                                                 |
| nt Full Scr<br>out Readin<br>D | en Web Gutline Draft<br>Layout Street Message I | Document Map.<br>Thumbnails<br>Bar<br>Show/Hide Zoom | One Page<br>Two Pages<br>Page Width New Arrange Split | View Side by Side<br>Synchronous Scrolling<br>Reset Window Position<br>Window<br>Window | os<br>os                                          |
| L. F. F. F.                    | 1                                               | 1 * * * 4 * * * 1 * * * 5 * * * 1 * * • <u>6</u> *   |                                                       | . 9                                                                                     | 1 · · · · 12 · · · · · · · · · 13 · · · · · · 🛆 🛃 |
| 121,915                        |                                                 |                                                      |                                                       |                                                                                         |                                                   |
| raveler                        | Title                                           |                                                      |                                                       |                                                                                         |                                                   |
| raveler                        | Abstract                                        |                                                      |                                                       |                                                                                         | 11                                                |
| ravele                         |                                                 |                                                      | P2TemplateBlank.docx - Microsoft Wo                   | rd                                                                                      | -                                                 |
| ravele                         | Home Insert Page Layout                         | References Mailings Review Vie                       | ew Developer Add-Ins Acrobat                          | Pansophy Pansophy                                                                       |                                                   |
| ravele                         | Cut [Ξ - 1]Ξ - 1]Ξ                              | AaBbCcI AaBbC                                        | CI AaBbC AaBbCc AaB A                                 | aBbCc. AaBbCcD AaBbCcD AaBb                                                             | CoD AaBbCcD                                       |
| pprov                          | Paste Sermat Painter                            | 1 Normal 1 No Space                                  | ci Heading 1 Heading 2 Title                          | Subtitle Subtle Em Emphasis Intense                                                     | E Strong Change                                   |
| pprov                          | Clipboard 🕞 Parac                               | rraph 😼                                              | s                                                     | tvles                                                                                   | Editing                                           |
| zhhiov                         |                                                 |                                                      |                                                       |                                                                                         |                                                   |
| Referen                        |                                                 | 1 1 4 1 2                                            |                                                       |                                                                                         |                                                   |
|                                | Traveler·Title¤                                 | a                                                    |                                                       |                                                                                         |                                                   |
|                                | Traveler·Abstracto                              | a                                                    |                                                       |                                                                                         |                                                   |
|                                | Traveler·ID¤                                    | a                                                    |                                                       |                                                                                         |                                                   |
|                                | Traveler-Author¤                                | a                                                    |                                                       |                                                                                         |                                                   |
| levision                       | Traveler·Date¤                                  | a                                                    |                                                       |                                                                                         |                                                   |
| 1                              | Traveler Revision · ¤                           | <u>R1</u> ¤                                          |                                                       |                                                                                         |                                                   |
| _                              | Approval·Names¤                                 | a                                                    | a                                                     | a                                                                                       | a                                                 |
|                                | Approval Date¤                                  | α                                                    | a                                                     | α                                                                                       | α                                                 |
| Stop 1                         | Approval·Title¤                                 | Author¤                                              | Reviewer¤                                             | Project Engineer¤                                                                       | a                                                 |
| Step 1                         | References¤                                     | List and Hyperlink all documents rel                 | lated to this traveler. This includes, but i          | s·not·limited·to:·safety·(THAs,·SOPs,·et                                                | c), ·drawings, ·procedures, ·and ·facility ·      |
|                                | a                                               | a                                                    | ¤                                                     | a                                                                                       | ¤                                                 |
|                                | a                                               | a                                                    | a                                                     | a                                                                                       | a                                                 |
|                                |                                                 | *                                                    | · · · · · · · · · · · · · · · · · · ·                 |                                                                                         |                                                   |
|                                | Revision Note¤                                  | a                                                    |                                                       |                                                                                         |                                                   |
|                                |                                                 |                                                      |                                                       |                                                                                         |                                                   |

#### General Authoring hints: Turning Off Smart Tags

|                  |                              | Document2 [Compatibility Mode] - Microsoft Word Table Tools                                                                                                    |   |
|------------------|------------------------------|----------------------------------------------------------------------------------------------------|---|
| File Home Insert | Page Layout Reference        | s Mailings Review View Developer DocuShare Acrobat Pansophy Design Layout                                                                                                    |   |
| Save As          | Oper<br>Recei                | n DocuShare Document nt documents you opened from DocuShare:                                                                                                    |   |
| Coon             | Word Options                 | a bally have in heating finalize would be able have send                                                                                                    |   |
| Close            | General                      | Change how Word corrects and formats your text.                                                                                                    |   |
| DocuShare        | Proofing                     | AutoCorrect options                                                                                                    |   |
| Info             |                              | Change how Word corrects and formats text as you type                                                                                                    |   |
| Recent           | Language                     | When correcting spelling in Microsoft Office programs                                                                                                    |   |
| New              | Advanced<br>Customize Ribbon | V Igno<br>V Igno                                                                                                    | Ŋ |
| Print            | Quick Access Toolbar         | Ignot         AutoCorrect         AutoFormat As You Type           Flag         AutoFormat         AutoFormat                                                                                                    |   |
| Save & Send      | Add-Ins                      | Enfo                                                                                                    |   |
| Options          |                              | Custon       V Built-in Heading styles         French m       V Livestyles         Spanish       cplace         When cord       "Straight guotes" with "smart quotes"         Ordinals (1st) with superscript       Ordinals (1st) with fraction character (½)         V Mere       Eractions (1/2) with fraction character (½)         V Mere       "Bold" and _Italic_ with real formatting         Show       Internet and network paths with hyperlinks         Writing S       Check for the state of the state of |   |
|                  |                              | Image: Preserve         Image: Preserve         Image: Styles         Always AutoFormat         Image: Plain text e-mail documents                                                                                                    |   |
|                  |                              | OK Cancel                                                                                                    |   |

- Oracle will not accept MSWord's Smart Tags.
- From Inside MSWord 2010
  - Either when creating a new document from the template
  - OR editing an older document.
  - Select FILE
- Select **OPTIONS**
- On "Word Options" Pop–Up window
  - Select Proofing
  - Select AutoCorrect Options..
- On "AutoCorrect" Pop–Up windows
  - Select AutoFormat tab
  - Under Replace: un-select checkboxes for; smart quotes, ordinals, fractions and hyphens.
- Select OK's to exit

### Working with Tables

Inserting a Row: to insert a step, please utilize the table tab to insert a row above/below. Be aware of where your cursor is located, because the insert will use that point as the reference for adding the additional row.

| Ca) 🖬 🤊 - O                                                                                                    |                                                 | Document1 - N                                              | /icrosoft Word                        | Table Tools                           | _ = >                                                                                                    |  |
|----------------------------------------------------------------------------------------------------|-------------------------------------------------|------------------------------------------------------------|---------------------------------------|---------------------------------------|----------------------------------------------------------------------------------------------------|--|
| Home I                                                                                                    | Insert Page La an                               | Review Vie                                                 | w Developer Add-Ins Acrobat           | Pansophy Design Layout                | ٩                                                                                                    |  |
| Select View<br>Gridlines<br>Table                                                                                                    | perties Delete                                  | Insert Insert Insert Right<br>Cells Cells Tab<br>A Catumat | it<br>le<br>AutoFit<br>E<br>Cell Size | Distribute Rows                       | Lell irgins     Example for the second second |  |
| 1                                                                                                    | <b>IA</b> + + + + 2 + + + + + + + + + + + + + + |                                                            | 1 * * 6 * * 1 * * 7 * * 1 * * 8 *     | ····································· | 11 · · · · · · · · 12 · · · · · · · · ·                                                                                                    |  |
|                                                                                                    | - 8                                             | 20<br>                                                     |                                       |                                       |                                                                                                    |  |
| Traveler                                                                                                    | a                                               | 8                                                          |                                       |                                       | C                                                                                                    |  |
| Traveler·Abst                                                                                                    | racto                                           | a                                                          |                                       |                                       |                                                                                                    |  |
| Traveler·ID¤                                                                                                    | 40,000                                          | 2                                                          |                                       |                                       | 2                                                                                                    |  |
| Traveler Auth                                                                                                    | ora                                             | 2                                                          |                                       |                                       | <u> </u>                                                                                                    |  |
| Traveler Date                                                                                                    | Ø                                               | 8                                                          |                                       |                                       | 2                                                                                                    |  |
| Traveler Revi                                                                                                    | sion·¤                                          | Ri¤                                                        | 0445                                  |                                       | <u>n</u>                                                                                                    |  |
| Approval·Nan                                                                                                    | 1es¤                                            | a                                                          | a                                     | a                                     | a a                                                                                                    |  |
| Approval·Date                                                                                                    | eo                                              | α                                                          | a .                                   | a                                     | <u>¤</u>                                                                                                    |  |
| Approval·Title                                                                                                    | eα                                              | Author                                                     | Reviewer                              | Project∙Engineer¤                     | ¤¤                                                                                                    |  |
| References:         List-and-Hyperlink-all-documents-related-to-this-traveler. This-includes, but-is-not-limited-to:-safety-(THAs, SOPs, etc), drawings, procedures, and facility-related-documents a |                                                 |                                                            |                                       |                                       |                                                                                                    |  |
| ä                                                                                                    |                                                 | a                                                          | α                                     | a                                     | a a                                                                                                    |  |
| a                                                                                                    |                                                 | a                                                          | α                                     | α                                     | a                                                                                                    |  |
| •                                                                                                    |                                                 | *                                                          |                                       |                                       |                                                                                                    |  |
| Revision Notes                                                                                                    | α                                               | α                                                          |                                       |                                       | a                                                                                                    |  |
| R1¤                                                                                                    |                                                 | Initial release of this Traveler.                          |                                       |                                       | α.                                                                                                    |  |
| 1                                                                                                    | ~                                               |                                                            | Page Break                            |                                       |                                                                                                    |  |
| Step-No.¤                                                                                                    | Instructions                                    |                                                            | nsa                                   |                                       | Data-Inputo 2                                                                                                    |  |
| 10                                                                                                    | a<br>                                           |                                                            |                                       | a                                     | a                                                                                                    |  |
| 2¤                                                                                                    | а<br>—                                          |                                                            |                                       | 2                                     |                                                                                                    |  |
| 3¤                                                                                                    | a                                               |                                                            |                                       | ¤                                     | a                                                                                                    |  |
| 1                                                                                                    |                                                 |                                                            |                                       |                                       |                                                                                                    |  |

## Working With Tables (cont.)

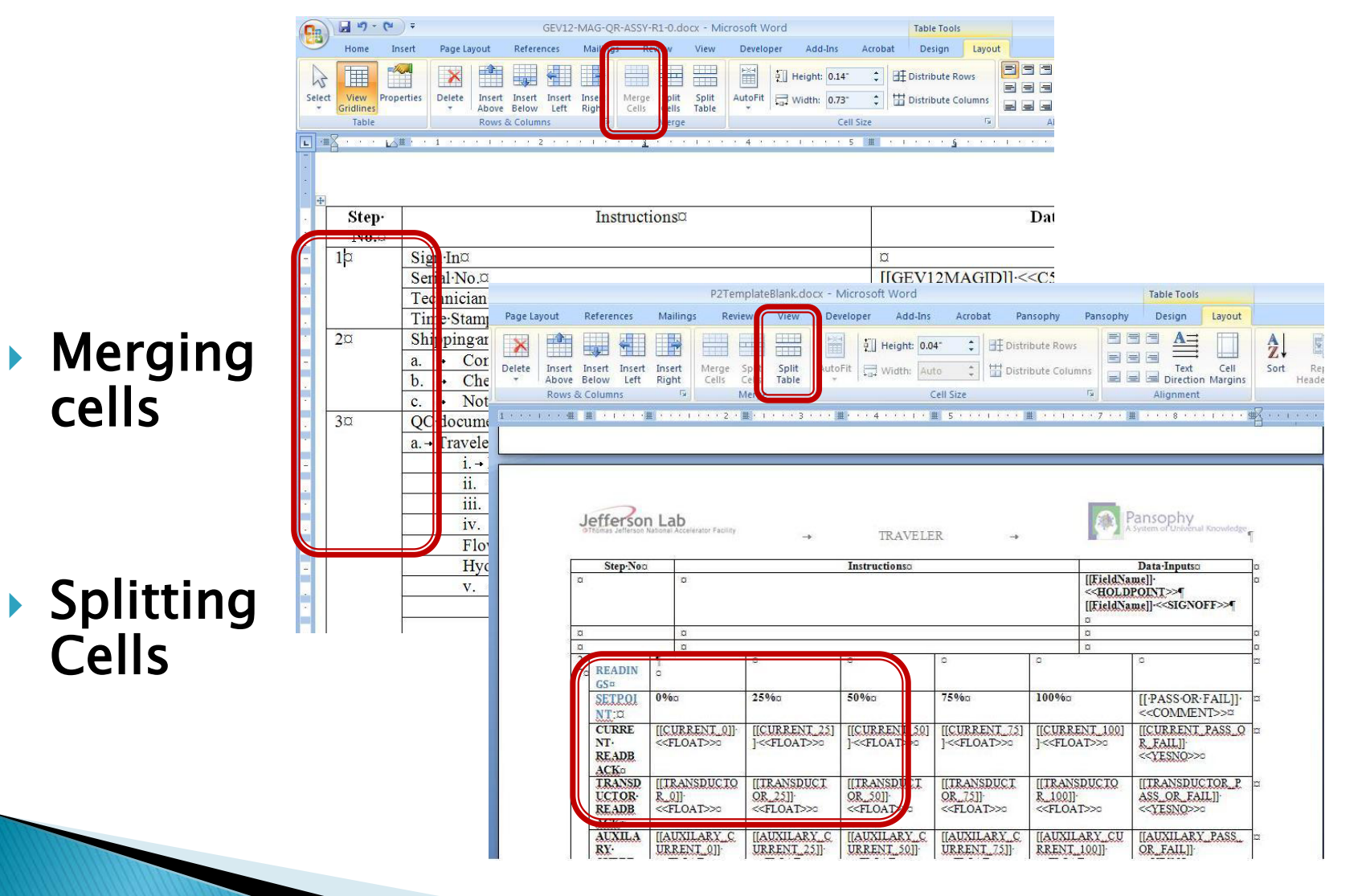

| Inserting Hyper                                                                                                    | <ul> <li>From the Insert Tab, select</li> <li>Hyperlink.</li> <li>In the Text to display:</li> </ul> |                                                                                      |                                                                                                    |  |  |
|----------------------------------------------------------------------------------------------------|----------------------------------------------------------------------------------------------------|--------------------------------------------------------------------------------------|----------------------------------------------------------------------------------------------------|--|--|
| Home Insert Page Layout References Mailings<br>Cover Page Table Tables Tables Illustrations Illustrations                                                                                                    | AV-BAKE.doo                                                                                          | K.doc (Read-C<br>View Dev<br>Header *<br>Footer *<br>Page Number *<br>eader & Footer | <ul> <li>you want to display in the<br/>Traveler .</li> <li>In the Address: box, paste<br/>the address of the<br/>document, etc., being</li> </ul>                 |  |  |
| Finomas Jefferson Lab     Thomas Jefferson National Accelerator Facility                                                                                                    | TRAVELI                                                                                              | ER                                                                                   | <ul> <li>Inked to.</li> <li>Select OK.</li> </ul>                                                                                                    |  |  |
| Traveler Abstract∞         120·deg. ·C·bake·of·C100·cav           Traveler ID∞         C100-CAV-BAKE∞                                                                                                    | Insert Hyper                                                                                         | link<br>Text to display                                                              |                                                                                                    |  |  |
| Traveler- Revision · a     R1a       Traveler- Authora     Kurt-Machaa       Traveler- Datea     5/12/2010a                                                                                                    |                                                                                                    |                                                                                      |                                                                                                    |  |  |
| Approval-Nameso 🛛                                                                                                    | Existing File or<br>Web Page                                                                         |                                                                                      | DocuShare                                                                                                    |  |  |
| Approval·Date∞         ∞         z           Approval·Title∞         Author∞         1                                                                                                    | <b>§</b>                                                                                             | C <u>u</u> rrent<br>Folder                                                           | My Music My Pictures Target Frame                                                                                                    |  |  |
| References         List and Hyperlink all docur<br>(THAs, SOPs, etc), drawing                                                                                                    | Pl <u>a</u> ce in This<br>Document                                                                   | Browsed<br>Pages                                                                     | Travelers     √\$TrainingJul10.pptx                                                                                                    |  |  |
| CP-CI00-CAV-BAKE ¤<br>Cavity-bake-procedure¤<br>¤ ¤ ¤                                                                                                    | Create <u>N</u> ew<br>Document                                                                       | Re <u>c</u> ent<br>Files                                                             | 12GeV Travelers_Procedures & Author List.xlsx         12Gev_Travelers_BeamTransport.xlsx         12GeV_Travelers_Magnets.xlsx         12GeV_Travelers_Magnets.xlsx |  |  |
| Revision-Note     \mathrm{\mathrm{\matrm{\matrm{\matr}\}\mathrm{\mathrm{\mathrm{\mathrm{\mathrm{\matr}\}\}}}}}}}}}}}}}}}}}}}}}}}}}}}}}}}}} |                                                                                                    | Addr <u>e</u> ss:                                                                    |                                                                                                    |  |  |
| → Page Break¶                                                                                                    | E- <u>m</u> ail Address                                                                              |                                                                                      | OK Cancel                                                                                                    |  |  |
| Image: 1 of 2         Words: 193         Image: 2         Image: 2                                                                                                    |                                                                                                    |                                                                                      |                                                                                                    |  |  |
| Advance Authorship 11/23/2020                                                                                                    |                                                                                                    |                                                                                      |                                                                                                    |  |  |

#### Inserting Pictures/Drawings

#### From the Insert tab, select Picture, then select your picture.

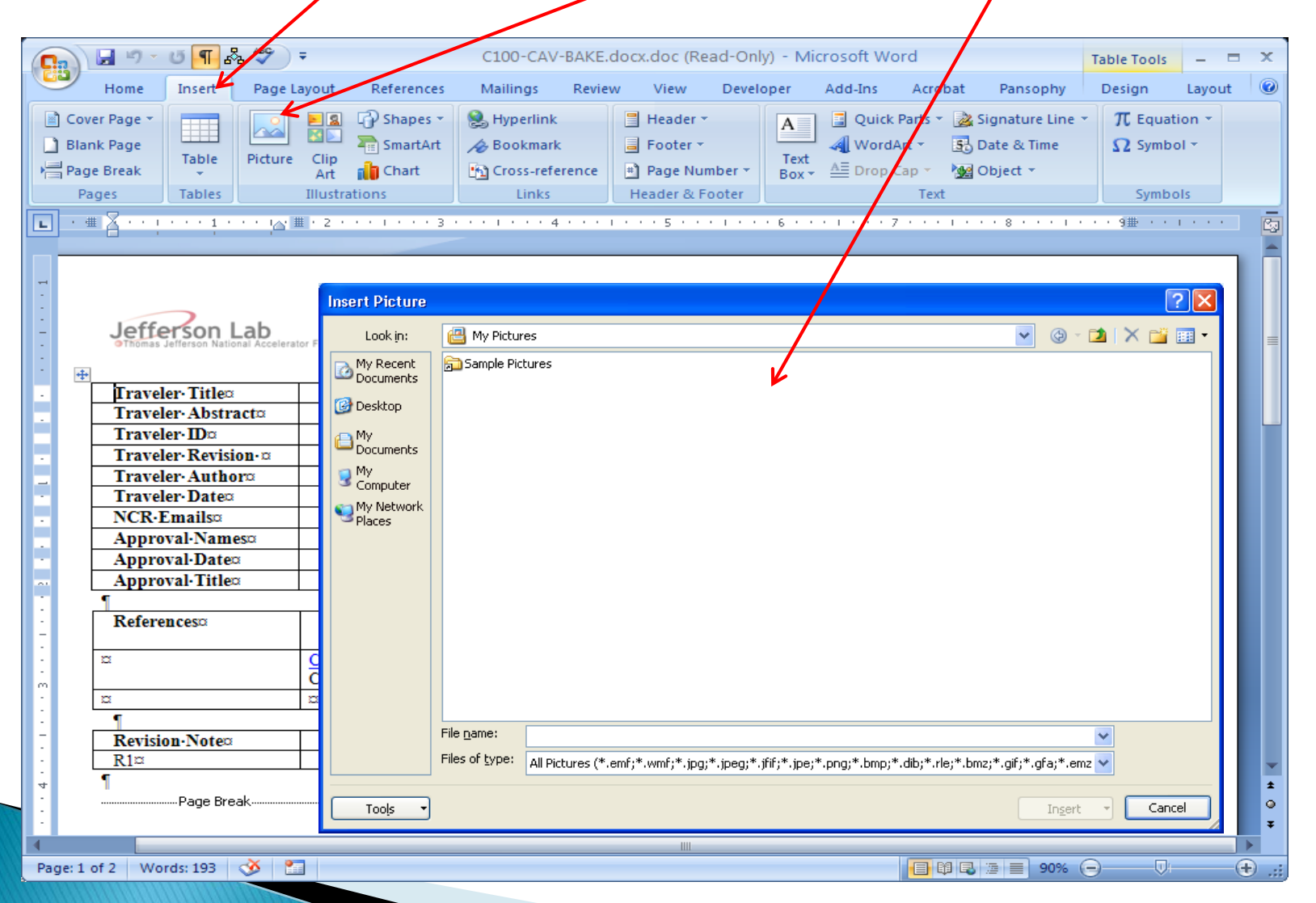

## **Authoring Topics**

Traveler Conversion Process Attach Traveler Template (MSWord 2010) MSWord 2010 Tips (Tables; Pictures; Links) Pansophy Ribbon Traveler ID Traveler Header Page □Variable Names Do's and Don'ts

#### The Pansophy Ribbon

| Document7 - Microsoft Word |                                                                                       |                                                       |                                       | ord                               | Table Tools     | - = x                                       |             |
|----------------------------|---------------------------------------------------------------------------------------|-------------------------------------------------------|---------------------------------------|-----------------------------------|-----------------|---------------------------------------------|-------------|
|                            | Home Insert Page L                                                                    | <del>ayout kererences k</del>                         | manings keview                        | view Developer                    | Add-Ins Acrobat | Pansophy Design                             | Layout 🛛 🕜  |
| Che<br>Cor<br>File         | eckBox Float Note Se<br>nment ID Radio Te<br>Upload Integer SciNot Ti<br>Entry Fields | elect Username<br>ext YesNo<br>mestamp HoldPoint<br>P | PAGE<br>MODS +<br>Page Mods USER SETS | CM MAG<br>IDs * IDs *<br>PART IDs |                 |                                             |             |
| 0                          | Security Warning Macros have been disabled. Options                                   |                                                       |                                       |                                   |                 |                                             |             |
|                            | <b>*</b> Z···········                                                                 | JII - 2 1 3 -                                         | 4                                     | 5                                 | . 6 7           | 8                                           | 9 🏛 · · · 🖉 |
|                            |                                                                                       |                                                       |                                       |                                   |                 |                                             | A           |
|                            | Jefferson Lab                                                                         | ator Facility 🛶                                       | TRAV                                  | ELER                              |                 | Pansophy<br>A System of Universal Knowledge | ٩           |
| -                          | Traveler Title¤                                                                       | ۵                                                     |                                       |                                   |                 |                                             | o           |
|                            | Traveler Abstract <sup>o</sup>                                                        | ٥                                                     |                                       |                                   |                 |                                             | ø           |
|                            | TravelerIDo                                                                           | ٥                                                     |                                       |                                   |                 |                                             | o           |
|                            | Traveler Revision ©                                                                   | R10                                                   |                                       |                                   |                 |                                             | o           |
| _                          | Traveler Author                                                                       | 0                                                     |                                       |                                   |                 |                                             |             |
|                            | Traveler Dateo                                                                        | 0                                                     |                                       |                                   |                 |                                             |             |
| •                          | NCK-Emailso                                                                           | 0                                                     |                                       |                                   |                 |                                             |             |
|                            | Approvativameso                                                                       | 2                                                     | 2                                     | 2                                 |                 | 2                                           | - Ľ         |
|                            | Approvarbates                                                                         | 1 2                                                   |                                       |                                   | I               | <u>.</u>                                    | P           |
| Pag                        | Page: 1 of 2 Words: 69 🔚                                                              |                                                       |                                       |                                   |                 |                                             |             |
|                            |                                                                                       |                                                       |                                       |                                   |                 |                                             |             |

#### **Ribbon Overview**

This will display the Traveler Ribbon which provides:

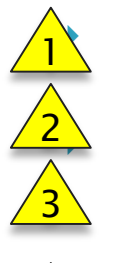

Entry Fields for the FieldNames inserted in the right column of the traveler. Page Mods button which has the manual page breaks and new tables.

**USER SETS** button with various user lists that appear as dropdowns in the traveler.

PART SNs buttons with SN lists that appear as dropdowns in the traveler.

| C100-CAV-INSP-IMAG-R1.docx - Microsoft Word Ta = = ×                                                                                                    |                           |                       |                     |               |  |  |  |
|----------------------------------------------------------------------------------------------------|---------------------------|-----------------------|---------------------|---------------|--|--|--|
| Home Insert Page La: Ref                                                                                                    | feren Mailing Review View | Develor Add-Ins Acrob | at Pansop Pansop De | sign Layout 🥝 |  |  |  |
| CheckBox     Float     Note     Select     Username     Emails       Comment     ID     Radio     Text     YesNo     PAGE     USERS     CM     MAG       FileUpload     Integer     SciNot     Timestamp     HoldPoint     MODS +     +     IDs +     IDs +     IDs +                                                                                                    |                           |                       |                     |               |  |  |  |
| Entry Fields     Page Mods     USER SETS     PART IDs       I     I                                                                                                    |                           |                       |                     |               |  |  |  |
| TRAVELER → TRAVELER → CUriversal Knowledge                                                                                                    |                           |                       |                     |               |  |  |  |
| Image: image: image: |                           |                       |                     |               |  |  |  |
| Page: 1 of 10 Words: 1,170 🕉 🛅 🛑 🖬 🗐 🗐 🗐 🗐 🗐 🗐 🗐 🗐 🖓 💬 🕂 🕂                                                                                                    |                           |                       |                     |               |  |  |  |

#### **Entry Fields**

- Are the **only valid input types** for travelers
- Are used to collect the data entered in the traveler
- Formats:

[[FIELDNAME]]<<FIELDTYPE>>

#### [[FIELDNAME]] {{CHOICE1,CHOICE2,...}} <<FIELDTYPE>>

- [[FIELDNAME]], in square brackets, is the variable name used for display on the web page and the column name in the Oracle database
- <<FIELDTYPE>>, in angle brackets, is the type of input (ex. Float, text, timestamp)
- {{CHOICE1,CHOICE2,...}}, user types choices for a select menu or radio boxes
- A complete list of Entry Codes can be found in <u>Appendix B</u>

#### **Entering Codes**

To add a TRAVELER CODE to your Traveler, place your cursor where you would like the CODE to be positioned, then select the type of CODE from the Pansophy Ribbon

| Iraveler-Revision a R1 a                                                                                                    |                                                             |                                              |                                             |                                           |  |  |
|----------------------------------------------------------------------------------------------------|-------------------------------------------------------------|----------------------------------------------|---------------------------------------------|-------------------------------------------|--|--|
| aveler-Author¤ ¤                                                                                                    |                                                             |                                              |                                             |                                           |  |  |
| Traveler Date¤                                                                                                    | a a                                                         |                                              |                                             |                                           |  |  |
| NCR-Emails¤                                                                                                    | ۵<br>                                                       |                                              |                                             |                                           |  |  |
| Approval·Names¤                                                                                                    | al-Names <sup>III</sup> IIIIIIIIIIIIIIIIIIIIIIIIIIIIIIIII   |                                              | a                                           |                                           |  |  |
| Approval Signatures¤                                                                                                    | ¤                                                           | ¤                                            | a                                           | a a                                       |  |  |
| Approval Dates¤                                                                                                    | ¤                                                           | ¤                                            | a                                           | α α                                       |  |  |
| Approval Title¤                                                                                                    | Author¤                                                     | Reviewer¤                                    | Project Manager¤                            | α α                                       |  |  |
| References¤                                                                                                    | List-and-Hyperlink-all-documents-relate<br>documents.¤<br>¤ | d to this traveler. This includes, but is no | t-limited-to:-safety-(THAs,-SOPs,-etc),-dra | wings, procedures, and facility related a |  |  |
| α                                                                                                    | ¤                                                           | ¤                                            | ¤                                           | α α                                       |  |  |
| Revision·Note¤     ¤       R1¤     Initial release of this Traveler.¤   Page Break       Image: Step: No.#     Image: Image: Imag |                                                             |                                              |                                             |                                           |  |  |
| List of Entry Codes                                                                                                    |                                                             |                                              |                                             |                                           |  |  |
| Append                                                                                                    | ix B                                                        | >                                            |                                             |                                           |  |  |
| Advance Authorship 11/23/2020                                                                                                    |                                                             |                                              |                                             |                                           |  |  |

#### Radio & Select (Special Codes)

- > [[FieldName]] {{CHOICE1,CHOICE2,CHOICE3}} <<RADIO>>
  - Radio buttons display the entire list of options with checkboxes
  - Only one option can be selected
  - FIELDNAME change (follow the rules)
  - CHOICE(s) user supplied choices
  - Examples:

[[HOMPosition]] {{top,bottom,left,right}} <<RADIO>>

[[HOMPosition]] {{Top Left,Top Right,BottomLeft,BottomRight}} <<RADIO>>

- > [[FieldName]] {{CHOICE1,CHOICE2,CHOICE3}} <<SELECT>>
  - Select Menu will display a pull-down (select) list of user supplied options
  - FIELDNAME change (follow the rules)
  - CHOICE(s) user supplied choices
  - Examples:

[[VTAOperator]] {{mine,yours,ours}} <<SELECT>> [[TestNumber]] {{First,Second,Last}} <<SELECT>>

#### NOTE (Special Codes)

- A NOTE is used to notify the programmer with special instructions [[FIELDNAME]] <<NOTE>>
- A Note can be used for
  - Automated Calculations
  - Automated Decision making
- Replace [[FIELDNAME]] with a brief description of programming modification being requested
- Examples
  - [[Calculate a value Z based on inputs X and Y from the current page]] <<NOTE>>
  - [[If value is measured outside of the designated tolerances check the appropriate box for out-of-tolerance]]
     <<NOTE>>
- Don't forget to put an input code to receive the calculated value
# EMAIL (Special Codes)

- Allows for a subject line used to inform receiver why email was sent.
- Must use same Field Name for both lines of the Entry Fields

| Jeff              | s Jefferson National Accelerator I | Facility | TRAVELER Pansophy<br>A System of Universal Knowledge                                                                                                    |        |
|-------------------|------------------------------------|----------|----------------------------------------------------------------------------------------------------|--------|
| Step No<br>1      | o. Instructions                    |          | Data Input       [[FieldName]]       {{USERNAME1,USERNAME2,USERNAME3}}       < <email>&gt;       [[FieldName]] {{SUBJ LINE}}       &lt;<emailsubj>&gt;</emailsubj></email> |        |
| 2<br>3            |                                    |          |                                                                                                    | ÷<br>¢ |
| (<br>Page: 2 of 2 | Words: 7/78 🕉                      |          |                                                                                                    | *      |
|                   |                                    |          | Advance Authorship 11/23/2020                                                                                                    |        |

# Page Mods

- When you have finished entering data for the current page and <u>want to start a new page</u>, you must enter a hard page break and a new table. This is accomplished by selecting the Page Mods -> New Table at EOF.
- The EOF stands for End Of File. This traveler code will insert a hard page break and a preformatted table into your traveler at the very end of the document.

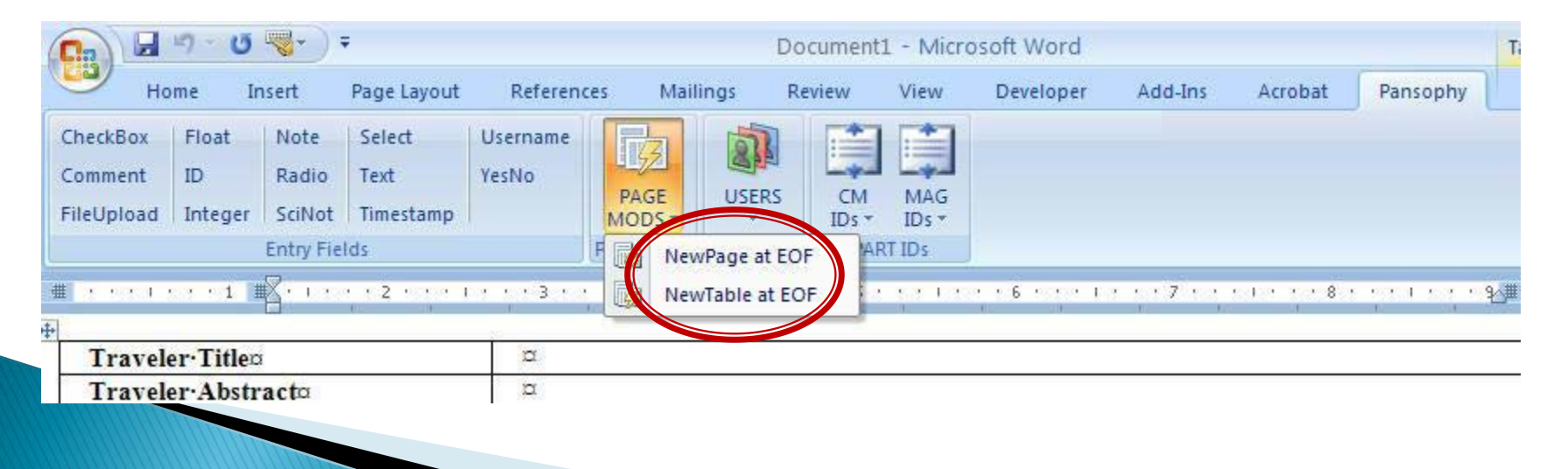

# New Table at EOF

| Name         Descr.         Descr. <th>a 9 · 0</th> <th>) =</th> <th>P2TemplateBla</th> <th>nk.docx - Microsoft Word</th> <th></th> <th>Table To</th> <th>ols –</th>                                                                                                    | a 9 · 0                                                                                                    | ) =                                                                                                    | P2TemplateBla                                                                                                    | nk.docx - Microsoft Word                                         |                    | Table To                                                                                   | ols –                             |           |   |
|----------------------------------------------------------------------------------------------------|----------------------------------------------------------------------------------------------------|----------------------------------------------------------------------------------------------------|----------------------------------------------------------------------------------------------------|------------------------------------------------------------------|--------------------|--------------------------------------------------------------------------------------------|-----------------------------------|-----------|---|
| adou not i not inter un realing i internet internet inter | Home In                                                                                                    | sert Page Layout                                                                                                    | References Mailings Review V                                                                                                    | iew Developer Add-Ins Acrobat                                    | e Pansophy         | Pansophy Design                                                                            | Layout                            |           |   |
| Approval-Date:       V. Hookwaterou       B. Marked       C. Receed       D         Approval-Date:       11-July-2007::       D       D       D         Approval-Date:       Author:       D       Prompateliankon:       D       D         Approval-Date:       Author:       D       Prompatelianko:       D       D         References:       List and Hyperlink all documents related to this traveler. This includes, but is not limited to::safety (THAs, SOPs, etc), drawing.procedures, and facility related documents.c       D       D         Provide: 2::0       Other 1::0       D       Document 2::0       D       C         Provide: 2::0       Other 1::0       D       Document 2::0       D       D         Provide: 2::0       Other 1::0       D       Document 2::0       D       D         Revision:Note:       D       D       D       D       D       D       D         Right:       Enter Serial-Number of part to be processed:       Issue (Lexity: -C       Issue (Lexity: -C       D       Data-Inputo         Design: Frequency (MHz) (example: 1500, 805, 750) (       Issue (Lexity: -C       Issue (Lexity: -C       Issue (Lexity: -C       Issue (Lexity: -C       Issue (Lexity: -C       D       Data-Inputo       D       D                                                                                                    | eckBox Float<br>nment ID<br>Upload Integer                                                                                                    | Note Select U<br>Radio Text Y<br>SciNot Timestamp<br>Entry Fields                                                                                                    | Username<br>YesNo<br>SignOff<br>Controls                                                                                                    | CM MAG<br>IDS * IDS *<br>OF ART IDS                              |                    |                                                                                            |                                   |           |   |
| Approval-Nameso     V. Bookwaltero     B. Madreo     C. Receso     D       Approval-Date     11-July-2007a     D     D       Approval-Titlea     Authoro     Project Engineero     D       Referenceso     List-and Hyperlink-all documents related to this traveler. This includes, but is not limited to:safety (THAs, SOPs, etc), drawing, i-a     Document i-a     Document i-a       Drawing i-a     Drawing i-a     Document i-a     Document i-a       Revision Noteo     D     D       Right methods     Isstructionsa     Data-Inputa       Step No.a     Instructionsa     Data-Inputa       INTEGERS:     III Duly i-a     III Duly i-a     Data-Inputa       Collar     III Structionsa     Data-Inputa       Design Frequency (MH2) (example 1500,805,750) %     III Duly i-a     III Duly i-a       Mumber of Callsa     III Duly i-a     III Duly i-a     III Duly i-a       Callsa     III Structionsa     Data-Inputa       Design Frequency (MH2) (example 1500,805,750) %     III Duly i-a     III Duly i-a       Mumber of Callsa     III Duly i-a     III Duly i-a     III Duly i-a       Call Full Attable for the cavity -a     III Duly i-a     III Duly i-a       Call Full Attable for the cavity -a     III Duly i-a     III Duly i-a       Call Full Attable for the cavity -a                                                                                                    |                                                                                                    | 1 🖩                                                                                                    | NewTable at E                                                                                                    | OF                                                               | e e i <b>≣</b> ∦ e | 7                                                                                          | 9                                 |           |   |
| Approval Date:       11-July-2007c       c         Approval Titlec:       Author:       reversever.       11-July-2007c       c         References:       List and Hyperlink all documents related to this traveler. This includes, but is not limited to:safety (THAs, SOPs, etc), drawing, procedures, and facility related documents.c       c         rewing 1-0       Drawing, 2-0       Document1.c       Document2.c       c         rewing 1-0       Drawing, 2-0       Other, 2-0       c       c         Revision Note:       c       c       c       c         Rtion Note:       c       c       c       c         Rtion Note:       c       c       c       c         Rtion Note:       c       c       c       c         Rtion Note:       c       c       c       c         Rtion Note:       c       c       c       c         Rtion Note:       c       c       c       c         Approval Data Inputo       c       c       c       c         Attractions:       c       c       c       c       c         Approval       Instructions:       c       c       c       c       c         a       Instructions                                                                                                    | Approval                                                                                                    | ames¤                                                                                                    | V.·Bookwalter©                                                                                                    | B.·Madreo                                                        | C.·R               | eesea                                                                                      | <u>a</u>                          |           |   |
| Approval Titleo     Authoro     receiver     Project Engineero     o       Referenceso     List and Hyperlink all documents related to this traveler. This includes, but is not limited to:safety (THAs, SOPs, etc), drawing, procedures, and facility related documents.c)     o     o       trawing 1 or     Drawing 2 or     Document 2 or     o       tesource 2 or     Other 1 or     o     o       Revision Noteo     o     o     o       R10     Initial release of this Traveler. or     o     o       R10     Initial release of part to be processed or     [[SerialID]]< <td>or       0     Enter Serial Number of part to be processed or     [[SerialID]]&lt;<td>o       0     INTEGERS.f     [Design Frequency (MHz) (example 1500,805,750) f     [[Design Frequency (MHz) (example 1500,805,750) f       Number of Cellsa     [[EPK EACC]]     [[EPK EACC]]&lt;<float>(units) f       Hyk Eace     [[AkzA2]] &lt;</float></td>     [[Put the higher of the two values from Epk Eace and Hpk Eace into Highest Level Eace]] &lt;<note> f       0     Add some calculationsa     [[Put the higher of the two values from Epk Eace and Hpk Eace into Highest Level Eace]] &lt;<note> f       0     Instructionsa     0       0     Instructionsa     0</note></note></td> <td>Approval D</td> <td>ateo</td> <td>11-July-2007¤</td> <td>Press F1 for more help.</td> <td>11-J</td> <td>uly-2007¤</td> <td>¤</td>                                                                                                    | or       0     Enter Serial Number of part to be processed or     [[SerialID]]< <td>o       0     INTEGERS.f     [Design Frequency (MHz) (example 1500,805,750) f     [[Design Frequency (MHz) (example 1500,805,750) f       Number of Cellsa     [[EPK EACC]]     [[EPK EACC]]&lt;<float>(units) f       Hyk Eace     [[AkzA2]] &lt;</float></td> [[Put the higher of the two values from Epk Eace and Hpk Eace into Highest Level Eace]] < <note> f       0     Add some calculationsa     [[Put the higher of the two values from Epk Eace and Hpk Eace into Highest Level Eace]] &lt;<note> f       0     Instructionsa     0       0     Instructionsa     0</note></note> | o       0     INTEGERS.f     [Design Frequency (MHz) (example 1500,805,750) f     [[Design Frequency (MHz) (example 1500,805,750) f       Number of Cellsa     [[EPK EACC]]     [[EPK EACC]]< <float>(units) f       Hyk Eace     [[AkzA2]] &lt;</float> | Approval D                                                                                                    | ateo                                                             | 11-July-2007¤      | Press F1 for more help.                                                                    | 11-J                              | uly-2007¤ | ¤ |
| Referenceso       List-and-Hyperlink all-documents-related-to-this traveler. This-includes, but is not-limited-to: safety (THAs, SOPs, etc), drawing, procedures, and facility related-documents.c         Trawing, 1:0       Drawing, 2:0       Document1:0       Document.2:0       0         Revision-Note:       0       0       0       0         Revision-Note:       0       0       0       0         Revision-Note:       0       0       0       0         Revision-Note:       0       0       0       0       0         Revision-Note:       0       0       0       0       0       0         R10       Initial-release of this Traveler       Footboot       Data-Inputo       0       0         Common Step-No.co       Instructions:       Data-Inputo       0       0       0       0       0         Common Step-No.co       Instructions:       Instructions:       Data-Inputo       0       0       0         Common Step-No.co       Instructions:       Instructions:       Instructions:       Instructions:       0       0       0         Common Step-No.co       Instructions:       Instructions:       Instruction:       Instruction:       0       0       0         Com                                                                                                    | Approval·T                                                                                                    | 'itle¤                                                                                                    | Author                                                                                                    | K¢vi¢w¢i∞                                                        | Proje              | ect Engineer¤                                                                              | a                                 |           |   |
| Drawing-1-a     Drawing-2-a     Document1-a     Document2-a     a       Recource2-a     Other1-a     Other2-a     a     a       Revision-Noteo     a     a     a       R1a     Initial-release of this-Traveler.a     a     a       Step-No.a     Instructionsa     Data-Inputa       a     Text: Enter a label-for the cavity.a     [[SerialID]]       a     TEXT: Enter a label-for the cavity.a     [[CATITY_LABEL]]       a     TEXT: Enter a label-for the cavity.a     [[CATITY_LABEL]]       a     INTEGERS: [     [[DESIGN_FREQUENCY]]       besign=Trequency-(MHz)-(example-1500,805,750)     [[DESIGN_FREQUENCY]]       Number of Cellsa     [[EPK_EACC]]       a     FLOATS*[       a     FLOATS*[       a     Add some calculations**                                                                                                    | References                                                                                                    |                                                                                                    | List and Hyperlink all docu<br>drawings, procedures, and f                                                                                                    | ments∙related•to•this•traveler.∙<br>facility•related•documents.¤ | This∙incluo        | les,∙but•is•not•limit                                                                      | ed·to:·safety·(THAs,·SOPs,·etc),· |           |   |
| esource:2·a     Other:1·a     Other:2·a     a       Revision:Notea     a       R1a     Initial-release of this 'Traveler.a         Page Breek         Step:No.a     Instructionsa       a     Initial-release of this 'Traveler.a         Page Breek         Step:No.a     Instructionsa       a     Enter Serial-Number of part to be processeda       a     TEXT: Enter a label for the cavity.:a       a     INTEGERS: f       besign: Frequency: (MHz)/(example: 1500,805,750).f       Number of Cellsa         a   FLOATS:f       Epk Eacef       Hpk Eacef       Hpk Eacef                                                                                                    | Drawing 1.¤                                                                                                    |                                                                                                    | Drawing-2-a                                                                                                    | Document1.¤                                                      | Docur              | nent·2·¤                                                                                   | a                                 |           |   |
| Revision Notes       Imitial release of this-Traveler.III         R1III       Initial release of this-Traveler.IIIIIIIIIIIIIIIIIIIIIIIIIIIIIIIIIII                                                                                                    | Resource 2.¤                                                                                                    |                                                                                                    | Other 1 ·¤                                                                                                    | Other-2·¤                                                        | a                  |                                                                                            | a                                 |           |   |
| Revision-Note:     Imitial-release-of-this-Traveler.ID       R10     Initial-release-of-this-Traveler.ID       Page Break       Step:No.ID     Instructions::       Step:No.ID     Instructions::       Imitial-release-of-this-Traveler.ID     Imitial-release-of-this-Traveler.ID       Imitial-release-of-this-Traveler.ID     Imitial-release-of-this-Traveler.ID       Imitial-release-of-this-Traveler.ID     Imitial-release-of-this-Traveler.ID       Imitial-release-of-this-Traveler.ID     Imitial-release-of-this-Traveler.ID       Imitial-release-of-this-Traveler.ID     Imitial-release-of-this-Traveler.ID       Imitial-release-of-this-Traveler.ID     Imitial-release-of-this-Traveler.ID       Imitial-release-of-this-Traveler.ID     Imitial-release-of-this-Traveler.ID       Imitial-release-of-this-the-processed:     Imitial-release-of-this-the-processed:       Imitial-release-of-this-the-processed:     Imitial-release-of-this-the-processed:       Imitial-release-of-the-the-processed:     Imitial-release-of-the-the-processed:       Imitial-release-of-the-the-processed:     Imitial-release-of-the-the-processed:       Imitial-release-of-the-the-processed:     Imitial-release-of-the-the-processed:       Imitial-release-of-the-the-processed:     Imitial-release-of-the-the-processed:       Imitial-release-of-the-the-processed:     Imitial-release-of-the-the-processed:       Imitial-release-the-the-processed:     <                                                                                                    |                                                                                                    |                                                                                                    | the second second secon |                                                                  | 12                 |                                                                                            | 1                                 |           |   |
| R1¤       Initial-release of this-Traveler.¤         Page Break         Step-No.a       Data-Input:         ©       Initial-release of this-Traveler.¤         Step-No.a       Data-Input:         ©       Instructionsa       Data-Input:         ©       Instructionsa       Data-Input:         ©       Instructionsa       Data-Input:         ©       Instructionsa       Data-Input:         ©       Instructionsa       Data-Input:         ©       Instructionsa       Data-Input:         ©       Instructionsa       Data-Input:         ©       Instructionsa       Data-Input:         ©       Instructionsa       Instructionsa       Data-Input:         ©       Instructionsa       Instructionsa         Ø       Instructionsa       Instructionsa         Ø       Instructionsa       Instructionsa         Ø       Instructionsa       Instructionsa         Ø       Instruct                                                                                                    | Revision No.                                                                                                    | tea                                                                                                    | a                                                                                                    |                                                                  |                    |                                                                                            |                                   |           |   |
| Page Break       Step:No.n     Data-Inputo       Step:No.n     Data-Inputo       Instructionso     Data-Inputo       Image Break     [[SerialID]]- <id>C       Image Break     [[ICAVITY LABEL]]-<id>C       Image Break     [[ICAVITY LABEL]]-<id>C       Image Break     [[ICAVITY LABEL]]-<id>C       Image Break     [[ICAVITY LABEL]]-<id>C       Image Break     [[ICAVITY LABEL]]-<id>C       Image Break     [[ICAVITY LABEL]]-<id>C       Image Break     [[ICAVITY LABEL]]-<id>C       Image Break     [[ICAVITY LABEL]]-<id>C       Image Break     [[ICAVITY LABEL]]-<id>C       Image Break     [[ICAVITY LABEL]]-<id>C       Image Break     [[IDAVITY LABEL]]-<id>C       Image Break     [[IDAVITY LABEL]]-<id>C       Image Break     [[IDAVITY LABEL]]-<idad< th="">       Image Break     [[IDAVITY LABEL]]-<idad< th="">       Image Break     [[IDAVITY LABEL]]-<idad< th="">       Image Break     [IDAVITY LABEL]-       Image Break     [IDAVITY LABEL]-       Image Break     [IDAVITY LABEL]-       Image Break     [IDAVITY LABEL]-       Im</idad<></idad<></idad<></id></id></id></id></id></id></id></id></id></id></id></id></id>                                                                                                    | R1¤                                                                                                    |                                                                                                    | Initial release of this Travel                                                                                                    | er.¤                                                             |                    |                                                                                            |                                   |           |   |
| α     Enter Senal/Dujt     [[[CaNTTY_LABEL]]]-<[DD>S]       α     TEXT: Enter a label for the cavityα     [[[CAVTTY_LABEL]]]-<[TEXT>S]       α     INTEGERS:¶     [[[DESIGN_FREQUENCY]]]-<[NTEGER>>(MHz)]       Number of Cellsa     [[DESIGN_FREQUENCY]]-<[NTEGER>>       α     FLOATS     [[EPK_EACC]]- <float>-(units)]       [[HPK_EACC]]-<float>-(units)]     [[HPK_EACC]]-<float>-(units)]       [[KAPA]]-<float>-(units)]     [[HPK_EACC]]-<float>-(units)]       [[KAPA]]-<float>-(units)]     [[HPK_EACC]]-<float>-(units)]       [[KAPA]]-<float>-(units)]     [[HPK_EACC]]-<float>-(units)]       [[KAPA]]-<float>-(units)]     [[HPK_EACC]]-<float>-(units)]       [[KAPA]]-<float>-(units)]     [[HPK_EACC]]-<float>-(units)]       [[KAPA]]-<floats-[[ipk_eacc]]-<float>-(units)]     [[HPK_EACC]]-<float>-(units)]       [[KAPA]]-<floats-[[ipk_eacc]]-<float>-(units)]     [[HPK_EACC]]-<float>-(units)]       [[Add-some-calculations□     [[Put-the-higher-of-the-two-values-from-Epk_Eace-and       Hpk Eace     [[Put-the-highers]_Level_Eacc]]-<float>-[[IPK_EACC]]-&lt;<float>-[[IPK_EACC]]-&lt;<float>-[[IPK_EACC]]-&lt;<float>-[[IPK_EACC]]-&lt;<float>-[[IPK_EACC]]-&lt;<float>-[[IPK_EACC]]-&lt;<float>-[[IPK_EACC]]-&lt;<float>-[[IPK_EACC]]-&lt;<float>-[IPK_EACC]]-&lt;</float></float></float></float></float></float></float></float></float></float></floats-[[ipk_eacc]]-<float></float></floats-[[ipk_eacc]]-<float></float></float></float></float></float></float></float></float></float></float></float></float></float>                                                                                                    | Step-No.a                                                                                                    |                                                                                                    | Instructio                                                                                                    | ons¤                                                             |                    |                                                                                            | Data·Inputa                       |           |   |
| □     TEXT: Enter a label for the cavity. □     [[CAVITY_LABEL]] - <text>&gt;□       □     INTEGERS: ¶     [[DESIGN_FREQUENCY]] -<integer>&gt;- (MHz) ¶       □     Number of Cells□     [[NUMBER OF_CELLS]] -<integer>&gt;- (MHz) ¶       □     FLOATS.¶     [[EPK_EACC]] -<float>- (units)¶       □     FLOATS.¶     [[EPK_EACC]] -<float>- (units)¶       □     FLOATS.¶     [[EPK_EACC]] -<float>- (units)¶       □     Add some calculations□     [[Put the higher of the two-values from Epk_Eace and Hpk_Eace into Highest Level Eace]] &lt;<note>&gt; ¶       □     Add some calculations□     [Page Break     [Puroutest Level Eace]] &lt;<note>&gt; ¶</note></note></float></float></float></integer></integer></text>                                                                                                    | α                                                                                                    | Enter Serial Number of part to be processed [[SerialID]] << ID>>=                                                                                                    |                                                                                                    |                                                                  |                    |                                                                                            |                                   |           |   |
| INTEGERS:     [[DESIGN_FREQUENCY]].<                                                                                                    | a                                                                                                    | TEXT: Enter a label for the cavity. ::::::::::::::::::::::::::::::::::::                                                                                                    |                                                                                                    |                                                                  |                    |                                                                                            |                                   |           |   |
| □     FLOATS:     [[EPK_EACC]].<< <float>.       EpkEacc     [[HPK_EACC]].&lt;&lt;<float>     [[HPK_EACC]].&lt;&lt;<float>       HhkEacc     [[KAPA]].&lt;&lt;<float>     [[KAPA]].&lt;</float></float></float></float>                                                                                                    | a                                                                                                    | INTEGERS: ¶ [[DESIGN_FREQUENCY]] < <integer>&gt;··(MHz)¶ Design-Frequency·(MHz)·(example·1500,805,750)·¶ [[NUMBER_OF_CELLS]]·</integer> >¤ [[NUMBER_OF_CELLS]]·>¤                                                                                        |                                                                                                    |                                                                  |                    |                                                                                            |                                   |           |   |
| Add-some-calculations     [[Put-the-higher of the-two-values-from-Epk_Eace and<br>Hpk_Eace_into-Highest_Level_Eace]].<       Step-Noc     Instructionsco     Data-Inputsco       a     a     a       g     a     a       a     a     a                                                                                                    | a                                                                                                    | FLOATS:       [[EPK_EACC]]-< <float>&gt;·(units)         Epk/Eacc       [[HPK_EACC]]-&lt;<float>&gt;·(units)         Hpk/Eacc       [[KAPA]]-&lt;<float>&gt;·(units)</float></float></float>                                                             |                                                                                                    |                                                                  |                    |                                                                                            |                                   |           |   |
| Step-Noα     Instructionsα     Data-Inputsα       α     α     α       α     α     α       α     α     α       α     α     α                                                                                                    | α                                                                                                    | Add some calculations       [[Put the higher of the two values from Epk Eace         Hpk Eace into Highest Level Eace]       < <note>         [[UCHEST LEVEL EACC]]       &lt;</note>                                                                    |                                                                                                    |                                                                  |                    | the two values from Epk Eace and<br>thest Level Eace]] << NOTE>>¶<br>2L EACC]] << FLOAT>>¤ |                                   |           |   |
| Step-Noα     Instructionsα     Data-Inputsα       α     α       α     α       α     α                                                                                                    |                                                                                                    |                                                                                                    |                                                                                                    | Page Break                                                       |                    |                                                                                            |                                   |           |   |
| α         α           α         α           α         α           α         α                                                                                                    | Step-Noa                                                                                                    |                                                                                                    | Instructio                                                                                                    | nsa                                                              |                    |                                                                                            | Data-Inputsa                      |           |   |
|                                                                                                    |                                                                                                    | a                                                                                                    |                                                                                                    |                                                                  | a                  |                                                                                            |                                   |           |   |
| u u                                                                                                    |                                                                                                    | α                                                                                                    |                                                                                                    |                                                                  | a                  |                                                                                            |                                   |           |   |
|                                                                                                    |                                                                                                    | u                                                                                                    |                                                                                                    |                                                                  | μ                  |                                                                                            |                                   |           |   |
|                                                                                                    |                                                                                                    |                                                                                                    |                                                                                                    |                                                                  |                    | -                                                                                          |                                   |           |   |
|                                                                                                    | the second second second second second second second second second second second second second second second s                                                                                                    |                                                                                                    |                                                                                                    |                                                                  |                    |                                                                                            |                                   |           |   |

Advance Authorship

11/23/2020

# Page Breaks & New Tables

| C                      | GEV12-DCPWR-SHNT-ASSY-R2-0.docx - Microsoft Word                                                                                                    |                                                                         |
|------------------------|----------------------------------------------------------------------------------------------------|-------------------------------------------------------------------------|
| Home<br>CheckBox Elost | Insert Page Layout References Mailings Review View Developer Add-Ins Acrobat Pansophy                                                                                                    | Used the PAGE MODS                                                      |
| Comment ID             | Padio Taxt VarNo SignOff                                                                                                    |                                                                         |
| Ellallalaad Int        | Calified Transformer PAGE USERS CM MAG                                                                                                    |                                                                         |
| FileOpioad   integel   | School Fields Controls Dans Made USED SETS DADT IDs *                                                                                                    |                                                                         |
| -                      | CONTROLS Page Modes USER SELS PARTILLS                                                                                                    |                                                                         |
| L                      | 3 1 4 4 2 5 6 1 4 7 3 6 4 1 4 4 6 6 1 6 4 5 6 6 4 1 6 4 5 6 6 7 6 7 6 7 6 7 6 7 1 4 7 8 6 6 7 1 6 7 6 7 6 7 6 7 6 7 6 7 6 7 6 7                                                                                                    | Table / Incert ribbons                                                  |
| 1                      |                                                                                                    |                                                                         |
|                        | Page Break                                                                                                    |                                                                         |
| Case No.               | Instantions                                                                                                    |                                                                         |
| Step-IN0.0             | Instructions:                                                                                                    | [[I]SERNAMEI].<                                                         |
| a                      | DATE                                                                                                    | [[DATETIME]] < <timestamp>&gt;=</timestamp>                             |
| a                      | SERIAL-NUMBER: "                                                                                                    | [[SERIAL_NO]]·< <id>&gt;¤</id>                                          |
|                        | Page Break                                                                                                    |                                                                         |
|                        |                                                                                                    |                                                                         |
| Step-No.¤              |                                                                                                    |                                                                         |
| 12                     | NOTE: ALL: DOCUMENTS, 'SCHEMATICS, 'DIAGRAMS'ARE'ATTACHED'IN'THE'REFERENCES'COLUMB<br>Has module been ultra sonic cleaned?: ©                                                                                                    | IIULTKA_SUNICIJ-< <yesno>&gt;2</yesno>                                  |
| 2¤                     | Are all indicators working?                                                                                                    | f[INDICATORS]]-< <yesno>&gt;===================================</yesno> |
| 3¤                     | Does-reset-switch-work?                                                                                                    | f[RESET_SWITCH1]< <yesno>&gt;=</yesno>                                  |
| 40                     | Does this module have a new analog block?□                                                                                                    | [[NEW, ANALOG, BLOCK]] << YESNO>>=                                      |
| 510                    | Does-this-module-have-an-old-analog-block?-=                                                                                                    | [[OLD_ANALOG_BLOCK]]-< <yesno>&gt;=</yesno>                             |
| 6¤                     | If module has new analog block, is there a jumper wire on P2. Pins 6 & 7 on regulator board?                                                                                                    | [[JUMPER WIRE]] << YESNO>>=                                             |
| 7¤                     | On new analog block, is there an RC circuit (2, 2mF, 5K ohm) in parallel with C13?                                                                                                    | [[RC_CIRCUIT]] << YESNO>>¤                                              |
| 8¤                     | If module has new analog block, does it have the new microprocessor B3?                                                                                                    | [[MICRO_PROCESSOR]] << YESNO>>=                                         |
| 912                    | Are R15 and R16 on regulator board 100K ohms?                                                                                                    | [[REGULATOR_RESISTOR]] <<  SNO>>=                                       |
| 10¤                    | On new-analog block, are the resistor values for R14, R21, R30; and R41;2                                                                                                    | IIANALOG BLOCK RESISTO<br>OHM 75AMP 375-OHM)                            |
| 11¤                    | On the 75 amp-shunt modules, are the resistor values for R15 on driver board, R25, R35, R45, R55, R65, R75, R85, 1Kohm?=                                                                                                    | RESISTORI]                                                              |
| 12¤                    | For the 50 amp and 75 amp shunt modules are the new FET connectors installed?                                                                                                    |                                                                         |
| 13¤                    | Before initial calibration, make setpoint and check all voltages, make sure all stages are driving properly. (Check across-<br>R11,R21, R31, R41, R51, R61, R71, R81 on all 8 stages located on the drive damage                            | Be sure to put a                                                        |
| 14¤                    | While setpoint is initiated, is there any oscillations?                                                                                                    |                                                                         |
| c                      | Page Break                                                                                                    | nard bade break                                                         |
| Stop. No. r            | Instructioner                                                                                                    |                                                                         |
| 150                    | 1structions                                                                                                    | whore you want the                                                      |
| 16¤                    | 2 <sup>nd</sup> -meter is hooked to TP9                                                                                                    | where you want the                                                      |
| 17¤                    | 3rd-meter-is-hooked-to-TP4=                                                                                                    |                                                                         |
| 18=                    | Make-the-setpoint-zero, then take-one-meter and hook-it to TP4 and adjust R16, to zero                                                                                                    | "web nade" to end                                                       |
| 19¤                    | Place-3rd-meter-on TP: 5- and adjust R10- to zero                                                                                                    | web page to end.                                                        |
| 20¤                    | Looking at meter connected to TP-9, adjust R10 to zero                                                                                                    | 12                                                                      |
| 21¤                    | Set setpoint to full scale and adjust <u>R15</u> to <u>5x</u> , looking at the shunt output<br>Full scale for 10amp is <u>5x</u><br>Full scale for 20amp is 10x<br>Full scale for <u>50amp is 10x</u><br>Full scale for <u>50amp is 10x</u> |                                                                         |
| 22¤                    | Adjust-R4-looking-at-TP5-to-5y=                                                                                                    |                                                                         |
| (                      |                                                                                                    |                                                                         |
| Words: 598 🕉           |                                                                                                    | ■ 94% ⊖                                                                 |
| testart                | 🔨 🏟 » 🎉 Toboy for bookwalt 🔤 Bookwalter, Valarie 📑 Pansooby, Class Tra 🔜 📜 04, 106 - Daint                                                                                                    | 2 Windows Evoluter T 🐻 3 Microsoft Fire T 🖉 🧭 🚺 10-59 PM                |
| Juli                   |                                                                                                    |                                                                         |

# Traveler Editing (MSWord)

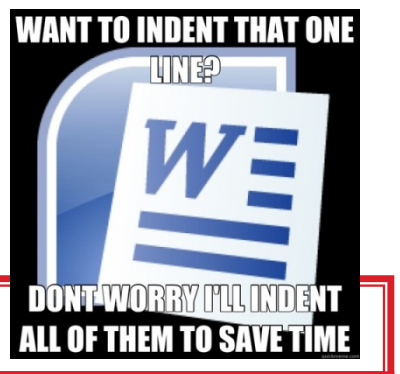

## Do's

- Do Keep the pages from being too long with page breaks.
- Do place hard page breaks at the end of each page
- Do edit in WEB VIEW
- Do turn off Word Smart Tags
- Do turn on SHOW hidden characters
- Do use the NewTable button to insert a table after each page break

## Don'ts

- Don't place text outside a table
- Don't place more than one table on a page (embed tables)
- Don't put extra lines/spaces
- Don't use smart quotes/tabs/space
  - quotes/tabs/spaces (turn them off)

## Notes

- Hard page breaks signify the end of the display web page.
- A hard page break is required after the header page.

# **Authoring Topics**

- Traveler Conversion Process
   Attach Traveler Template (MSWord 2010)
   MSWord 2010 Tips (Tables; Pictures; Links)
   Pansophy Ribbon
   Traveler ID
- Traveler Header Page
- Variable Names
- Do's and Don'ts

# Traveler Name/ID

Traveler naming convention

## PRJ-SYS-WCA-COMP[-COMP]

Up to 5 levels

each level allows up to 6 characters
 Level 1: Project Acronym
 Level 2: System Acronym
 Level 3: Work Center / Activity Acronym
 Levels 4 & 5: Component Acronym

## Acronym Lists: complete listing in <u>Appendix E</u>

#### PRJ-SYS-WCA-COMP[-COMP]

|         |                |             |                       |        |              |               | COMPC  | DNENTS |
|---------|----------------|-------------|-----------------------|--------|--------------|---------------|--------|--------|
| PROJECT | Project Defin  | nition (NOL | JN)                   |        |              | F             | BPIP   | VBV    |
| BES     | BES 400MHz Cav | vity        |                       |        |              | -             |        | VDV    |
|         | STANDARD TRA   | VELER       |                       |        |              |               | COAX   | VLV    |
|         | PROCEDURE      | OVOTEM      | System/Or             | g (NOU | N)           | F             |        |        |
| C100    | 12GEV CRYOMO   | STOTEN      | (Top Level Cryomodule | System | Component)   |               | DGLG   | VPFI   |
| C12     |                |             |                       |        |              |               | DLCF   | vv     |
| C50D    |                | ACC         | ACCELERATOR           |        |              | F             |        |        |
|         |                | CAV         | CAVITY                |        |              |               | DLWF   | WINW   |
| ΠΖD     | INTERNATIONAL  |             |                       |        |              |               | DLWN   | WNCR   |
| ILC     | COLLIDER       | СМ          |                       | WCA    | Work Cer     | ter / Activit |        |        |
| TORUS   | HALL B TORUS   | CPR         | CAVITY PAIR           |        |              |               | GTV40  | WNEY   |
|         | PRODUCTION F   |             |                       | ACTS   | ACCEPTANCE   |               | GTVC   | WINW   |
| L2      | PROJECT        | CST         | CAVITY STRING         |        |              | -             | 0110   |        |
|         | PROTOTYPE SE   | CU          | CRYO UNIT             | ASSY   | ASSEMBLY     |               | GTVW   | WNCR   |
| L2P     |                |             |                       | СНЕМ   | CHEMISTRY    | Γ             | GV/WE  | WNEY   |
| L2Q0    | Q0 SECTION OF  | D3          | DETOURS ETC.          |        |              | _             | 0000   |        |
|         | LCLS-II PROJEC | нано        |                       | CLN    |              |               | HOME   | FMAP   |
| LCLS2   | (TESTING)      |             |                       | СМТЕ   | CRYOMODULI   | E TEST FACIL  | ЦОМІ   | EODM   |
|         |                | INJ         | INJECTOR              |        |              |               | HOIVIL | FURIN  |
|         |                | INSR        | INSPECTION SUMM       | СОММ   | COMMISSION   |               | IMAG   | FPFT   |
|         |                | MAG         | MAGNETS               | COOL   | COOLDOWN     |               | INAD   | FPC    |
|         |                | INIAG       |                       | DISA   |              | ۲ F           | TUNC   | БРЕТ   |
|         |                | NCR         | NON-CONFORMAN         |        |              |               | TUNC   | гкэі   |
|         |                | PHYS        | PHYSICS               | FAB    | FABRICATION  |               | TUNW   | FPSP   |
|         |                |             |                       | INSP   | INSPECTION   |               |        |        |
|         |                |             |                       | INST   | INSTALLATION | N             |        |        |

# **Authoring Topics**

Traveler Conversion Process Attach Traveler Template (MSWord 2010) MSWord 2010 Tips (Tables; Pictures; Links) Pansophy Ribbon Traveler ID **Traveler Header Page** □Variable Names Do's and Don'ts

## Traveler Header page <u>Author Actions</u>

The Traveler Header, or the first page of the traveler, numbered 0 in Pansophy, contains the traveler identification information.

While filling out the traveler header information make sure to:

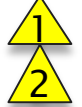

Enter the date is in day-month-year format: dd-Mmm-yyyy, i.e., 27-Jun-2010 Enter the portion of the email address before the @ symbol, in the NCR email fields. Listed in this field should be anyone who needs to receive an email if an NCR is generated from this traveler.

| Traveler Title¤                 | HZB·GUN·CAVITY·INSPE                                                                          | HZB·GUN·CAVITY·INSPECTION·TRAVELER¤                                                           |                              |                                     |   |  |  |  |
|---------------------------------|-----------------------------------------------------------------------------------------------|-----------------------------------------------------------------------------------------------|------------------------------|-------------------------------------|---|--|--|--|
| Traveler Abstract <sup>a</sup>  | This traveler captures the da                                                                 | his traveler captures the data generated from visual and dimensional inspection of the cavity |                              |                                     |   |  |  |  |
| Traveler D¤                     | HZB-CAV-INSP-GUN¤                                                                             |                                                                                               |                              |                                     | ¤ |  |  |  |
| Traveler Revision ·¤            | R3¤                                                                                           |                                                                                               |                              |                                     | p |  |  |  |
| Traveler Author <sup>12</sup>   | Andrew Burrill¤                                                                               |                                                                                               |                              |                                     | p |  |  |  |
| Traveler Date <sup>2</sup>      | 10-Oct-2013¤                                                                                  | 10-Oct-2013¤                                                                                  |                              |                                     |   |  |  |  |
| NCR·Emails¤                     | aburrill,carpente,kneisel¤                                                                    | $\mathbf{A}$                                                                                  |                              |                                     | p |  |  |  |
| Approval·Names¤                 | A. Burrill¤                                                                                   | <b>E</b> . Sarpenter <sup>\alpha</sup>                                                        | P. Kneisel¤                  | a                                   | p |  |  |  |
| Approval·Signatures¤            | a                                                                                             | a                                                                                             | ¤                            | a                                   | ¤ |  |  |  |
| Approval Dates <sup>II</sup>    | 10-Oct-2013¤                                                                                  | 10-Oct-2013¤                                                                                  | 10-Oct-2013¤                 | a                                   | p |  |  |  |
| Approval·Title¤                 | Author¤                                                                                       | Reviewer¤                                                                                     | Project Manager <sup>a</sup> | a                                   | ď |  |  |  |
| 1                               |                                                                                               | •                                                                                             |                              |                                     | _ |  |  |  |
| References¤                     | List and Hyperlink all docur                                                                  | nents related to this traveler.                                                               | This includes, but is not li | mited to: safety (THAs, SOPs,       | ¤ |  |  |  |
| Cun1.Dimensional                | etc), drawings, procedures, a                                                                 |                                                                                               | <u>s.u</u>                   | ~                                   | - |  |  |  |
| Inspection Drawing <sup>a</sup> | ~                                                                                             | ~                                                                                             | ~                            | **                                  | Ĩ |  |  |  |
| α                               | α                                                                                             | α                                                                                             | ¤                            | α                                   | a |  |  |  |
| · II                            |                                                                                               |                                                                                               |                              |                                     |   |  |  |  |
| Revision Note <sup>a</sup> a    |                                                                                               |                                                                                               |                              |                                     |   |  |  |  |
| R1¤                             | Initial release of this Traveler.¤                                                            |                                                                                               |                              |                                     |   |  |  |  |
| R2¤                             | Addition of field probe flang                                                                 | ge heights as well as modifica                                                                | ation of inspection drawing  | g·to·include flange identification¤ | ¤ |  |  |  |
| R3¤                             | Additional measurements added to allow for better characterization of the cavity <sup>2</sup> |                                                                                               |                              |                                     |   |  |  |  |

## Traveler Header page <u>Author Actions</u>

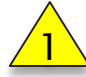

List and hyperlink all documents related to this traveler in the Reference section; one document per field.

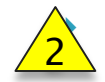

Fill in the Revision Note with changes made to the traveler in that revision. Use a new line for subsequent revisions. Do not delete R1 to use the original

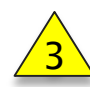

line for the next revision.

Make sure there is a manual page break at the end of the Header Information page. Using the Page Mods Entry Point and selecting "New Page at EOF" will provide required page break.

|                                   | NJ~                      |                                                              |                                             |                                    | ~  |  |
|-----------------------------------|--------------------------|--------------------------------------------------------------|---------------------------------------------|------------------------------------|----|--|
| Traveler Author <sup>a</sup>      | Andrew Burrill¤          | Andrew Burrill¤                                              |                                             |                                    |    |  |
| Traveler Date¤                    | 10-Oct-2013¤             |                                                              |                                             |                                    | ٦  |  |
| NCR·Emails¤                       | aburrill,carpente,knei   | aburrill,carpente,kneisel¤                                   |                                             |                                    |    |  |
| Approval·Names¤                   | A. Burrill¤              | B. Carpenter¤                                                | P. Kneisel¤                                 | a                                  | ¤  |  |
| Approval Signatures <sup>II</sup> | ¤                        | a                                                            | a                                           | a                                  | a  |  |
| Approval·Dates¤                   | 10-Oct-2013¤             | 10-Oct-2013¤                                                 | 10-Oct-2013¤                                | a                                  | ۵  |  |
| Approval·Title¤                   | Author¤                  | Reviewer¤                                                    | Project Manager¤                            | a                                  | a  |  |
| ſ                                 |                          |                                                              |                                             |                                    |    |  |
| References¤                       | List and Hyperlink all   | l documents related to this trav                             | veler. This includes, but is not li         | mited to: safety (THAs, SOPs,      | a  |  |
|                                   | etc), drawings, proceed  | etc), drawings, procedures, and facility related documents.¤ |                                             |                                    |    |  |
| <u>Gun1·Dimensional</u> ·         | α                        | ¤                                                            | ¤                                           | a                                  | a  |  |
| Inspection Drawing <sup>III</sup> |                          |                                                              |                                             |                                    |    |  |
| ¤                                 | α                        | ¤                                                            | a                                           | ¤                                  | ø  |  |
| ſ                                 | L.                       | ·                                                            | ·                                           | ·                                  |    |  |
| Revision Note¤                    | α                        |                                                              |                                             |                                    | a  |  |
| R1¤                               | Initial release of this? | Initial release of this Traveler.¤                           |                                             |                                    |    |  |
| R2¤ <b>2</b>                      | Addition of field prob   | e flange heights as well as mo                               | dification of inspection drawing            | g·to·include·flange·identification | αρ |  |
| R3¤                               | Additional measurem      | ents added to allow for better                               | characterization of the cavity <sup>a</sup> |                                    | a  |  |
|                                   |                          | <u> </u>                                                     | · · · · · ·                                 |                                    |    |  |

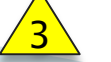

# **Traveler Header Page**

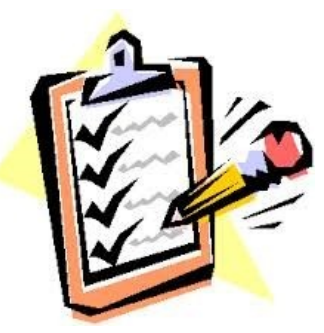

## Do's

- Do fill in all areas
- Do give a descriptive Title
- Do verify Traveler Id against Acronym Master Listing (ask for assistance)
- Do put at least on NCR email name, use JLab user names (max 8 characters)
- Do put a comma separated list, no spaces, for multiple NCR email names
- Do put REFERENCE documents, with links, including safety documents, procedures and drawings
- Do put all dates in the Date Format day-mon-year DD-MMM-YYYY 15-Jan-2015
- Do document changes between revisions; each revision MUST have a revision comment

## Don'ts

- Don't put data entry points on header page
- Don't FORMAT header page (no bold, colors, etc.)

## Notes

Reference documents should be in DocuShare, ENGR document repository on the M:drive, no personal computer drives

# **Authoring Topics**

Traveler Conversion Process Attach Traveler Template (MSWord 2010) MSWord 2010 Tips (Tables; Pictures; Links) Pansophy Ribbon Traveler ID Traveler Header Page □Variable Names Do's and Don'ts

# FieldNames (or VarNames)

[[FieldNames]] found in Entry Codes will become the "display" name and the "database" name for the variable.

- Must be <u>unique</u> within the traveler
  - Use numbers to distinguish between common components (Cavity1, Cavity2, ...)
- Letters, numbers, underscores ONLY!
  - **<u>Camel Case</u>** is preferred [[ThisIsAValidFieldName]]
  - Underscores are allowed [[Cavity\_1]] [[Cavity\_2]]
- Be <u>specific</u>
- Be <u>descriptive</u>. [[Technician]]1 does not explain what step is being completed; [[VacuumTech]] is more descriptive.

# **Authoring Topics**

Traveler Conversion Process Attach Traveler Template (MSWord 2010) MSWord 2010 Tips (Tables; Pictures; Links) Pansophy Ribbon Traveler ID Traveler Header Page I can't undo my mistakes. All I can do is □Variable Names make more mistakes and hope the original one Do's and Don'ts gets diluted.

More pics on www.LeFunny.net

# Traveler Writing (SNs & Entry Fields)

## Do'

- > Do have <u>at least one input per page</u>
- Do use at least one <u>Serial Number on</u> page 1
- Do use Serial Numbers from the SN Acronym listing
- Do use user-defined radio buttons & pull-down menus where appropriate (reduces typing errors and enhanced searchability)

### Don'ts

- Don't put more than one entry field on a line (stack vertically or separate with cells)
- Don't change FIELDTYPE between greater-than / less-than characters <<FIELDTYPE>> ex. <<FLOAT>>

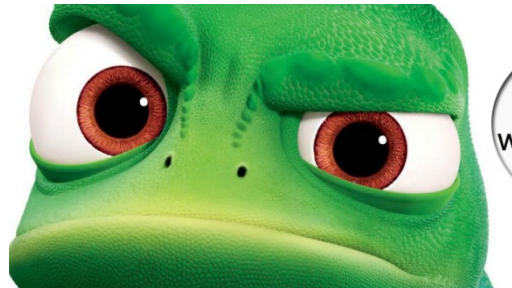

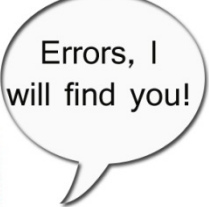

### Notes

- If a part does not have an acronym on the SN master list, please email request to pansophy@jlab.org
- The first SN on page 1 will be used at the identifying SN for the traveler
- A Complete list of SNs can be found in <u>Appendix C</u>

## Traveler [[FIELDNAMES]]

## Do's

Do change [[FIELDNAME]] to a unique, specific and meaningful entry point name (variable name)

Important!

- Do maintain consistency, comprehensibility, and searchability when creating [[FIELDNAME]]
- Do use CamelCase for [[FIELDNAME]] ex LeakTestInitial, VisualSapphirePass
- Do use only letters, numbers, and underscores in the field name
- Do use unique event-describing [[FIELDNAME]] ex: [[WeldTech]] better than [[Tech1]]

## Can you find the the **mistake**?

## Don'ts

- Don't format [[FIELDNAME]] no sub/sup scripts, italics, colors
- Don't start [[FIELDNAME]] with number
- Don't use more than 30 characters for a [[FIELDNAME]]
- Don't use Oracle Database Reserved Words for [[FIELDNAME]] (see <u>Appendix E</u>)
- Don't use spaces, special characters except underscore (\_) in [[FIELDNAME]]

# Authors to do list

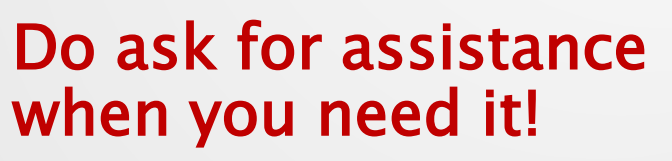

Do use

Let's eat grandma!

Let's eat, grandma!

PUNCTUATION

SAVES LIVES!

- the User Guides
- Traveler and
   Document Control
   Procedures
- These Training slides and Appendicies

# Appendices

- A. Data Mining: Reports & Queries
- B. The Pansophy Entry Codes (Input Types)
- c. The Serial Number Acronyms (SNs)
- D. The Traveler / Procedure Acronym Listing
- E. Oracle Reserved Words <u>Do not</u> use for [[FIELDNAMES]]

# Appendix A

## Data Mining : Reports & Queries

# Data Mining Menu (Reports)

| A System of Universal Knowledge    |             |                    | you have be<br>who am i | een authenticated 📳<br>click here to logout |            |
|------------------------------------|-------------|--------------------|-------------------------|---------------------------------------------|------------|
| MAIN MENU DATAMINE MENU -> QUERIES | REPORTS     | SRF REPORTS        | 12 GeV REPORTS          | C50 DRILLDOWN                               | CLOSED PRJ |
|                                    | TRAVELERs   | (OP/CL)            |                         |                                             | DATAMINE   |
| Select a Project:                  | TRAVELERs   | BY PROJECT OP/CL   |                         |                                             |            |
| -Select                            | TRAVELERs   | BY WORKCENTER      |                         |                                             |            |
| C100                               | TRAVELER W  | EEKLY REPORT       |                         |                                             |            |
| C50R<br>F100 -                     | NCRs (OP/C  | L)                 |                         |                                             |            |
|                                    | NCRs BY PR  | OJECT (Op/CI)      |                         |                                             |            |
|                                    | NCRs BY WO  | RKCENTERS          |                         |                                             |            |
|                                    | NCR CLASS   | FICATION (TRAVELER |                         |                                             |            |
|                                    | NCR CLASS   | FICATION (PROJECT) |                         |                                             |            |
|                                    | D3s (OP/CL) |                    |                         |                                             |            |
|                                    | D3s BY PRO  | J OP/CL            |                         |                                             |            |
|                                    | D3s BY WOR  | KCENTERS           |                         |                                             |            |
|                                    | D3 CLASSIFI | CATION (TRAVELER)  |                         |                                             |            |
|                                    | D3 CLASSIFI | CATION (PROJECT)   |                         |                                             |            |
|                                    | TRAVELER &  | PROCEDURE QM       |                         |                                             |            |
|                                    |             |                    |                         |                                             |            |

# TRAVELERs (OP/CL)

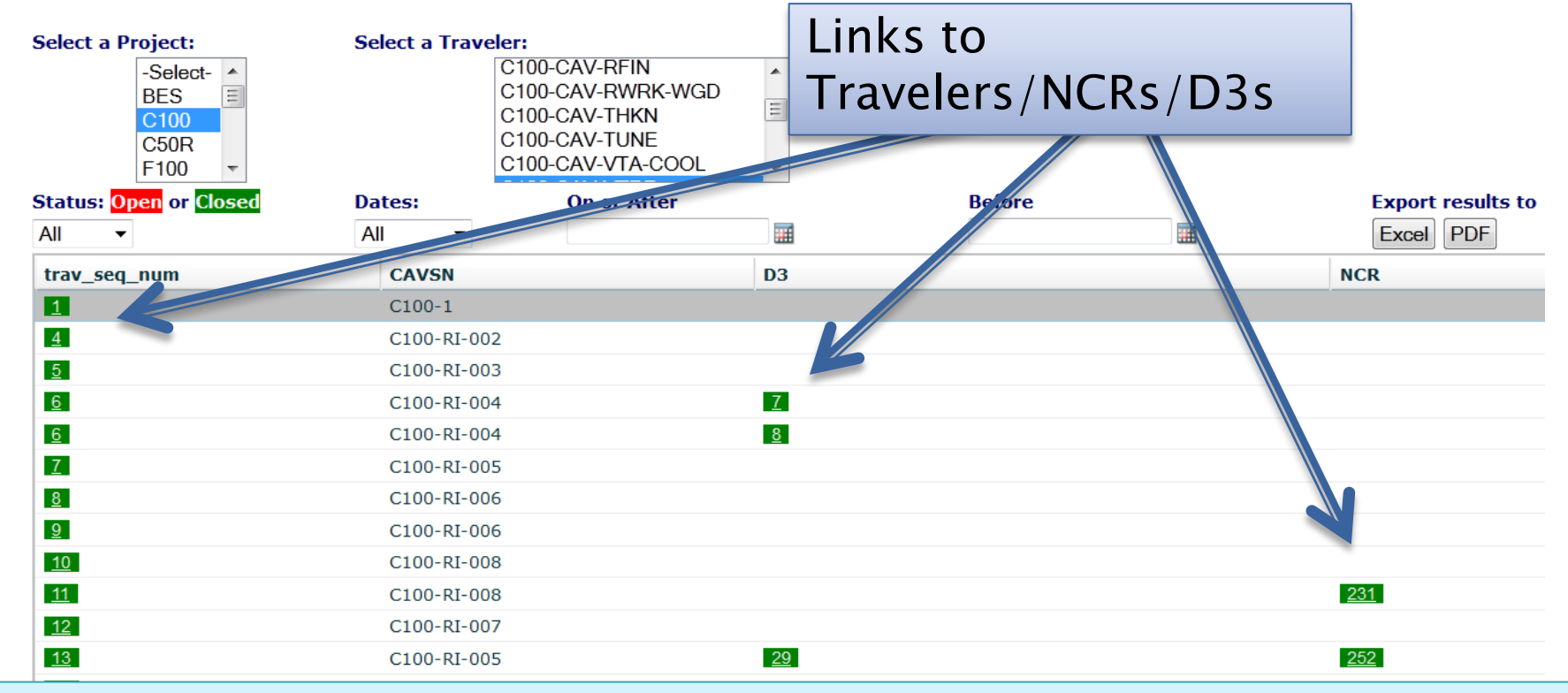

## General View: Lists all instantiations and open/close stats for the selected traveler

## TRAVELERs BY PROJECT OP/CL

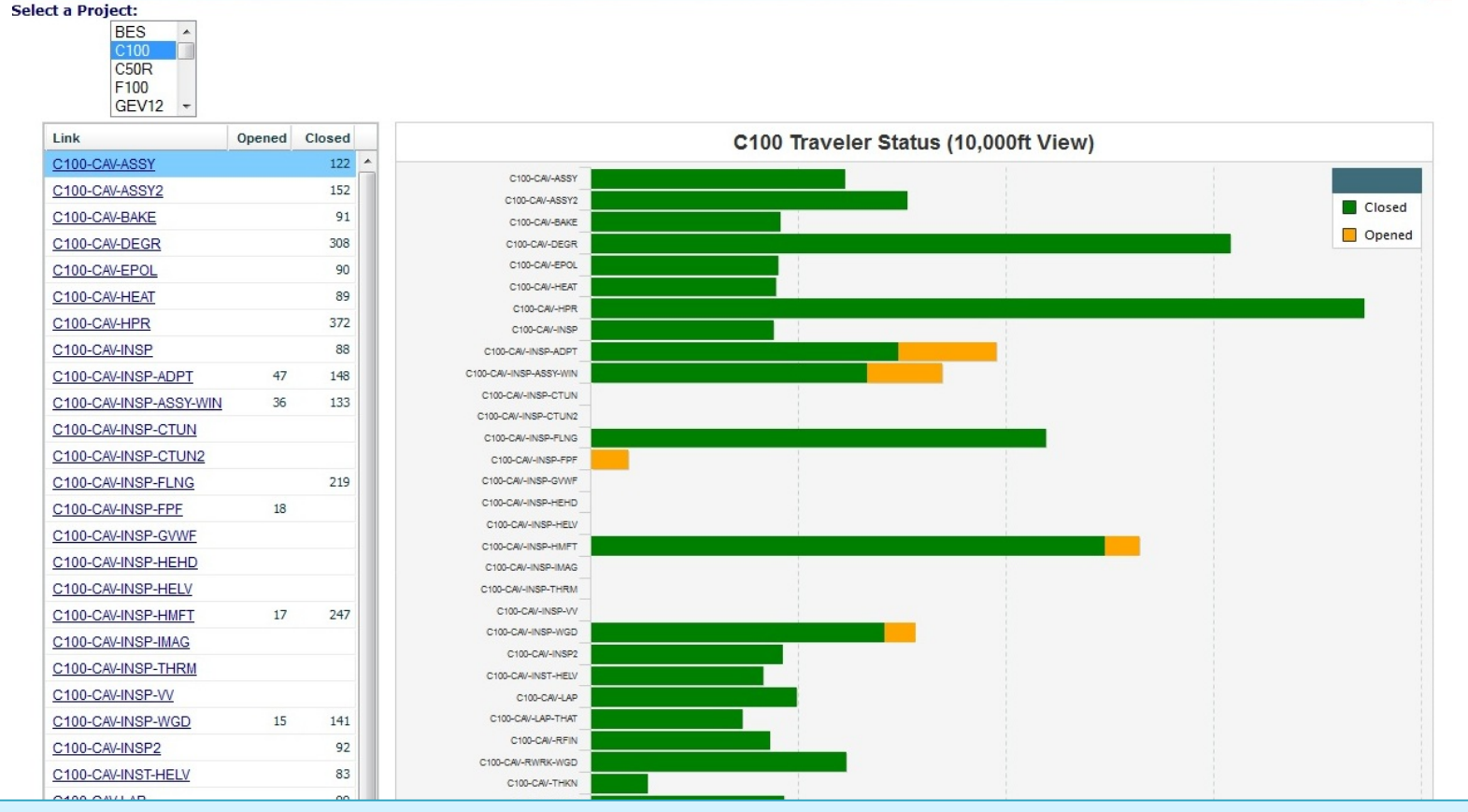

## Project Management : Traveler view of open/close and number of instantiations. Drill down to Traveler Query

# **TRAVELERs BY WORKCENTER**

DATAMINE

#### Work Center TRAV Status Project: C50R -C50R-TRAVs (Updated: 14 Jan 2015, 11:14) 140 Closed Open 130 120 110 100 90 80 Count 70 60 50 40 30 20 10 0 INSP FAB CHEM CPR-ASSY VTRF CU-ASSY TUNE CM-ASSY DISA CST-ASSY

| C50R TRAV Report Summary |      |        |       |  |  |  |
|--------------------------|------|--------|-------|--|--|--|
| Area                     | Open | Closed | Total |  |  |  |
| INSP                     | 20   | 117    | 137   |  |  |  |
| FAB                      | 123  | 8      | 131   |  |  |  |
| CHEM                     | 6    | 95     | 101   |  |  |  |
| CPR-ASSY                 | 28   | 30     | 58    |  |  |  |
| VTRF                     | 19   | 11     | 30    |  |  |  |
| CU-ASSY                  | 4    | 16     | 20    |  |  |  |
| TUNE                     | 0    | 8      | 8     |  |  |  |
| CM-ASSY                  | 0    | 1      | 1     |  |  |  |
| DISA                     | 1    | 0      | 1     |  |  |  |
| CST-ASSY                 | 0    | 0      | 0     |  |  |  |

Work Center/Activity

# TRAVELER WEEKLY REPORT

| Weekly Traveler Report 12-Dec-2014         Travelers OPENED/CLOSED since 05-Dec-2014         SeqNum       TravID       Rev       OpenWho       OpenDate       Status       CloseWho       CloseDate       D3ID       NCRID         Project: C50R (OPEN)       Project: C50R (CLOSED)       Traveler We       Report       Report         Project: L2P (OPEN)       Project: L2P (CLOSED)       We here       Note that the second second |
|----------------------------------------------------------------------------------------------------|
| Travelers OPENED/CLOSED since 05-Dec-2014         SeqNum       TravID       Rev       OpenWho       OpenDate       Status       CloseWho       CloseDate       D31D       NCRID         Project: C50R (OPEN)       Project: C50R (CLOSED)       Traveler We       Report         Project: L2P (OPEN)       OpenClosed this wet       Commutative Totals         Project: L2P (CLOSED)       We here       NCRID                                                                                                    |
| Travelers OPENED/CLOSED since 05-Dec-2014         SeqNum       TravID       Rev       OpenWho       OpenDate       Status       CloseDate       D3ID       NCRID         Project: C50R (OPEN)       Project: C50R (CLOSED)       Traveler We       Report         Project: L2P (OPEN)       OpenCloseD       CloseDate       D3ID       NCRID         Project: L2P (CLOSED)       Traveler We       Report       CloseDate       CloseDate       D3ID         Project: L2P (CLOSED)       Traveler We       NCRID       NCRID       NCRID       NCRID                                                                                                    |
| SeqNum     TravID     Rev     OpenWho     OpenDate     Status     CloseWho     CloseDate     D3ID     NCRID       Project:     C50R (OPEN)     Image: C50R (CLOSED)     Image: C50R (CLOSED)     <                                                                                                    |
| SeqNum     TravID     Rev     OpenWho     OpenDate     Status     CloseWho     CloseDate     D3ID     NCRID       Project: C50R (OPEN)                                                                                                    |
| Project: C50R (OPEN) Project: C50R (CLOSED)  Project: L2P (OPEN) Project: L2P (CLOSED)                                                                                                    |
| Project: C50R (CLOSED)  Project: L2P (OPEN)  Project: L2P (CLOSED)  Traveler We V Report Opened/Closed this wee Accumulative Totals                                                                                                    |
| Project: L2P (OPEN) Project: L2P (CLOSED)                                                                                                    |
| Project: L2P (CLOSED)                                                                                                    |
|                                                                                                    |
| Week Week % Total % Total Total                                                                                                    |
| Project: L2 (OPEN) Closed Open Open Closed Closed Travs                                                                                                    |
| 18 L2Q0-CAV-ASSY1 R1 DREYFUSS 05-Dec-2014 n C50R 0 38.91% 221 61.09% 347 56                                                                                                    |
| Project: L2 (CLOSED)                                                                                                    |
|                                                                                                    |
| Project: STP (OPEN) L2 2 0 89.66% 52 10.34% 6 55                                                                                                    |
| 84 STP-CAV-VTRF R1 ARI 08-Dec-2014 n STP 4 0 82.35% 84 17.65% 18 10                                                                                                    |
| 6.5         STP-CAV-VTRF         R1         OKIOOKT         10-Dec-2014         n         TORUS         0         1         75.00%         24         25.00%         8         37           86         STP-CAV-VTRF         R1         GRIGORY         10-Dec-2014         n                                                                                                    |
| 87 STP-CAV-VTRF R1 GRIGORY 10-Dec-2014 n HZB 1 0 97.62% 41 2.38% 1 41                                                                                                    |
| Project: STP (CLOSED) QCM 3 44 13.73% 7 5                                                                                                    |
| L2Q0 2 1 85.71% 36 14.29% 6 4                                                                                                    |
| Project: TORUS (OPEN) C100 0 0 0.34% 21 99.66% 6239 626                                                                                                    |
| Project: TORUS (CLOSED)           1         TORUS-MAG-PREP-CCM         R3         FISCHER         15-Nov-2014         y         FISCHER         05-Dec-21         F100         0         2         0.00%         0         %         458         451                                                                                                    |

### List of travelers, by project, that have been opened or closed in the past week. Also provides <u>statistics on TOTALs</u> by project.

# NCRs (OP/CL)

| Select a Project:<br>-Select A<br>BES<br>C100<br>C50R<br>F100<br>Status:<br>O All | Select an NCR R<br>C100-CAV-NCR<br>C100-NCR | eport:                                                                                 |                  |              | Export results to |            | Percent Closed   |
|-----------------------------------------------------------------------------------|---------------------------------------------|----------------------------------------------------------------------------------------|------------------|--------------|-------------------|------------|------------------|
| O <mark>open</mark><br>O <mark>Closed</mark>                                      |                                             |                                                                                        |                  |              | PDF               |            | 100              |
| ncr_seq_num                                                                       | partdescription                             | describecomment                                                                        | disposition      | trav_seq_num | travelerid        | SN         | finaldisposition |
| 9                                                                                 | C100 Waveguide                              | O-ring groove width is out of tolerance.                                               | Use As Is        | 20           | C100-CAV-INSP-WGD | F063951/01 |                  |
| <u>10</u>                                                                         | C100 Waveguide                              | Surface finish, bolt hole<br>location, and o-ring groove<br>width are all out of toler | Modify           | 27           | C100-CAV-INSP-WGD | F063951/06 |                  |
| <u>11</u>                                                                         | C100 Waveguide                              | O-ring groove width is out of<br>tolerance. Scratches on both<br>flanges must be fixed | Modify           | <u>17</u>    | C100-CAV-INSP-WGD | F061359/08 |                  |
| <u>12</u>                                                                         | C100 Waveguide                              | Bellows has severe damage.                                                             | Scrap            | 22           | C100-CAV-INSP-WGD | F063951/03 |                  |
| <u>13</u>                                                                         | C100 Waveguide                              | Burrs on large flange. O-ring<br>groove depth and o-ring<br>groove width are out of to | Modify           | <u>19</u>    | C100-CAV-INSP-WGD | F063952-03 |                  |
| <u>14</u>                                                                         | C100 Waveguide                              | O-ring groove depth and o-ring<br>groove width are out of<br>tolerance. Scratches on b | Use As Is        | <u>24</u>    | C100-CAV-INSP-WGD | F063951-07 |                  |
| <u>15</u>                                                                         | C100 Waveguide                              | O-ring groove width is out of<br>tolerance. Scratches need<br>repair on both flanges.  | Modify           | <u>29</u>    | C100-CAV-INSP-WGD | F063951-04 |                  |
| <u>16</u>                                                                         | C100 Waveguide                              | O-ring groove depth and<br>surface finish out of tolerance                             | Use As Is        | <u>28</u>    | C100-CAV-INSP-WGD | F063951-02 |                  |
| <u>18</u>                                                                         | C100 Waveguide                              | Burrs and rough edges on knife<br>edge and o-ring groove. O-ring<br>groove width is ou | Modify           | 21           | C100-CAV-INSP-WGD | F063952-02 |                  |
| <u>19</u>                                                                         | C100 Waveguide                              | Two bolt holes diameter<br>oversized on inner pattern of<br>flange. Scratches on small | Return To Vendor | <u>26</u>    | C100-CAV-INSP-WGD | F063952-01 |                  |
| <u>20</u>                                                                         | C100 Waveguide                              | O-ring groove depth is out of<br>tolerance. Nick on o-ring<br>groove. Scratches on sm  | Modify           | <u>13</u>    | C100-CAV-INSP-WGD | F061359-12 |                  |

# NCRs BY PROJECT (Op/Cl)

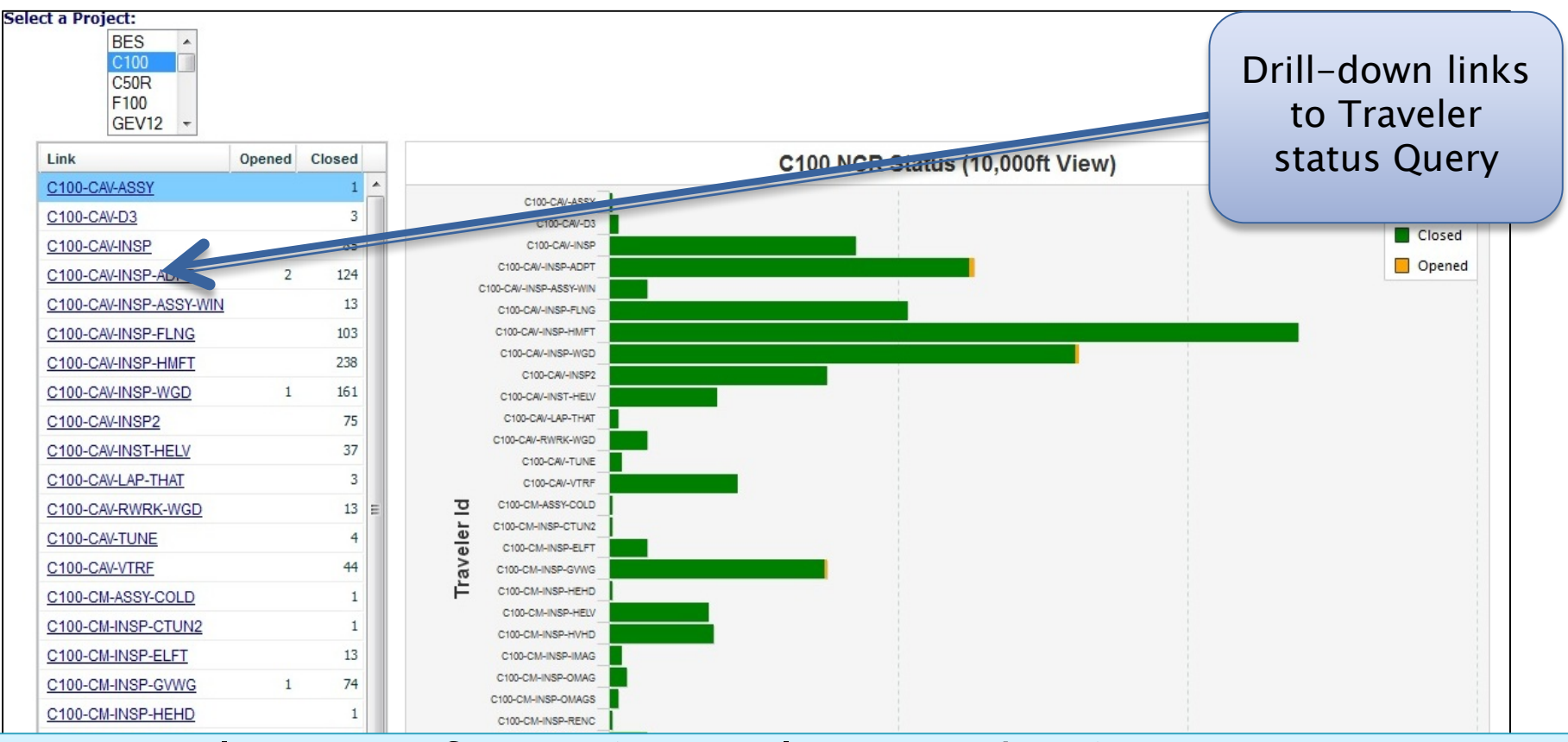

- Visual Status of NCRs (open/close, numbers)
- Listing of NCRs by Traveler ID
- Helps Prioritize Traveler/Components with the most issues
- Typically found with inspections, but any traveler can apply a NCR

# NCRs BY WORKCENTERS

#### Work Center NCR Status

Project: C100 -

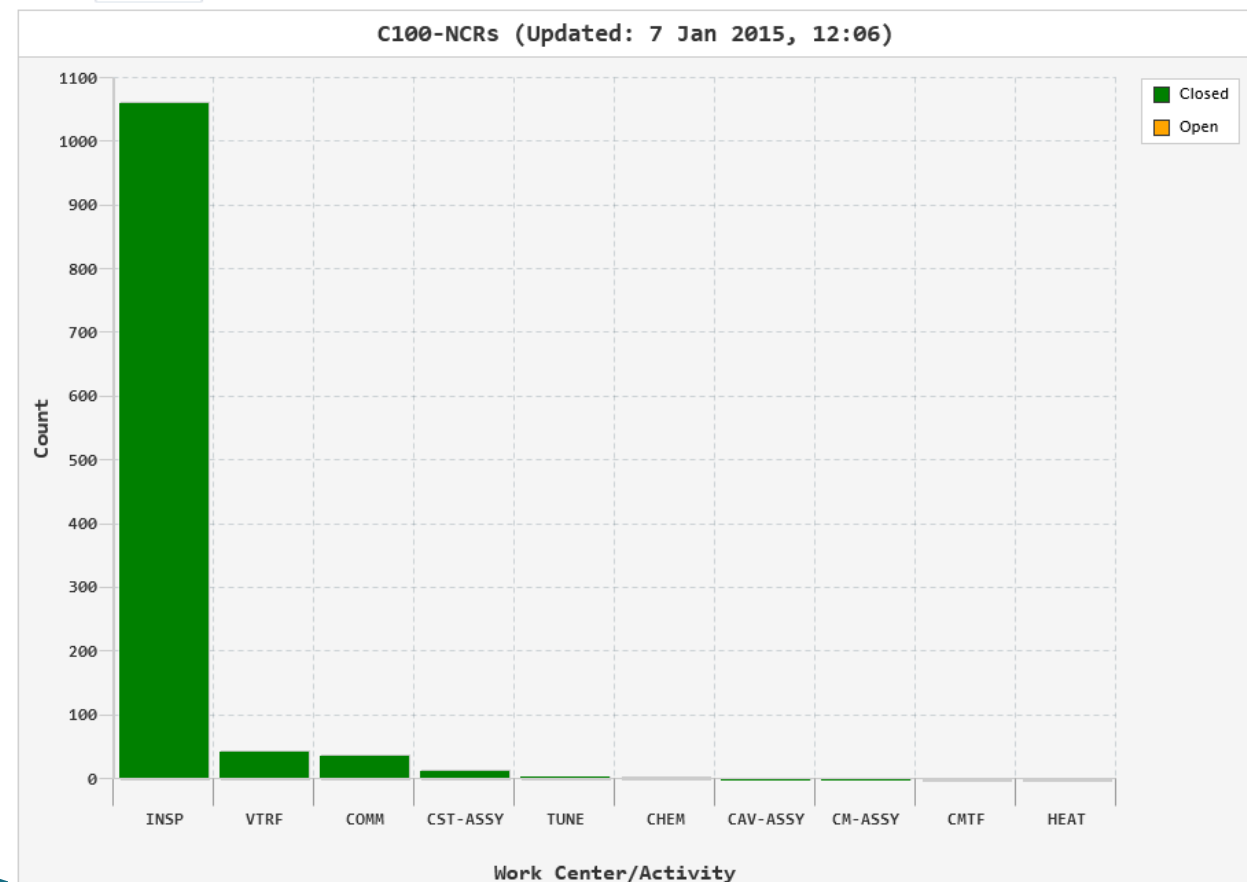

| C100 NCR Report Summary |      |        |       |  |  |  |  |
|-------------------------|------|--------|-------|--|--|--|--|
| Area                    | Open | Closed | Total |  |  |  |  |
| INSP                    | 0    | 1062   | 1062  |  |  |  |  |
| VTRF                    | 0    | 44     | 44    |  |  |  |  |
| COMM                    | 0    | 37     | 37    |  |  |  |  |
| CST-ASSY                | 0    | 13     | 13    |  |  |  |  |
| TUNE                    | 0    | 4      | 4     |  |  |  |  |
| CHEM                    | 0    | 3      | 3     |  |  |  |  |
| CAV-ASSY                | 0    | 1      | 1     |  |  |  |  |
| CM-ASSY                 | 0    | 1      | 1     |  |  |  |  |
| CMTF                    | 0    | 0      | 0     |  |  |  |  |
| HEAT                    | 0    | 0      | 0     |  |  |  |  |

# NCR CLASSIFICATION (TRAVELER)

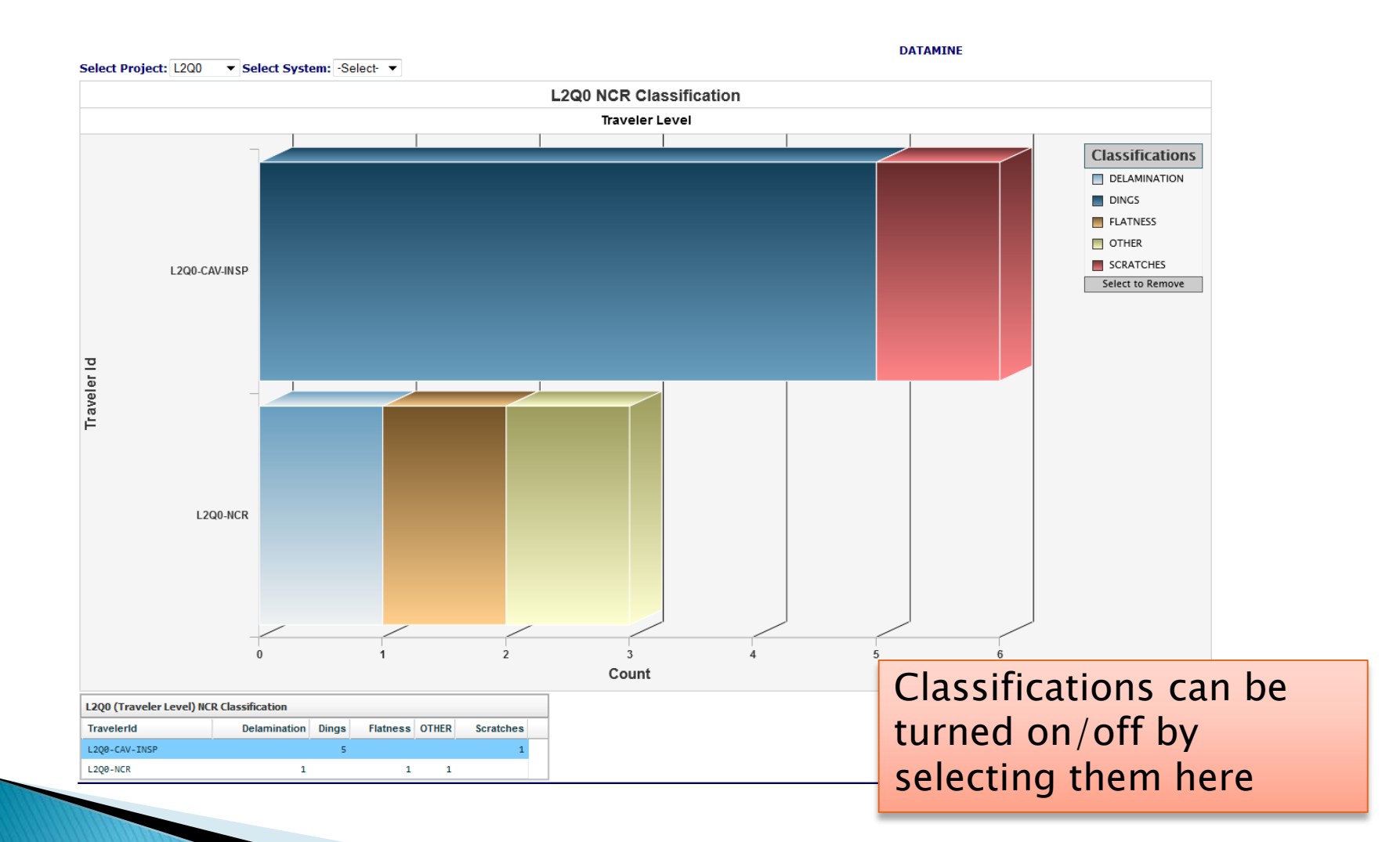

# NCR CLASSIFICATION (PROJECT)

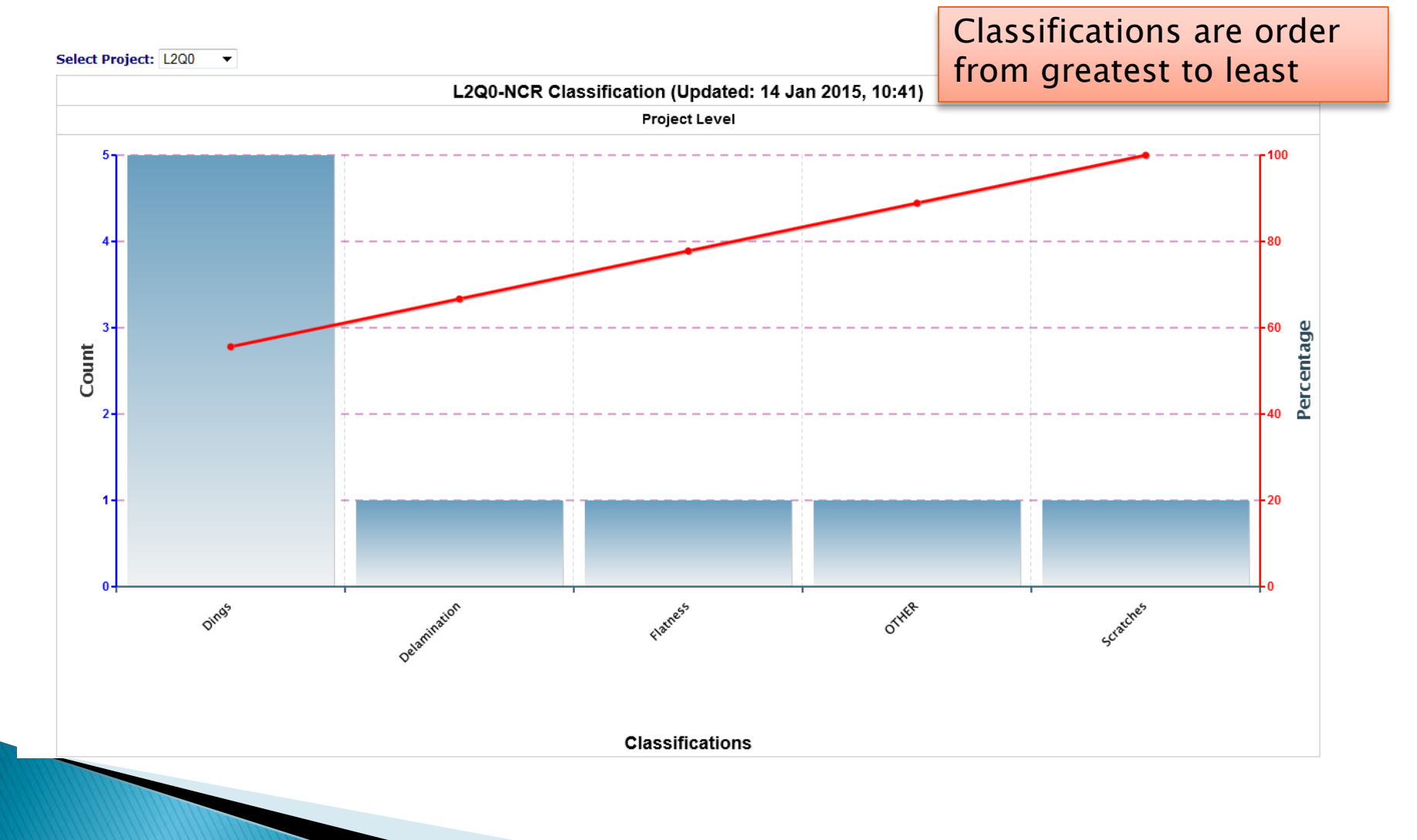

# D3s (OP/CL)

| Select a Project:                       | Select a D3 Repor | t:                     |
|-----------------------------------------|-------------------|------------------------|
| -Select-<br>BES<br>C100<br>C50R<br>F100 |                   | C100-CAV-D3<br>C100-D3 |
| 4 Open/Closed - Status                  | D3 Classification | TravelerId             |
|                                         | Soloct All        | - Select All           |

Links to D3s
 Links to Travelers
 Green = Closed /Orange = Open
 Filters (select menus)
 Sorting (select column header)

| Open/Closed - Status | D3 Classification | TravelerId        | Dates            | On or After Before | e Export results to Percent<br>Closed |
|----------------------|-------------------|-------------------|------------------|--------------------|---------------------------------------|
| All 🔻                | Select All        | ✓ Select All      | ▼ All ▼          |                    | Excel PDF 100                         |
| d3_seq_num           | SerialID          | $\triangle$       | d3classification | travelerid         | trav_seq_num                          |
| 2                    | C100_RI_002       | <mark>∕5</mark> ∖ | EP               | C100-CAV-EPOL      |                                       |
|                      | C100_RI_003       |                   | EP               | C100-CAV-EPOL      | 3                                     |
| <u>4</u>             | C100_RI_003       |                   | HPR              | C100-CAV-EPOL      | 4                                     |
| <u>5</u>             | C100_RI_005       |                   | EP               | C100-CAV-EPOL      | <u>6</u>                              |
| 7                    | C100_RI_004       |                   | LEAK             | C100-CAV-VTRF      | <u>6</u>                              |
| <u>8</u>             | C100_RI_004       |                   | LEAK             | C100-CAV-VTRF      | <u>6</u>                              |
| <u>9</u>             | C100_RI_008       |                   | LEAK             | C100-CAV-ASSY2     | <u>10</u>                             |
| <u>10</u>            | C100_RI_009       |                   | EP               | C100-CAV-EPOL      | <u>10</u>                             |
| 11                   | C100_RI_011       |                   | EP               | C100-CAV-EPOL      | <u>12</u>                             |
| <u>13</u>            | C100_RI_008       |                   | OTHER            | C100-CAV-ASSY2     | <u>11</u>                             |
| <u>14</u>            | C100_RI_008       |                   | DISCREPANCIES    | C100-CAV-ASSY2     | <u>11</u>                             |
| <u>15</u>            | C100_RI_007       |                   | HPR              | C100-CAV-HPR       | 21                                    |
| <u>16</u>            | F067763-20        |                   | DISCREPANCIES    | C100-CAV-INSP-WGD  | 52                                    |
| <u>19</u>            | C100_RI_007       |                   | EP               | C100-CAV-EPOL      |                                       |
| 20                   | C100_RI_007       |                   | EP               | C100-CAV-EPOL      |                                       |
| 22                   | F067764/02        |                   | BCP              | C100-CAV-INSP-WGD  |                                       |
| <u>25</u>            | C100_RI_007       |                   | DEVIATIONS       | C100-CAV-TUNE      | These options are                     |
| 28                   | C100_RI_007       |                   | WELDING          | C100-CAV-INSP2     | available on most                     |
| <u>29</u>            | C100_RI_005       |                   | RF_TEST_ABORTED  | C100-CAV-VTRF      | available on most                     |
| <u>30</u>            | C100_RI_011       |                   | BCP              | C100-CAV-VTRF      | > reports.                            |
| <u>31</u>            | C100_RI_003       |                   | HPR              | C100-CAV-HPR       |                                       |
| <u>32</u>            | C100_RI_012       |                   | HPR              | C100-CAV-HPR       |                                       |
| 33                   | C100 RI 008       |                   | HPR              | C100-CAV-HPR       |                                       |

# D3 BY PROJ OP/CL

### 1 D3s by Project 2 By System 3 By WorkCenter/Activity

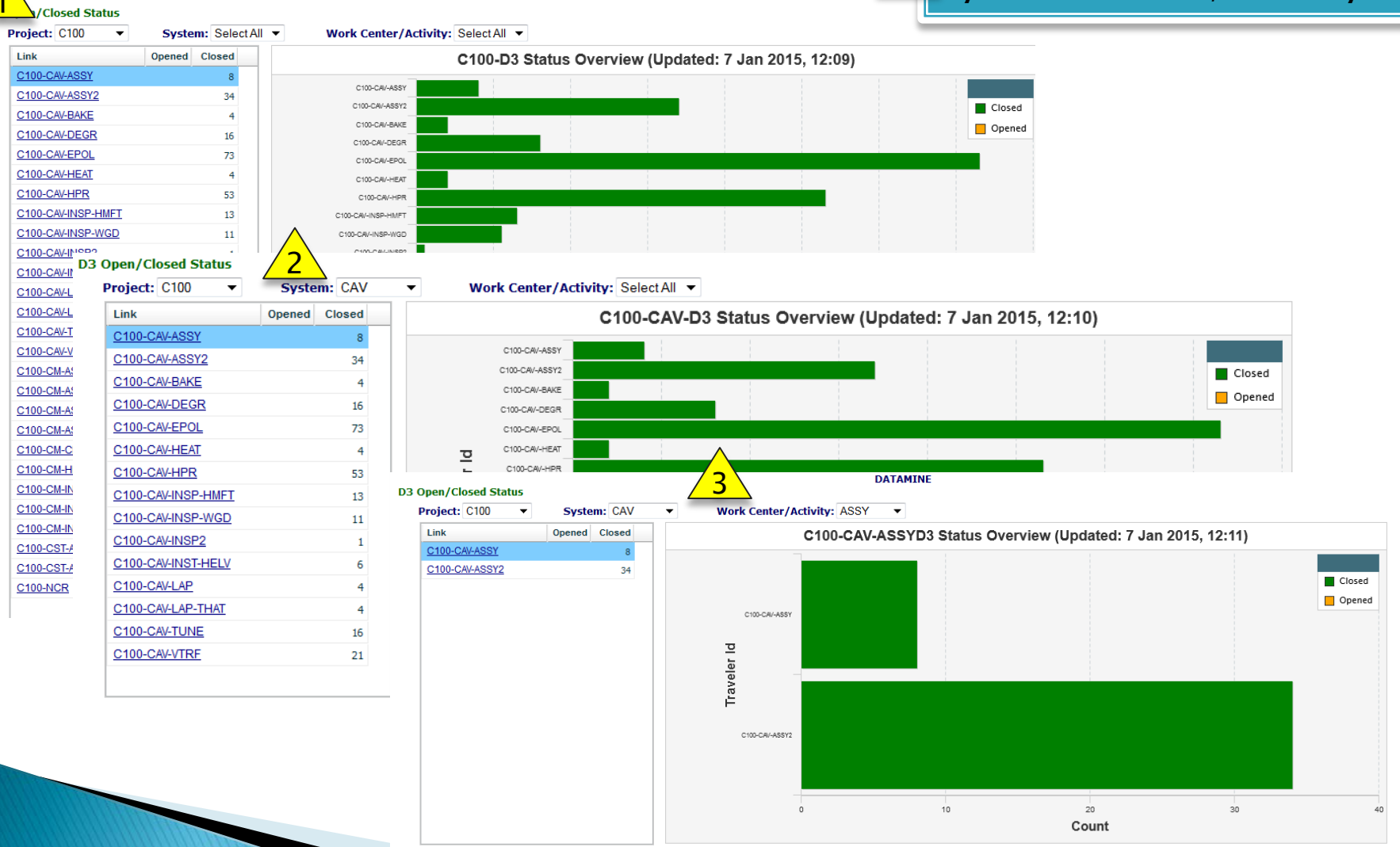

# D3s BY WORKCENTERS

#### Work Center D3 Status

Project: C100 -

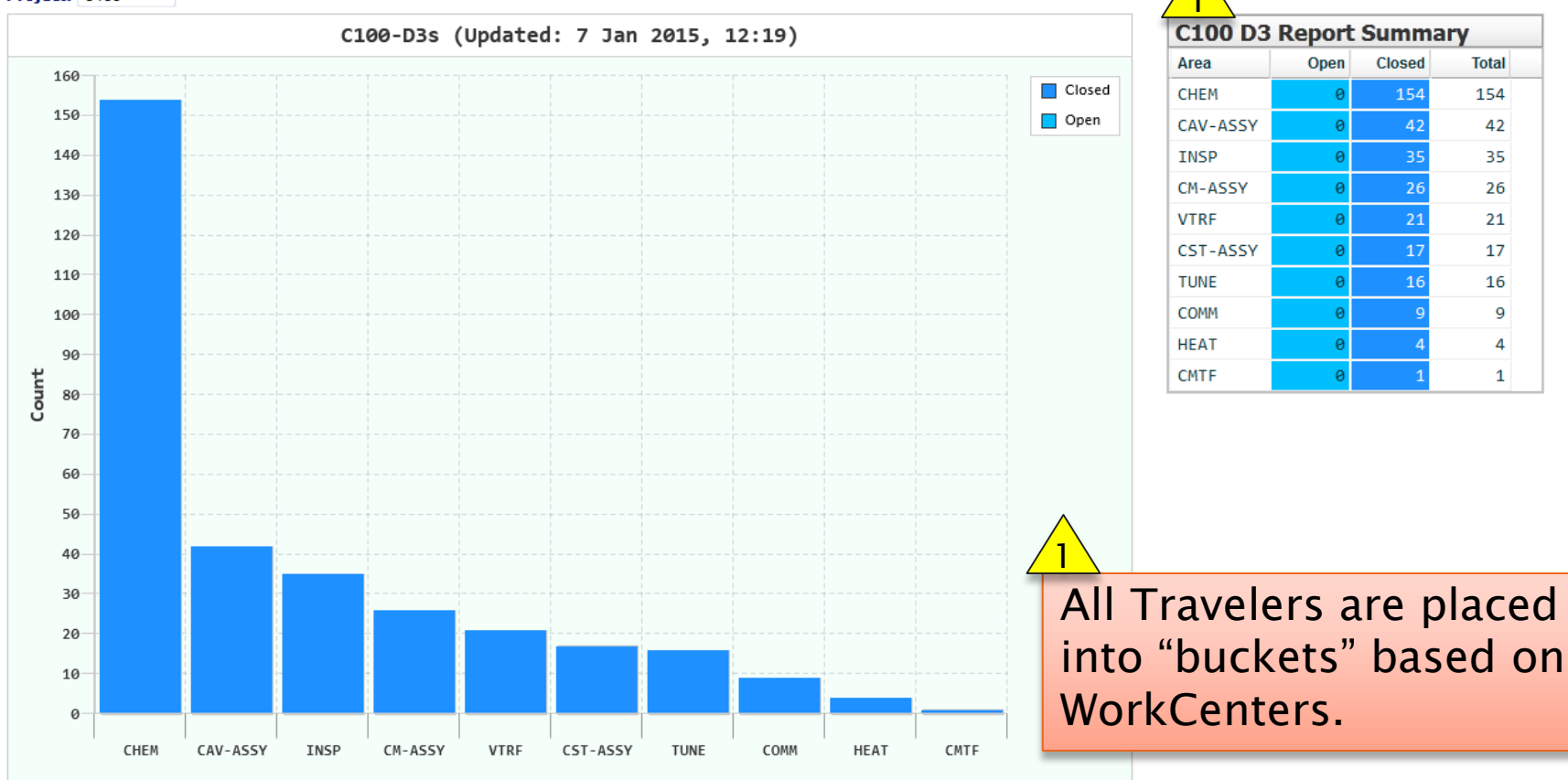

#### Work Center/Activity

Advance Authorship 11/23/2020

# D3 CLASSIFICATION (TRAVELER)

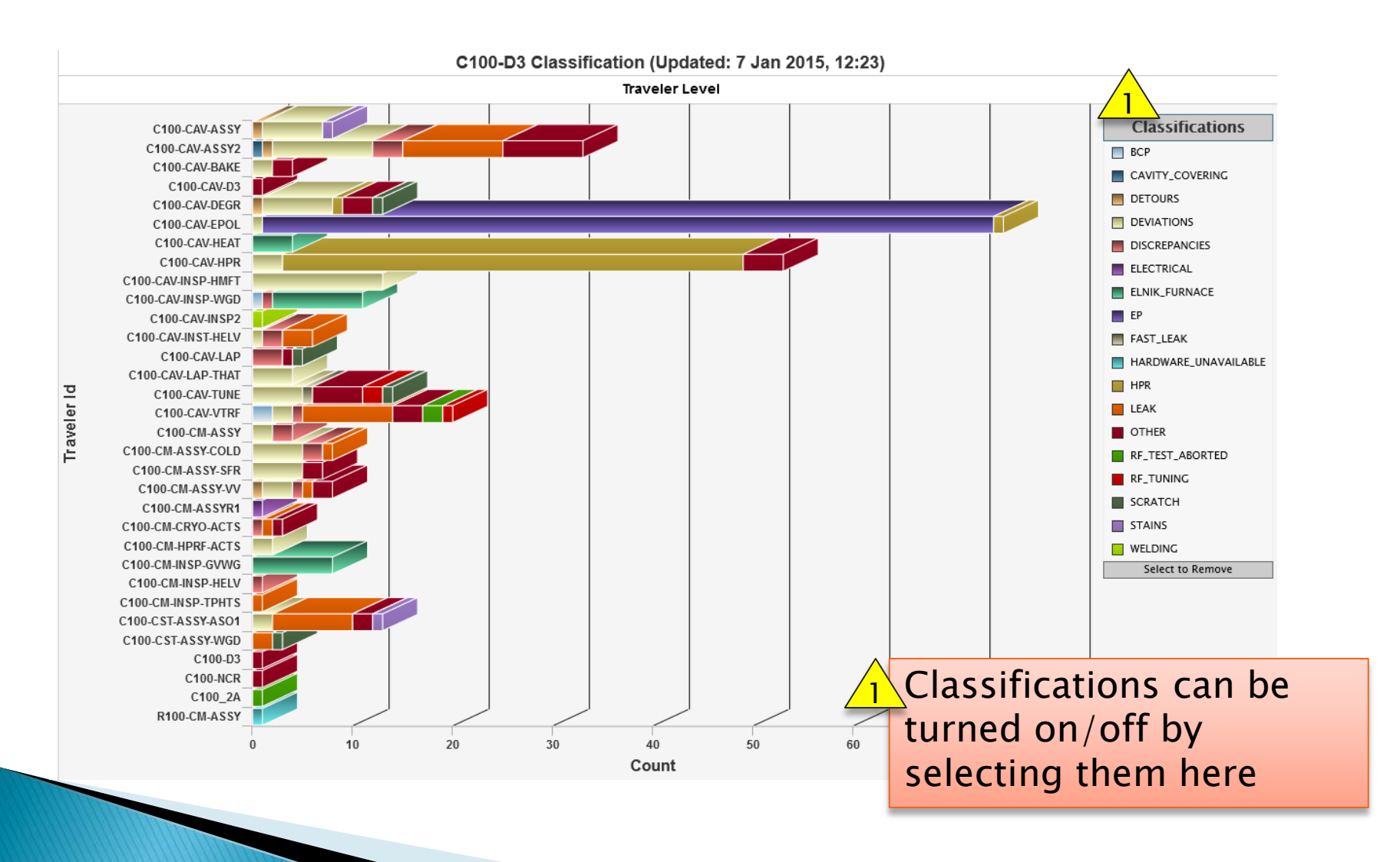

# D3 CLASSIFICATION (PROJECT)

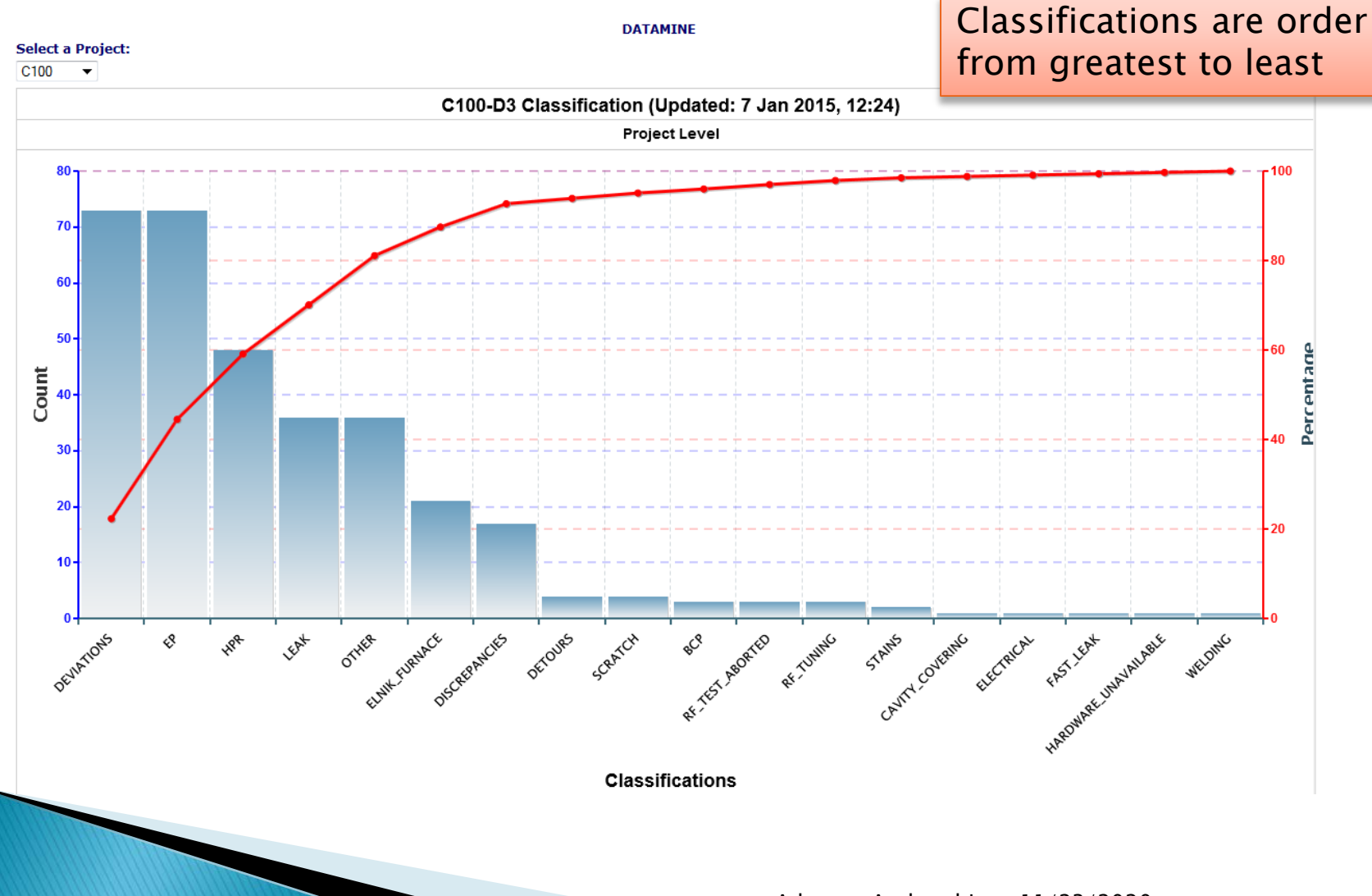

## Traveler/Procedure QM (TP QM)

#### Report for

C100

-

| Select Doc Type:                            | Dates: 0                      | On or After    | Bef                    | lefore     |           | Export results to |           |           |            |            |
|---------------------------------------------|-------------------------------|----------------|------------------------|------------|-----------|-------------------|-----------|-----------|------------|------------|
| © <mark>TRAV</mark> ©PROC                   | All 👻                         |                |                        |            |           | Excel PDF CH/     | ART       |           |            |            |
| TITLE                                       |                               |                | ID                     | AUTHOR     | REVIEWER  | MANAGER           | DRAFT DUE | FINAL DUE | DRAFT DONE | FINAL DONE |
| C100 Cavity Assembly                        |                               |                | C100-CAV-ASSY          | Castagnola | Macha     | Hogan             | 04/07/10  | 05/07/10  | 05/13/11   | 05/18/11   |
| C100 Cavity Assembly, Evacu                 | ation, and Leak Test          |                | C100-CAV-ASSY2         | Castagnola | Macha     | Hogan             | 06/08/10  | 06/10/10  | 05/04/11   | 04/29/11   |
| C100 Cavity Bake-Out                        |                               |                | C100-CAV-BAKE          | Macha      | Davis     | Hogan             | 04/07/10  | 05/07/10  | 05/12/10   | 05/16/11   |
| C 100 cavity BCP                            |                               |                | C100-CAV-CHEM          | Harris     | Reilly    | Hogan             | 04/07/10  | 05/07/10  | 06/07/10   | 06/10/10   |
| D3s for CAVITY processing                   |                               |                | C100-CAV-D3            | Bookwalter | Leung     | McEwen            | 01/15/10  | 03/09/10  | 04/26/10   | 04/25/12   |
| C100 cavity Degreasing                      |                               |                | C100-CAV-DEGR          | Williams   | Reilly    | Hogan             | 04/07/10  | 05/07/10  | 06/07/10   | 12/06/10   |
| C100 cavity EP                              |                               |                | C100-CAV-EPOL          | Davenport  | Reilly    | Hogan             | 04/07/10  | 05/07/10  | 04/08/11   | 04/26/11   |
| C100 Cavity Heat Treatment                  |                               |                | C100-CAV-HEAT          | Forehand   | Reilly    | Hogan             | 04/07/10  | 05/07/10  | 03/15/11   | 10/11/11   |
| C100 cavity HPR                             |                               |                | C100-CAV-HPR           | Tipton     | Reilly    | Hogan             | 04/07/10  | 05/07/10  | 06/07/10   | 04/20/11   |
| C100 Cavity CMM Receiving Ir                | nspection                     |                | C100-CAV-INSP          | Carpenter  | Marhauser | Hogan             | 04/07/10  | 05/07/10  | 06/11/10   | 08/03/10   |
| C100 Ceramic Window Adapte                  | r Receiving Inspection        |                | C100-CAV-INSP-ADPT     | Park       | Wiseman   | Hogan             | 06/19/10  | 07/19/10  | 07/27/10   | 08/27/10   |
| C100 Ceramic Window Receivi                 | ng Inspection                 |                | C100-CAV-INSP-ASSY-WIN | Park       | Wiseman   | Hogan             | 06/19/10  | 07/19/10  | 10/01/10   | 11/17/10   |
| C100 Cold Tuner Receiving In:               | spection                      |                | C100-CAV-INSP-CTUN     | Matalevich |           |                   | 02/15/10  | 03/09/10  | 03/17/10   | 08/10/10   |
| C100 Cold Tuner Expanded In                 | spection                      |                | C100-CAV-INSP-CTUN2    | Matalevich |           |                   | 02/25/10  | 03/17/10  | 03/17/10   | 06/08/10   |
| C100 Ceramic Window Flange                  | Receiving Inspection          |                | C100-CAV-INSP-FLNG     | Park       | Wiseman   | Hogan             | 06/19/10  | 07/19/10  | 08/05/10   | 01/06/11   |
| C100 Cavity Field Probe Feed                | thru Receiving Inspection     |                | C100-CAV-INSP-FPF      | Macha      | Carpenter | Hogan             | 05/02/10  | 06/01/10  | 07/07/10   | 08/02/10   |
| C100 Guard Vacuum Wavegui                   | de Flange Receiving Inspectio | n Traveler     | C100-CAV-INSP-GVWF     | Wilson     |           |                   | 09/01/10  | 09/09/10  | 01/18/11   | 09/09/10   |
| Receiving Inspection of 12GeV<br>Components | / Upgrade Cryomodule Cryoge   | enic Circuit   | C100-CAV-INSP-HEHD     | Cheng      |           |                   | 01/27/10  | 03/30/10  | 03/26/10   | 05/14/10   |
| C100 Helium Vessel Receiving                | Inspection                    |                | C100-CAV-INSP-HELV     | Cheng      | Fischer   | Hogan             | 04/15/10  | 05/15/10  | 06/21/10   | 07/26/10   |
| C100 CavityHOM Feedthru Re                  | ceiving Inspection            |                | C100-CAV-INSP-HMFT     | Park       | Wiseman   | Hogan             | 05/02/10  | 06/01/10  | 08/26/10   | 08/05/10   |
| Receiving Inspection of 12Ge                | / Upgrade Cryomodule Inner N  | Agnetic Shield | C100-CAV-INSP-IMAG     | Cheng      |           |                   | 07/19/10  | 08/19/10  | 08/13/10   | 08/20/10   |
| Receiving Inspection of 12GeV<br>Components | / Upgrade Cryomodule 50K Th   | ermal Shield   | C100-CAV-INSP-THRM     | Smith      |           |                   | 02/24/10  | 04/14/10  | 04/15/10   | 08/06/10   |
| Receiving Inspection of 12Ge                | / Upgrade Cryomodule Vacuun   | n Vessel       | C100-CAV-INSP-VV       | Cheng      |           |                   | 03/26/10  | 06/09/10  | 06/02/10   | 06/09/10   |

# Detailed grid layout of Travelers/Procedure for QA tracking and management.
#### Traveler/Procedure QM (TP QM)

#### Return to GRID

MONTH DUE DONE OPEN COMPLETE

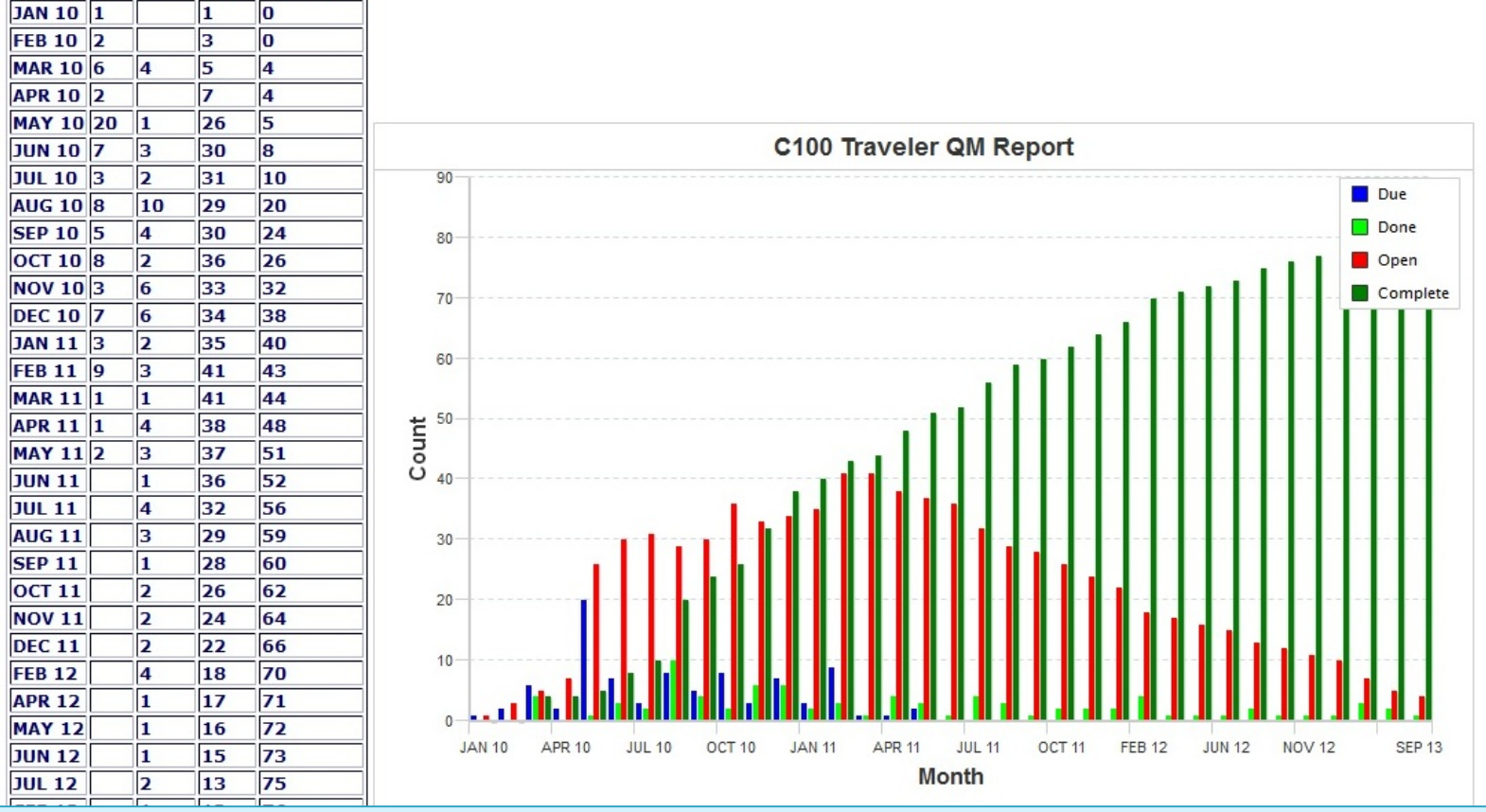

- Traveler and Procedure writing tracking graph.
- Shows how many need to be written, when and number complete

## Data Mining Menu (Queries)

| Pansophy<br>A System of Universal Knov | vledge         |            |             | you have be<br>who am i | en authenticated 📳<br>click here to logout |            |
|----------------------------------------|----------------|------------|-------------|-------------------------|--------------------------------------------|------------|
| MAIN MENU DATAMINE M                   | ENU -> QUERIES | REPORTS    | SRF REPORTS | 12 GeV REPORTS          | C50 DRILLDOWN                              | CLOSED PRJ |
|                                        | SERIAL NUME    | BER SEARCH |             | DATAMINE                |                                            |            |
| Select a Project:                      | CAVITY PERF    | ORMANCE    | eler:       |                         |                                            |            |
| -Select-                               | USER CANNE     | D REPORT   |             |                         |                                            |            |
| C100                                   | VARGRID        |            |             |                         |                                            |            |
| C50R<br>F100 -                         | USER DEFINI    | ED         |             |                         |                                            |            |
|                                        |                |            |             |                         |                                            |            |
|                                        |                |            |             |                         |                                            |            |
|                                        |                |            |             |                         |                                            |            |
|                                        |                |            |             |                         |                                            |            |

#### Serial Number (SN) Search

| Select Project(s): Select<br>BES<br>C50R<br>F100<br>SEV12<br>Status: Open or Cirect | t a Type of Serial Numl<br>CAVSN<br>CMSN<br>DSRFSN<br>ELFTSN<br>FPFTSN<br>Dates: | ber: Select the Serial Number V<br>C100-RI-049<br>C100-RI-050<br>C100-RI-051<br>C100-RI-052<br>C100-RI-053<br>On or After | Befo          | re             | Exp            | ort results to  |            | Percent Closed |
|-------------------------------------------------------------------------------------|----------------------------------------------------------------------------------|----------------------------------------------------------------------------------------------------|---------------|----------------|----------------|-----------------|------------|----------------|
| All 👻                                                                               | All 👻                                                                            |                                                                                                    |               |                | Exc            | PDF             |            | 92             |
| TRAVID                                                                              | trav_seq_num                                                                     | serial_number                                                                                                    | trav_open_who | trav_open_date | trav_close_who | trav_close_date | D3         | NCR            |
| C100-CAV-INSP                                                                       | <u>59</u>                                                                        | C100-RI-052                                                                                                    | OGLE          | 01/20/11       | OGLE           | 01/24/11        |            | 307            |
| C100-CAV-RFIN                                                                       | <u>52</u>                                                                        | C100-RI-052                                                                                                    | OVERTONR      | 05/11/11       | FOREHAND       | 09/15/11        |            |                |
| C100-CAV-DEGR                                                                       | 183                                                                              | C100-RI-052                                                                                                    | TMHARRIS      | 05/12/11       | JDAVEN         | 05/12/11        |            |                |
| C100-CAV-HEAT                                                                       | <u>53</u>                                                                        | C100-RI-052                                                                                                    | OVERTONR      | 05/24/11       | FOREHAND       | 12/15/11        |            |                |
| C100-CAV-EPOL                                                                       | 55                                                                               | C100-RI-052                                                                                                    | JDAVEN        | 06/01/11       | JDAVEN         | 06/07/11        | 147        |                |
| C100-CAV-EPOL                                                                       | 55                                                                               | C100-RI-052                                                                                                    | JDAVEN        | 06/01/11       | JDAVEN         | 06/07/11        | 156        |                |
| C100-CAV-EPOL                                                                       | 55                                                                               | C100-RI-052                                                                                                    | JDAVEN        | 06/01/11       | JDAVEN         | 06/07/11        | 157        |                |
| C100-CAV-EPOL                                                                       | 55                                                                               | C100-RI-052                                                                                                    | JDAVEN        | 06/01/11       | JDAVEN         | 06/07/11        | 158        |                |
| C100-CAV-EPO.                                                                       | 55                                                                               | C100-RI-052                                                                                                    | JDAVEN        | 06/01/11       | JDAVEN         | 06/07/11        | <u>159</u> |                |
| C100-CAV-TUNE                                                                       | <u>69</u>                                                                        | C100-RI-052                                                                                                    | OVERTONR      | 09/08/11       | FOREHAND       | 03/23/12        |            |                |
| C100-CAV-INS 2                                                                      | <u>60</u>                                                                        | C100-RI-052                                                                                                    | OGLE          | 09/13/11       | OGLE           | 09/15/11        |            | 737            |
| C100-CAV-INS -HELV                                                                  | <u>53</u>                                                                        | C100-RI-052                                                                                                    | MCCREA        | 09/14/11       | FISCHER        | 10/26/11        |            | 770            |
| C100-CAV-LAP                                                                        | <u>65</u>                                                                        | C100-RI-052                                                                                                    | DANIELS       | 09/23/11       | CARPENTE       | 01/04/12        |            |                |
| C100-CAV-DECR                                                                       | 254                                                                              | C100-RI-052                                                                                                    | TMHARRIS      | 09/26/11       | JDAVEN         | 10/07/11        |            |                |
| C100-CAV-HF                                                                         | 229                                                                              | C100-RI-052                                                                                                    | TMHARRIS      | 09/26/11       | JDAVEN         | 10/06/11        |            |                |
| C100-CAV-AS SY                                                                      | <u>82</u>                                                                        | C100-RI-052                                                                                                    | DREYFUSS      | 09/27/11       | CASTAGNO       | 12/15/11        |            |                |
| C100-CAV-HPR                                                                        | 231                                                                              | C100-RI-052                                                                                                    | FOLLKIEJ      | 09/27/11       | JDAVEN         | 10/06/11        |            |                |
| C100-CAV-A: 5Y2                                                                     | 105                                                                              | C100-RI-052                                                                                                    | CIOYNER       | 09/28/11       | CASTAGNO       | 12/19/11        | 245        |                |

<u>Select</u>: Project, Serial Number type (i.e. CAVSN, CMSN), and Serial Number value(s) (i.e. C100-RI-002) <u>Display</u>: All travelers which contain the selected values

#### **CAVITY PERFORMANCE**

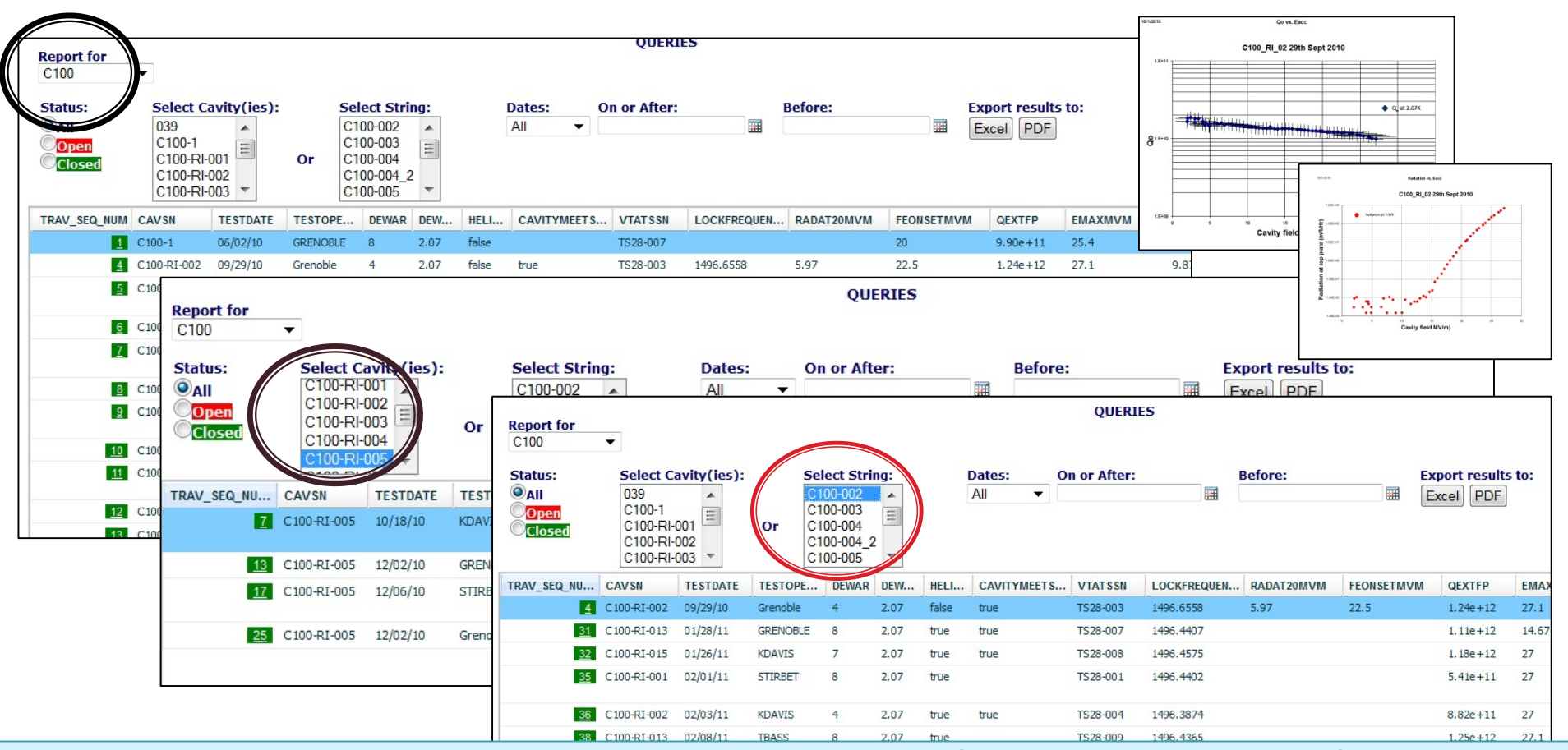

<u>Select</u>: Project → <u>Display</u>: All VTA cavity tests for project (pre-defined columns)

<u>Select</u>: CAVSN(s) → <u>Display</u>: All VTA cavity tests for selected CAVSN(s) <u>Select</u>: CMSN → <u>Display</u>: All cavities for selected CMSN and all related VTA test results

#### **USER CANNED REPORT**

User pre-defines variables to be retrieved from selected traveler and displayed as a report.

C100-CAV-INSP-WGD

| Status: <mark>Open</mark> | or Closed | Dates:    | On or A | fter          | Before     | e        |           | Export results to |          |                    |       |           |
|---------------------------|-----------|-----------|---------|---------------|------------|----------|-----------|-------------------|----------|--------------------|-------|-----------|
| All 🔻                     |           | All 🔻     |         |               |            |          |           | Excel             |          |                    |       |           |
| WGDSN                     | TRAV_SEQ  | RF_Tested | Dim     | LeakCheckPass | BakingTech | Baking   | BakeOutOk | PlatingOk         | RfTest   | RfTestEnd          | LeakC | Repackage |
| F058824-01                | 2         |           |         | true          | forehand   | 07/30/09 | true      |                   | 08/24/09 |                    | true  |           |
| F058824-02                | 3         |           |         | true          | forehand   | 07/30/09 | true      |                   | 08/26/09 |                    | true  |           |
| F058824-03                | 4         |           |         | true          | overtonr   | 07/30/09 | true      |                   | 07/07/09 |                    | true  | tmharris  |
| F058824-04                | 5         |           |         | true          | overtonr   | 07/30/09 | true      |                   | 07/07/09 |                    | true  | tmharris  |
| F061359-04                | 7         |           |         | true          | overton    | 11/20/09 | true      | true              | 10/21/09 |                    | true  | tmharris  |
| F061359-07                | <u>8</u>  |           |         | true          | overton    | 11/20/09 | true      | true              | 10/23/09 |                    | true  | tmharris  |
| F061359-09                | <u>9</u>  |           |         | true          | overton    | 01/13/10 | true      | true              | 12/10/09 |                    | true  |           |
| F061359-10                | <u>10</u> |           |         | true          | overton    | 11/20/09 | true      | true              | 11/06/09 |                    | true  | tmharris  |
| F061359-05                | <u>11</u> |           |         | true          | overton    | 01/13/10 | true      | false             | 01/27/10 |                    | true  |           |
| F061359-13                | <u>12</u> |           |         | true          | FOREHAND   | 05/12/10 | true      | true              | 12/19/09 |                    | true  | TMHARRIS  |
| F061359-12                | <u>13</u> |           |         | true          | OVERTONR   | 05/21/10 | true      | true              | 01/28/10 |                    | true  | tmharris  |
| F061359-11                | <u>14</u> |           |         | true          | OVERTONR   | 01/13/10 | true      | false             | 12/14/09 |                    |       |           |
| F061359-02                | <u>15</u> |           |         | true          | overton    | 11/20/09 | true      | true              | 11/06/09 |                    | true  | tmharris  |
| F061359-01                | <u>16</u> |           |         | true          | overton    | 01/13/10 | true      | false             |          |                    | true  |           |
| F061359-08                | <u>17</u> |           |         | true          | OVERTONR   | 01/13/10 | true      | true              | 02/22/10 |                    | true  |           |
| F063952-03                | <u>19</u> |           | Janua   | true          | elliot     | 02/24/10 | true      |                   | 04/20/10 | April, 21 2010 10: | true  | stipton   |
| F063951-01                | <u>20</u> |           | Janua   | true          | forehand   | 02/24/10 | true      | true              | 03/05/10 | March, 07 2010 13  | true  |           |
| F063952-02                | <u>21</u> |           | Janua   | true          | forehand   | 02/24/10 | true      |                   | 05/14/10 | May, 14 2010 15:3  | true  | stipton   |
| F063951-03                | 22        |           | Janua   | true          |            |          |           |                   |          |                    |       |           |
| F063952-04                | 23        |           | Janua   | true          | forehand   | 02/24/10 | true      | true              | 10/14/11 |                    | true  |           |

- User Defined array of pre-selected data fields resulting in a grid report.
- Filtering and sorting is available

#### VARGRID

Displays ALL variables from all Versions of a traveler in grid format.

| 'ariable Grid Query: Select Traveler C100-CAV-HPR ▼ |             |          |            |                          |             |             |              |      |             |       |       |       |       |           |        |
|-----------------------------------------------------|-------------|----------|------------|--------------------------|-------------|-------------|--------------|------|-------------|-------|-------|-------|-------|-----------|--------|
| 100-CAV-                                            | LOO-CAV-HPR |          |            |                          |             |             |              |      |             |       |       |       |       |           |        |
| SEQ_NUM                                             | CAVSN       | Operator | Technician | DateAndTime              | HelpRequest | ProcessStep | HeliumVessel | Cage | FrameSeated | Post1 | Post2 | Post3 | Post4 | Alignment | TopFla |
| 1                                                   | R100-01     | JDAVEN   | STIPTON    | 2010-06-09<br>18:46:00.0 | No          | 1stAssembly |              |      | Yes         |       |       |       |       | Yes       | Yes    |
| 2                                                   | R100-01     | STIPTON  |            | 2010-06-10<br>09:53:00.0 | No          | 2ndAssembly |              |      | Yes         |       |       |       |       | Yes       | Yes    |
| 3                                                   | C100-RI-001 | STIPTON  | TMHARRIS   | 2010-08-03<br>12:00:00.0 | No          | 2ndAssembly |              |      | Yes         |       |       |       |       | Yes       | Yes    |
| Ł                                                   | C100-RI-002 | STIPTON  | DIAW       | 2010-08-05<br>10:53:00.0 | No          | 2ndAssembly |              |      | Yes         |       |       |       |       | Yes       | Yes    |
| 2                                                   | C100-RI-001 | JDAVEN   | STIPTON    | 2010-09-16<br>16:00:00.0 | No          | 1stAssembly |              |      | Yes         |       |       |       |       | Yes       | Yes    |
| į                                                   | C100-RI-001 | JDAVEN   |            | 2010-09-17<br>10:24:00.0 | No          | 2ndAssembly |              |      | Yes         |       |       |       |       | Yes       | Yes    |
| 2                                                   | C100-RI-002 | JDAVEN   | STIPTON    | 2010-09-21<br>17:15:00.0 | No          | 1stAssembly |              |      | Yes         |       |       |       |       | Yes       | Yes    |

A grid of All variables (data entry points) from a traveler All instantiations are displayed

#### **User Defined Query**

| Field Name       | Query       | Field Na | ame    |          |        | Query                  | Field N         | lame            |               | Query     | Field Na      | me          |                 | Query       | F   |
|------------------|-------------|----------|--------|----------|--------|------------------------|-----------------|-----------------|---------------|-----------|---------------|-------------|-----------------|-------------|-----|
| CAVSN            |             | DewarL   | HeLev  | elcm     |        |                        | TestOp          | peratorHOM      | s_Other       |           | Rad           |             |                 |             | H   |
| SpecialHandling  |             | DewarT   | empK   |          |        |                        | HOMsf           | ile             |               |           | QextHO        | Ма          |                 |             | H   |
| HeliumVessel     |             | DewarP   | ressu  | reTorr   |        |                        | HOMs            | Comment         |               |           | QextHO        | мь          |                 |             | H   |
| TunerAttached    |             | Powern   | neters | Zeroed   |        |                        | Cavity          | MeetsHOMs       | Specification | 15        | EmaxMV        | /m          |                 |             | F   |
| HOMsConnected    |             |          |        |          |        | Use                    | r Defined Query | - (C100-CAV-VTR | F)            |           |               |             | -               |             | F   |
| LabviewFile      | VARNAME     |          | VARTY  | (PE      | Opera  | ator                   | Operan          | d               |               |           |               |             | Ī               |             | F   |
| TestDate         | CAVSN       |          | CAVS   | 4        | ALL    | •                      |                 |                 |               |           |               |             |                 |             | E   |
| Dewar            | TestDate    |          | TIMES  | ТАМР     | ALL    |                        | -               |                 |               |           |               |             |                 |             | E   |
| VTATSSN          | DewarTemp   | к        | FLOAT  | г        | ALL    | •                      |                 |                 |               |           |               |             |                 |             | E   |
| TestOperator1    | 00          |          | SCINC  | т        | ALL    | -                      |                 |                 |               |           |               |             |                 |             | E   |
| TestOperator2    | Oevtfn      |          | CAVEN  | TortDate | )owarT | ompk Oo (              | ovtfn EmaxM     | Vm OoAtEmax O   | User Defi     | ned Query | it EEoncotMV/ |             |                 |             |     |
| CavityVacuum     | Quality .   |          | SeqNo  | CAVSN    | Te     | estDate                | DewarTempl      | Qo              | Qextfp        | EmaxMVm   | QoAtEmax      | QoAt20MVm   | Init_RadAt20MVm | Init_FEonse | tMV |
| CavityVacuumOK   | EmaxMVM     |          | 1      | C100-1   | 20     | )10-06-02<br>3:34:00.0 | 2.07            | 1500000000      | 990000000000  | 25.4      | 11800000000   | 1160000000  |                 |             |     |
| CavityVacuumComr | QOATEmax    |          | 4      | C100-RI- | 002 20 | )10-09-29<br>):00:00.0 | 2.07            | 19200000000     | 1.24E+012     | 27.1      | 987000000     | 1260000000  |                 |             | -   |
|                  | QoAt20MVn   | n        | 5      | C100-RI- | 003 20 | )10-10-09<br>):00:00.0 | 2.07            | 12900000000     | 1.48E+012     | 27        | 9230000000    | 1040000000  |                 |             |     |
|                  | Init_RadAt2 | OMVm     | 6      | C100-RI- | 004 20 | )10-10-14<br>3:25:00.0 | 2.07            | 11900000000     | 924000000000  | 32.5      | 8010000000    | 950000000   |                 |             |     |
|                  | THIT_FEONSE | unvm     | Z      | C100-RI- | 005 00 | )10-10-18              | 2.07            | 13300000000     | 1.03E+012     | 27        | 9660000000    | 10800000000 |                 |             |     |
|                  | Submit      |          | 8      | C100-RI- | 006    |                        |                 |                 |               |           |               |             |                 |             |     |
| L                |             |          | 9      | C100-RI- | 006 20 | )10-11-03<br>):00:00.0 | 2.07            | 1380000000      | 1.32E+012     | 41.6      | 9240000000    | 1080000000  |                 |             |     |
|                  |             |          | 10     | C100-PT- | 000 20 | 010-11-21              |                 |                 |               |           |               |             |                 |             |     |

- User selects Traveler

- and is presented with a list of all available data entry points.
  Upon selection the user can set operator and operands
  which will present user with a list of data fitting the resulting query.

### Data Mining Menu (Other)

| MAIN MENU | DATAMINE MENU -> | QUERIES | REPORTS | SRF REPORTS   | 12 GeV | REPORTS    | C50 DRILLDOWN | CLOSED PRJ |
|-----------|------------------|---------|---------|---------------|--------|------------|---------------|------------|
|           |                  |         |         | STATUS BOARD  | s      |            |               |            |
|           |                  |         |         | CAVITY PERFOR | RMANCE | C100 REPOR | RT            |            |
|           |                  |         |         |               |        | C100       |               |            |
|           |                  |         |         |               |        | C50R       |               |            |
|           |                  |         |         |               |        | F100       |               |            |
|           |                  |         |         |               |        | R100       |               |            |

| MAIN MENU | DATAMINE MENU -> | QUERIES | REPORTS | SRF REPORTS   | 12 GeV | REPORTS     | C50 DRILLDOWN | CLOSED PRJ |
|-----------|------------------|---------|---------|---------------|--------|-------------|---------------|------------|
|           |                  |         |         | STATUS BOARD  | s      | C100 CAVIT  | Y             |            |
|           |                  |         |         | CAVITY PERFOR | RMANCE | F100 CAVITY | (             |            |

#### C100 Cavity Status Board (ex)

|               |                |               |                 |               |               |               |               | REPORTS             |                  |                     |                |                   |                 |                       |                          |               |               |
|---------------|----------------|---------------|-----------------|---------------|---------------|---------------|---------------|---------------------|------------------|---------------------|----------------|-------------------|-----------------|-----------------------|--------------------------|---------------|---------------|
| Serial ID     | INSP           | RFIN          | PreHeat<br>DEGR | HEAT          | THKN          | PreEP<br>DEGR | EPOL          | DEGR                | TUNE             | HELV                | LAP            | 1st<br>HPR        | ASSY            | 2nd<br>HPR            | ASSY2                    | BAKE          | VTRF          |
|               | C100-CAV-IN 8P | C100-CAV-RFIN | C100-CAV-DEGR   | C100-CAV-HEAT | C100-CAV-THKN | C100-CAV-DEGR | C100-CAV-EPOL | C100-CAV-DEGR       | C100-CAV-TUNE    | C100-CAV-IN 8T-HELV | C100-CAV-LAP   | C100-CAV-HPR      | C100-CAV-A 88Y  | C100-CAV-HPR          | C100-CAV-A 88Y2          | C100-CAV-BAKE | C100-CAV-VTRF |
| C100-1        |                | 16            |                 | _             |               | -             |               |                     | <u>10 23</u>     |                     | <u>12718</u>   |                   |                 |                       |                          |               | 1             |
| C100-2        |                |               |                 |               |               |               |               |                     |                  |                     |                |                   |                 |                       |                          |               |               |
| C100-3        |                |               |                 |               | ļ             |               |               |                     |                  |                     |                |                   | 5558            |                       | <u>82</u>                |               |               |
| C100-4        | -              | -             | 0               | -             |               | 5.05          | 0             | 800                 | 0.44             | * 2                 | 47             | 5.00              | 10.07           | 20.02402445           | 4.0.00                   |               | 0.05 4.49     |
| 0.000-101-001 | 1              | -             | 2               | 1             |               | 200           | 4             | 033                 | 211              | 13                  | 17             | 202               | 1327            | 30 03 100 115         | 1323                     | 1             | 2.30 140      |
| C100-H0-002   | ≤              | 2             | 4               | 2             | 321           | <u>/</u>      | 2             | 10103               | 312              | 14                  | 19             | 100               | 2428            | 48 94 109             | 2430                     | 2             | 3430          |
| C100-RI-003   | 4              | 3             | 8               | 3             | 224           | <u>11</u>     | 4             | 1520                | 4 13             | 5                   | 8              | 935               | 517             | 103852                | 518                      | 4             | <u>51524</u>  |
| C100-RI-004   | 5              | 4             | 9               | 4             | <u>67</u>     | 14            | 5             | <u>1925 56</u>      | <u>5 14</u>      | 4                   | 8              | <u>1132</u>       | <u>616</u>      | <u>1234 47</u>        | <u>617 19</u>            | 5             | <u>61614</u>  |
| C100-RI-005   | 7              | 5             | <u>12</u>       | 5             | <u>510</u>    | <u>18</u>     | <u>6</u>      | <u>2327 54</u>      | <u>6 15</u>      | 3                   | 4              | <u>1329</u>       | <u>715</u>      | <u>1433 51</u>        | <u>716</u>               | <u>6</u>      | 7 13 17 25    |
| C100-RI-006   | 8              | 6             | 13              | 8             | <u>8 11</u>   | 73            | 7             | 2630 4352           | <u>7 16</u>      | 2                   | 3              | <u>1523 27</u>    | <u>8 11 12</u>  | <u>1624 2853</u>      | <u>81213</u>             | 7             | <u>89 18</u>  |
| C100-RI-007   | 9              | 7             | 16              | 7             | <u>91225</u>  | 24            | <u>814</u>    | <u>2834 4255 66</u> | <u>8 1725</u>    | 9                   | <u>512</u>     | <u>1721 3043</u>  | <u>91421</u>    | <u>1831 4449</u>      | <u>91523</u>             | <u>89</u>     | <u>1219</u>   |
| C100-RI-008   | 10             | 8             | 17              | 8             | 1417          | 74            | 932           | 3338 5079 133       | 9 18 19 40 62 85 | <u>42</u>           | 133255         | 1925 55 141 192   | 1013235371      | 2022 2656 64142 193   | 1011 1425 3169 89        | 1038          | 101126376685  |
| C100-RI-009   | 12             | 9             | 21              | 9             | 1315          | 29            | 10            | <u>36</u>           | 20 106           |                     | 104            | 362               | 123             | 364                   | 152                      | 92.93         | 151           |
| C100-RI-010   | 11             | 10            | 22              | 10            | 1819          | 32            | 11            | 3960                | 21               | 6                   |                | 38                | 18              | 40.48                 | 20                       | 12            | 21            |
| C100-RI-011   | 13             | 11            | 31              | 11            | 1622          | 37            | 12            | 415970              | 22               | 7                   | 910            | 37.45             | 1922            | 394654                | 2124                     | 11            | 22.23         |
| C100-RI-012   | 14             | 17            | 35              | 12            | 2023          | 40            | 13            | 61                  | 24               | 8                   | 11             | 41                | 20              | 42.50                 | 22                       | _             | 20            |
| C100-RI-013   | 17             | 14            | 49              | 13            |               | 82            | 19            | 7192                | 29               | 11                  | 16             | 60                | 26              | 6168.93.108           | 2833                     | 15            | 3138          |
| C100-RI-014   | 1.9            | 15            | 52              | 14            |               | 57            | 17            | 76.84               | 28               | 10                  | 1.4            | 57                | 24              | 5.2                   | 28                       | 12            | 30            |
| C100-RI-015   | 15             | 12            | 44              | 15            | 24.28         | 48            | 15            | 47.99               | 27               | 12                  | 15             | 50                | 25              | 00112                 | 27                       | 14            | 22            |
| C100-RI-016   | 2.8            | 22            | 89              | 21            | 2720          | 87            | 23            | 91                  | 21               | 17                  | 45             | 129               | 51              | 140                   | 88                       | 2.5           | 85            |
| C100-RI-017   | 16             | 13            | 45              | 16            |               | 48            | 16            | 51 106 123          | 28               | 15                  | 20.25          | 8875              | 29.33           | 67 76 78 101 116      | 3237                     | 16            | 3942          |
| C100-RI-018   | 19             | 10            | 5.2             | 17            |               | 75            | 10            | 77109               | 20               | 18                  | 21             | 89                | 20              | 70.95.110             | 24                       | 17            | 40            |
| C100-RL019    | 20             | 40            | 84              | *0            |               | <u>= 0</u>    | 20            | 72440               | 20               | 10                  | 20             | 22                | 2.4             | 70.08 444             | 25                       | 10            | 44            |
| 0400 01 000   | 20             | 15            |                 | 10            |               | 20            | 20            | 12110               | 24               | 10                  | 22             | 70                | 21              | 7400.07440            | 22.42                    | 10            | 41            |
| C-100-P0-020  | <u> </u>       | 20            | 0.3             | 19            |               | 18            | 21            | 80119               | 33               | 19                  | <u>Z3</u>      | 73                | 32              | <u>7480 97 112</u>    | <u>3042</u>              | 19            | 4340          |
| C100-RI-021   | 23             | 21            | <u>87</u>       | 20            |               | 81            | 22            | 85124               | 35               | 20                  | 24             | <u>11</u>         | 34              | <u>798789</u>         | 384345                   | 20            | 44.47         |
| C100-RI-022   | 24             | 23            | 82              | 22            |               | 90            | 24            | <u>9596 128</u>     | 34               | 21                  | 26             |                   | 35              | 8188                  | <u>3944</u>              | 21            | 4548          |
| C100-RI-023   | 25             | 24            | 83              | 23            |               | 89            | 25            | 101135              | 36               | 22                  | 27             | <u>82164</u>      | 3660            | <u>8390 165</u>       | 40467780                 | 22            | <u>497274</u> |
| C100-RI-024   | 81             |               | 145             | <u>42</u>     |               |               | 41            | 155                 | 49               |                     | 46             | 144               | 56              | 145                   | 74                       | 39            | 87            |
| C100-RI-025   | 26             | 25            | 86              | 2425          | 27            | 98            | 26            | <u>107 138</u>      | 37               | 23                  | 28             | 84                | 37              | 85.98                 | <u>4148</u>              | 23            | <u>5051</u>   |
| C100-RI-026   | <u>2762</u>    | <u>45</u>     | 156             | <u>44</u>     |               |               | 46            | 168                 | <u>55</u>        | 40                  |                | <u>190</u>        | <u>70</u>       | <u>191</u>            | 88                       | <u>47</u>     | 84            |
| C100-RI-027   | 29             | 26            | 93              | <u>26</u>     |               | 104           | 27            | <u>108143</u>       | <u>38</u>        | 24                  | 2934 <u>36</u> | <u>91 114 125</u> | <u>38424588</u> | <u>92117126130137</u> | 47 52 58 60 67 111       | <u>30</u>     | <u>5963</u>   |
| C100-RI-028   | 28             | 27            | 94              | 27            |               | 105           | 28            | 114                 | <u>39</u>        | 25                  | <u>30</u>      | 102103            | 39              |                       | <u>49</u>                | 24            | 52            |
| C100-RI-029   | <u>30</u>      | 28            | 97              | 28            |               | 112           | 29            | <u>117 151</u>      | <u>41</u>        | 26                  | 33             | 108               | <u>41</u>       | 107                   | <u>5178</u>              | 26            | <u>5369</u>   |
| C100-RI-030   | 31             | 29            | 100             | <u>29</u>     |               | 113           | 30            |                     | 42               | 27                  | 35             | 118               | 43              | 119                   | 54                       | 27            | 55            |
| C100-RI-031   | 32             | 30            | 110             | 30            | 8             | 121           | 31            | <u>130 158 159</u>  | 43               | 28                  | 3738           | 120               | 44              | 123                   | <u>55</u>                | 28            | 56            |
| C100-RI-032   | 33             | 31            |                 | 31            |               | <u>129131</u> | 3.5           | 111 140 149 150     | <u>44 72</u>     | 41                  | <u>3156</u>    | 104 194           | 40.50 5472      | 105124196208          | <u>5053 5765 7091 97</u> | 2537          | 5458 8798     |
| C100-RI-033   | 34             | 32            | 115             | 32            |               |               | 33            | 134 167             | 45               | 30                  | 40             | 127               | 46              | 128                   | 59                       | 31            | 80            |
|               |                |               |                 |               |               |               |               |                     |                  |                     |                |                   | -               |                       |                          |               |               |

Project management view of Cavity Processing: Cavities to be processed (Rows) The Processes / Travelers (Columns)

C100-RI-041

# Appendix B

#### >>> The Pansophy Entry Codes (Input Types)

### The Entry Codes

| Ribbon<br>Code | Traveler Code                                 | Definition                                                                                                    |
|----------------|-----------------------------------------------|----------------------------------------------------------------------------------------------------|
| CHECKBOX       | [[FieldName]] < <checkbox>&gt;</checkbox>     | Creates a check box that indicates the answer to a question is "yes".                                              |
| COMMENT        | [[FieldName]] < <comment>&gt;</comment>       | Allows you to collect comments in a large input box.                                                               |
| FILEUPLOAD     | [[FieldName]] < <fileupload>&gt;</fileupload> | Allows you to upload any type of file to the server. File name must contain ONLY Letters, Numbers and Underscores. |
| FLOAT          | [[FieldName]] < <float>&gt;</float>           | Creates an input box that accepts numbers containing a decimal point (ex: .05872, 158.23).                         |
| SN             | [[FieldName]] < <sn>&gt;</sn>                 | Provides a text box that accepts serial numbers (allows for both letters and numbers).                             |
| INTEGER        | [[FieldName]] < <integer>&gt;</integer>       | Creates an input box that accepts whole numbers only.                                                              |
| NOTE           | [[FieldName]] < <note>&gt;</note>             | Use to alert programmers to special traveler requirements (ex: calculations)                                       |

## The Entry Codes(cont.)

| Ribbon<br>Code | Traveler Code                                                           | Definition                                                                                                    |
|----------------|-------------------------------------------------------------------------|----------------------------------------------------------------------------------------------------|
| RADIO          | [[FieldName]]<br>{{CHOICE1,CHOICE2,CHOICE3}}<br>< <radio>&gt;</radio>   | Creates a series of Radio Buttons (only one<br>can be selected) based on the author<br>supplied list of choices.                                |
| SCINOT         | [[FieldName]] < <scinot>&gt;</scinot>                                   | Allows for the input of numbers in scientific notation.                                                                                         |
| SELECT         | [[FieldName]]<br>{{CHOICE1,CHOICE2,CHOICE3}}<br>< <select>&gt;</select> | Creates a author defined pull-down menu. Author must<br>list the input values and labels to be placed on the pull-<br>down menu.                |
| TEXT           | [[FieldName]] < <text>&gt;</text>                                       | Creates an input box for text entries.                                                                                                    |
| TIMESTAMP      | [[FieldName]] < <timestamp>&gt;</timestamp>                             | Provides an input box which accepts Date and<br>Time. Also supplies a button "Now" which will<br>automatically enter the current date and time. |
| USERNAME       | [[FieldName]] < <username>&gt;</username>                               | Provides an input box for a person's name.                                                                                                    |
| YESNO          | [[FieldName]] < <yesno>&gt;</yesno>                                     | Creates radio buttons that answer a yes/no question.                                                                                            |

## The Entry Codes (User Sets)

| Ribbon<br>Code | Traveler Code                                      | Definition               |
|----------------|----------------------------------------------------|--------------------------|
| SRF_CMP        | [[SRFCMP_FIELDNAME]] < <srfcmp>&gt;</srfcmp>       | SRF Cryomodule User Set  |
| SRF_CVP        | [[SRFCVP_FIELDNAME]] < <srfcvp>&gt;</srfcvp>       | SRF Cavity User Set      |
| SRF_FAB        | [[SRFFAB_FIELDNAME]] < <srffab>&gt;</srffab>       | SRF Fabrication User Set |
| MAG_USERS      | [[MAGUSERS_FIELDNAME]] < <magusers>&gt;</magusers> | Magnet User Set          |

## The Entry Codes(SN's Menus)

| Ribbon<br>Code | Traveler Code                                | Definition              |
|----------------|----------------------------------------------|-------------------------|
| CAVSN          | [[CAVSN_FIELDNAME]] < <cavsn>&gt;</cavsn>    | Cavity                  |
| CMSN           | [[CMSN_FIELDNAME]] < <cmsn>&gt;</cmsn>       | Cryomodule              |
| FPFTSN         | [[FPFTSN_FIELDNAME]] < <fpftsn>&gt;</fpftsn> | Field Probe Feedthrough |
| HEHSN          | [[HEHSN_FIELDNAME]] < <hehsn></hehsn>        | Helium headers          |
| HEHDSN         | [[HEHDSN_FIELDNAME]] < <hehdsn>&gt;</hehdsn> | Helium Vessel Head      |
| HESSN          | [[HESSN_FIELDNAME]] < <hessn>&gt;</hessn>    | Helium Vessel Shell     |

#### The Entry Codes (Special Codes)

| Ribbon<br>Code | Traveler Code                                                            | Definition                                                                     |
|----------------|--------------------------------------------------------------------------|--------------------------------------------------------------------------------|
| HOLDPOINT      | [[FIELDNAME]] {{USERNAME1, USERNAME2 }}<br>< <holdpoint>&gt;</holdpoint> | Creates a hold point in the traveler preventing further data entry.            |
| SIGNOFF        | [[FIELDNAME]] {{USERNAME1, USERNAME2}}<br>< <holdpoint>&gt;</holdpoint>  | Creates a sign off hold point<br>preventing traveler closing<br>until cleared. |

# Appendix C

# >>> The Serial Number Acronyms (SNs)

### The SN's

| Serial Number | Part Name                                                  |
|---------------|------------------------------------------------------------|
| AMGVSN        | All Metal Gate Valve                                       |
| AV15SN        | 1 ½ Angle Valve                                            |
| B12TDSN       | Transducer                                                 |
| B53TDSN       | Transducer                                                 |
| CAVSN         | Cavity Assembly                                            |
| CMSN          | Cryomodule Assembly                                        |
| CPSN          | Cavity Pair Assembly                                       |
| CUSN          | Cryounit Assembly                                          |
| D12TDSN       | Transducer                                                 |
| DSRFSN        | Double Sided Rectangular Flange                            |
| ELFTSN        | 8 Pin Double Ended Feed Thru Mini Conflat (Electrical      |
|               | Feedthroughs)                                              |
| EVASN         | Electric Valve Actuator                                    |
| FPFTSN        | Field Probe Assembly (Inside or cold Feedthroughs for EPs) |
| FT06PSN       | 6 Pin Circular Connectors                                  |
| FT10PSN       | 10 Pin Feedthrough                                         |
| FT19PSN       | 19 Pin Feedthrough on 2.75 Flange                          |
| FT32PSN       | 32 Pin Feedthrough on 2.75 Flange                          |
| GV40SN        | 4" Gate Valve                                              |
| GVWFSN        | Waveguide Flange                                           |
| GVWGSN        | Waveguide Spool - Left                                     |

### The SN's

| Serial Number | Part Name                                                      |  |  |  |  |
|---------------|----------------------------------------------------------------|--|--|--|--|
|               |                                                                |  |  |  |  |
| HEHDSN        | Cryomodule Cryogenic Circuit Components - Helium Headers       |  |  |  |  |
| HEHSN         | Cryogenic Circuit Assembly                                     |  |  |  |  |
| HESSN         | Helium Vessel Assembly (LH)                                    |  |  |  |  |
| HLSSN         | Helium Level Sensor                                            |  |  |  |  |
| HMDRSN        | Harmonic Drive                                                 |  |  |  |  |
| HMFTSN        | HOM Probe Feedthrough (Inside or Cold Feedthroughs for HOMs)   |  |  |  |  |
| HVHDSN        | Helium Vessel Head Assy (cryo HELV headers)                    |  |  |  |  |
| IMAGSN        | Inner Magnetic Shield Assembly                                 |  |  |  |  |
| INFFSN        | Instrument Feedthrough Flange                                  |  |  |  |  |
| IP45S2DSN     | 45S ION Pump                                                   |  |  |  |  |
| IP45S4DSN     | 45S ION Pump                                                   |  |  |  |  |
| MUGVSN        | Mini UHV Gate Valve                                            |  |  |  |  |
| NTFTSN        | Double end Type N in 2.75 CF (Outside or Warm Feedthroughs for |  |  |  |  |
|               | HOMS and FPs)                                                  |  |  |  |  |
| OMAGSN        | Outer Magnetic Shield Assembly                                 |  |  |  |  |
| PBDSN         | Pressure Burst Disc                                            |  |  |  |  |
| PVASN         | Purge Valve Assy                                               |  |  |  |  |
| QG999SN       | 999 Quatro Gauge                                               |  |  |  |  |
| RECSN         | Return End Cans                                                |  |  |  |  |
| RFCBLSN       | RF Cables                                                      |  |  |  |  |
| RTBPSN        | Warm Beam Pipe Downstream                                      |  |  |  |  |

### The SN's

| Serial Number | Part Name                            |
|---------------|--------------------------------------|
| SDTSN         | Silicon Diode Thermometer            |
| SECSN         | Supply End Cans                      |
| SFRSN         | Space frame Sub-Assy                 |
| SMSN          | Stepper Motor                        |
| SUBPSN        | Warm Beam Pipe Upstream              |
| SWPSN         | Half HT-H-PL Sweep w/Port - Detail   |
| THLHSN        | Al Left Hand Top Hat Weld (Single)   |
| THRHSN        | Al Right Hand Top Hat Weld (Single)  |
| THRMSN        | Thermal Shield                       |
| THTDSN        | Al Top Hat Weldment - Double         |
| THTSSN        | Single Top Hat Assembly              |
| TUNCSN        | Cold Tuner Assembly                  |
| TUNWSN        | Warm Tuner Assembly                  |
| VPFTSN        | Sapphire Viewport (Sapphire Windows) |
| VVSN          | Vacuum Vessel                        |
| WBASN         | Brazement Adapter Assy               |
| WGDSN         | Waveguide Assy                       |
| WINSN         | Window Installation                  |

# Appendix D

#### >>> The Traveler / Procedure Acronym Listing

### Acronym List: Project Level

PRJ-SYS-WCA-COMP[-COMP]

| PROJECT | Project Definition (NOUN)                         | PROJECT | Project Definition (NOUN)         |  |  |  |
|---------|---------------------------------------------------|---------|-----------------------------------|--|--|--|
| BES     | BES 400MHz Cavity                                 | HZB     | HELMHOLTZ BERLIN CAVITIES         |  |  |  |
| BNL     | BROOKHAVEN NAT LAB                                | ILC     | INTERNATIONAL LINEAR COLLIDER     |  |  |  |
| C100    | 12GEV CRYOMODULE                                  | JLAB    | JEFFERSON LAB                     |  |  |  |
| C12     | C12 WORK                                          | L2      | PRODUCTION FOR LCLS-II PROJECT    |  |  |  |
| C50     | C50 REFURBISHMENT PROJECT                         | L2P     | PROTOTYPE SECTION OF LCLS-II      |  |  |  |
| C50R    | C50 REFURBISHMENT PROJECT                         | L2Q0    | Q0 SECTION OF LCLS-II             |  |  |  |
| CAVPR   | CAVITY PROCESSING                                 | LCLS2   | LCLS-II PROJECT FOR SLAC (TESTING |  |  |  |
| CEBA    | СЕВА                                              | QCM     | QUARTER CRYOMODULE UPGRADE        |  |  |  |
| F100    | ADMIRAL CRYOMODULE REWORK                         | R100    | 12GEV CRYOMODULE (REN)            |  |  |  |
| FEL     | FEL REWORK/REPAIR                                 | SNS     | SPALLATION NEUTRON SOURCE         |  |  |  |
| GEV12   | 12 GeV hierarchical name for top level<br>project | STP     | STANDARD TRAVELER PROCEDURE       |  |  |  |
|         |                                                   | TORUS   | HALL B TORUS MAGNET               |  |  |  |

### Acronym List: System Level

PRJ-SYS-WCA-COMP[-COMP]

| SYSTEM | System/Org (NOUN)<br>(Top Level Cryomodule System / Component) | SYSTEM | System/Org (NOUN)<br>(Top Level Cryomodule System / Component) |  |  |  |
|--------|----------------------------------------------------------------|--------|----------------------------------------------------------------|--|--|--|
| ACC    | ACCELERATOR                                                    | D3     | DETOURS ETC.                                                   |  |  |  |
| CAV    | CAVITY                                                         | HALLD  | HALL D (OF GEV12)                                              |  |  |  |
| СМ     | CRYOMODULE                                                     | INJ    | INJECTOR                                                       |  |  |  |
| CPR    | CAVITY PAIR                                                    | INSR   | INSPECTION SUMMARY REPORT                                      |  |  |  |
| СЅТ    | CAVITY STRING                                                  | MAG    | MAGNETS                                                        |  |  |  |
| CU     | CRYO UNIT                                                      | NCR    | NON-CONFORMANCE REPORT                                         |  |  |  |
|        |                                                                | PHYS   | PHYSICS                                                        |  |  |  |

#### Acronym List: WCA Level

#### PRJ-SYS-WCA-COMP[-COMP]

WCA = Work Center / Activity

| WCA   | Work Center / Activity (Verb)   | WCA    | Work Center / Activity (Verb) |
|-------|---------------------------------|--------|-------------------------------|
| ACTS  | ACCEPTANCE TESTING              | CRYO   | CRYOGENICS                    |
| ALGN  | ALIGNMENT                       | DEGR   | DEGREASING                    |
| ASSY  | ASSEMBLY                        | DIAG   | DIAGNOSTICS                   |
| BAKE  | BAKE-OUT                        | DISA   | DISASSEMBLY                   |
| вср   | BUFFERED CHEMICAL POLISH        | EBW    | ELECTRON BEAM WELD            |
| BCPQ  | BUFFERED CHEMICAL POLISH W/QTIP | EP     | ELECTROPOLISH                 |
| BRAZ  | BRAZING                         | EVAC   | EVACUATION                    |
| CAL   | CALIBRATION                     | FAB    | FABRICATION                   |
| СНЕМ  | CHEMISTRY                       | HEAT   | HEAT TREATMENT                |
| снк   | CHECKOUT                        | HEP    | HORIZONTAL ELECTRO POLISH     |
|       | CLEANING                        | HPR    | HIGH PRESSURE RINSE           |
| CLNRM | CLEAN ROOM                      | HPRF   | HIGH POWER RF                 |
| СМТЕ  | CRYOMODULE TEST FACILITY        | INSP   | INSPECTION                    |
| сомм  | COMMISSIONING                   | INST   | INSTALLATION                  |
| COOL  | COOLDOWN                        | IONCLN | IONIZED NITROGEN CLEANING     |
| СРТ   | CALLY PROCESSING TRAVELER       | LAP    | LAPPING                       |

Advance Authorship 11/23/2020

#### Acronym List: WCA Level

#### PRJ-SYS-WCA-COMP[-COMP]

WCA = Work Center / Activity

| WCA   | Work Center / Activity (Verb) | WCA   | Work Center / Activity (Verb) |
|-------|-------------------------------|-------|-------------------------------|
| LPRF  | LOW POWER RF                  | RFIN  | RF                            |
| МАСН  | MACHINING                     | RWRK  | REWORK                        |
| MOVE  | MOVING                        | SCHED | SCHEDULED                     |
| ΟΡΤΙ  | OPTICAL                       | SHP   | SHIPPING                      |
| PERF  | PERFORMANCE                   | SUM   | SUMMARY                       |
| PKG   | PACKAGING                     | SURV  | SURVEY                        |
| PREP  | PREPARATION                   | TDWR  | TRANSFER TO DEWAR             |
| PRET  | PRESSURE TEST                 | тнкм  | THICKNESS MEASUREMENT         |
| PROT  | PROTECTION                    | TOVR  | TURNOVER                      |
| RBLD  | RE-BUILDING                   | TRANS | TRANSPORTATION                |
| RECOV | RECOVERY                      | TUNE  | TUNING                        |
| REMV  | REMOVAL                       | инус  | ULTRA HIGH VACUUM CLEANING    |
| REPL  | REPLACE                       | VTA   | VERTICAL TEST AREA            |
| REPR  | REPAIR                        | VTRF  | VTA RF TEST                   |
| RFFT  | RF FEEDTHRU                   | WARM  | WARM-UP                       |
| NEETR | RF FREQUENCY TRACKING         | WELD  | WELDING                       |

#### Acronym List: Component Level

#### PRJ-SYS-WCA-COMP[-COMP]

WCA = Work Center / Activity

| COMPONENTS |                 |       |         |       |       |      |      |  |
|------------|-----------------|-------|---------|-------|-------|------|------|--|
| СОМР       | DEWR FT06P HMDR |       | LLDB    | PTUB  | SUBC  | VBV  |      |  |
| ADPT       | DGLG            | FT08P | HMFT    | LOAD  | PVA   | SUBP | VLV  |  |
| AMGV       | DLCF            | FT10P | HOME    | MANF  | QG999 | SWP  | VPFT |  |
| AS01       | DLWF            | FT19P | HOML    | MLI   | RBLD  | ТСАР | VV   |  |
| AS02       | DLWN            | FT32P | IMAG    | MUGV  | REC   | THLH | VVBL |  |
| AV15       | DLWS            | GTV40 | INAD    | MWNRF | RTBP  | THRH | VVLC |  |
| B12TD      | DSRF            | GTVC  | IND     | NBMP  | RTFT  | THRM | VVLW |  |
| B53TD      | ENDD            | GTVW  | INFF    | NBRG  | SCND  | THTD | WBA  |  |
| BPBR       | FINL            | GVWF  | INIT    | NTFT  | SCWG  | THTS | WG13 |  |
| BPIP       | FLNG            | GVWG  | INTL    | OMAG  | SEC   | TSTD | WGD  |  |
| BPIPE      | FMAP            | HCEL  | INTN    | OMAGS | SFR   | TUN  | WGDX |  |
| CMPL       | FORM            | HEHD  | IP45S2D | PBD   | STBK  | TUNC | WIN  |  |
| COAX       | FPFT            | HES   | IP45S4D | PFNG  | STKU  | TUNW | WINW |  |
| COLD       | FPC             | HEVH  | JTAT    | PORT  | STND  | TWLD | WNCR |  |
| СОМР       | FRST            | HLS   | КІТ     | PRB   | STPM  | VALV | WNEY |  |
|            | FPSP            | FPPT  | FPCFT   | FPCPT |       |      |      |  |

# Appendix E

#### Oracle Reserved Words <u>Do not</u> use for [[FIELDNAMES]]

#### **Oracle Reserved Words and Keywords**

The list below is not complete, but we think we have covered all the words that might even possibly pertain to Pansophy traveler writing. These are terms that cannot be used as they appear here as field names in Pansophy. is encountered.

| •    | ACCESS       | • | ENABLE         | • | MIN          | • | PUBLIC      | • | SESSION       | • | TRIGGER       |
|------|--------------|---|----------------|---|--------------|---|-------------|---|---------------|---|---------------|
| •    | ACCOUNT      | • | END            | • | MEMBER       | • | PURGE       | • | SET           | • | TRIGGERS      |
| •    | ARRAY        | • | ENFORCE        | • | MINIMUM      | • | QUEUE       | • | SHARE         | • | TRUE          |
| •    | AUDIT        | • | ENTRY          | • | MINUS        | • | QUOTA       | • | SHARED        | • | TRUNCATE      |
| •    | BLOCK        | • | ESCAPE         | • | MINVALUE     | • | RANGE       | • | SHRINK        | • | ТХ            |
| •    | BODY         | • | EXCEPT         | • | MODE         | • | RAW         | • | SIZE          | • | TYPE          |
| •    | CHECK        | • | EXCEPTIONS     | • | MOVE         | • | READ        | • | SKIP          | • | UNDO          |
| •    | CHECKPOINT   | • | EXCHANGE       | • | NEW          | • | REAL        | • | SNAPSHOT      | • | UNION         |
| •    | CLUSTER      | • | EXCLUDING      | • | NEXT         | • | REBUILD     | • | SOME          | • | UNIQUE        |
| •    | COLUMN       | • | EXCLUSIVE      | • | NONE         | • | RECOVER     | • | SORT          | • | UNLIMITED     |
| •    | COLUMNS      | • | FALSE          | • | NORMAL       | • | RECOVERABLE | • | SPECIFICATION | • | UNLOCK        |
| •    | COMMENT      | • | FAST           | • | NUMBER       | • | RECOVERY    | • | SPLIT         | • | UNRECOVERABLE |
| •    | COMPRESS     | • | FILE           | • | NUMERIC      | • | REF         | • | STANDBY       | • | UNTIL         |
| •    | COMPUTE      | • | FUNCTION       | • | OBJECT       | • | REFERENCES  | • | START         | • | UNUSABLE      |
| •    | CONNECT      | • | GLOBAL         | • | OFF          | • | REFERENCING | • | STATISTICS    | • | UNUSED        |
| •    | CONSTRAINT   | • | GLOBALLY       | • | OLD          | • | REFRESH     | • | STOP          | • | UPDATABLE     |
| •    | CONSTRAINTS  | • | GROUP          | • | ON           | • | RENAME      | • | STORAGE       | • | UPDATE        |
| •    | CONTENTS     | • | GROUPS         | • | OPEN         | • | REPLACE     | • | STORE         | • | USAGE         |
| •    | CONTINUE     | • | HEADER         | • | OPTION       | • | RESET       | • | STRUCTURE     | • | USE           |
| •    | COST         | • | INDEX          | • | ORDER        | • | RESIZE      | • | SUCCESSFUL    | • | USER          |
| •    | CREATE       | • | INDEXED        | • | ORGANIZATION | • | RESOURCE    | • | SWITCH        | • | USING         |
| •    | CURRENT      | • | INDEXES        | • | OVERFLOW     | • | RESTRICTED  | • | SYNONYM       | • | VALIDATE      |
| •    | CURRENT_USER | • | KEY            | • | OWN          | • | RETURN      | • | SYSTEM        | • | VALIDATION    |
| •    | CYCLE        | • | LABEL          | • | PACKAGE      | • | RETURNING   | • | TABLE         | • | VALUE         |
| •    | DATABASE     | • | LEVEL          | • | PARTITION    | • | REUSE       | • | TABLES        | • | VALUES        |
| •    | DATAFILE     | • | LIMIT          | • | PASSWORD     | • | REVERSE     | • | TEMPORARY     | • | VIEW          |
| •    | DATAFILES    | • | LINK           | • | PERCENT      | • | REVOKE      | • | THAN          | • | WHEN          |
| •    | DATE         | • | LIST           | • | PERMANENT    | • | ROLE        | • | THE           | • | WHENEVER      |
| •    | DECIMAL      | • | LOCK           | • | PLAN         | • | ROLES       | • | THEN          | • | WHERE         |
| •    | DEFAULT      | • | LOCKED         | • | PRECISION    | • | ROLLBACK    | • | THREAD        | • | WITH          |
| •    | DIRECTORY    | • | LOG            | • | PRESERVE     | • | ROW         | • | TIMESTAMP     | • | WITHOUT       |
| •    | DISCONNECT   | • | LOGFILE        | • | PRIMARY      | • | ROWS        | • | TIME          | • | WORK          |
| •    | DISMOUNT     | • | LOGGING        | • | PRIOR        | • | RULE        | • | то            | • | WRITE         |
| •    | DISTINCT     | • | LONG           | • | PRIVATE      | • | SAMPLE      | • | TOPLEVEL      | • | WRITEDOWN     |
| N TO | DISTRIBUTED  | • | MANAGE         | • | PRIVILEGE    | • | SCOPE       | • | TRACE         | • | WRITEUP       |
|      | DOUBLE       | • | MASTER         | • | PRIVILEGES   | • | SEGMENT     | • | TRACING       | • | YEAR          |
|      | DROP         | + | MAX            | • | PROCEDURE    | • | SELECT      | • | TRANSACTION   | • | ZONE          |
|      | DUMP         |   | <b>WYVALUE</b> | • | PROFILE      | • | SEQUENCE    | • | TRANSITIONAL  |   |               |

Advance Authorship 11/23/2020